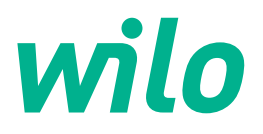

# Drive for Wilo-Helix2.0-VE / Wilo-Medana CH3-LE

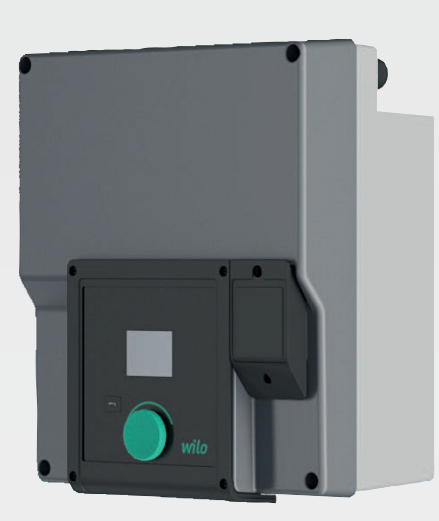

it Istruzioni di montaggio, uso e manutenzione

4254674 · Ed.02/2023-03

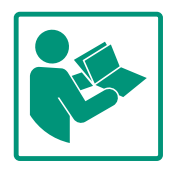

# Indice

| 1 | Gene       | eralità 4                                               |
|---|------------|---------------------------------------------------------|
|   | 1.1        | Note su queste istruzioni 4                             |
|   | 1.2        | Diritti d'autore 4                                      |
|   | 1.3        | Riserva di modifiche 4                                  |
|   |            |                                                         |
| 2 | Sicu       | rezza 4                                                 |
|   | 2.1        | Identificazione delle prescrizioni di sicurezza 4       |
|   | 2.2        | Qualifica del personale 5                               |
|   | 2.3        | Lavori elettrici 6                                      |
|   | 2.4        | Trasporto 6                                             |
|   | 2.5        | Lavori di montaggio/smontaggio 7                        |
|   | 2.6        | Interventi di manutenzione 7                            |
|   | 2.7        | Doveri dell'utente 8                                    |
| 2 | Imni       | aga/usa                                                 |
| 5 | 2 1        | Compa d'applicaziona                                    |
|   | ).1<br>2 7 | Campo d'applicazione                                    |
|   | 5.2        | implego non comorne ana destinazione d uso              |
| 4 | Desc       | rizione del propulsore9                                 |
|   | 4.1        | Descrizione del prodotto 9                              |
|   | 4.2        | Dati tecnici 11                                         |
|   | 4.3        | Fornitura12                                             |
|   | 4.4        | Accessori 12                                            |
| 5 | Insta      | llazione 13                                             |
| 5 | 5 1        | Oualifica del personale                                 |
|   | 5.2        | Doveri dell'utente                                      |
|   | 5.2        | Sicurozza                                               |
|   | 5.5        | Desizioni di montaggio ammosso o modifica della dispo   |
|   | J.7        | sizione dei componenti prima dell'installazione         |
|   | 5.5        | Posizioni di montaggio ammesse con albero del motore    |
|   |            | orizzontale                                             |
|   | 5.6        | Preparazione dell'installazione15                       |
|   | 5.7        | Installazione della pompa doppia16                      |
|   | 5.8        | Installazione e posizione dei sensori supplementari da  |
|   |            | collegare 17                                            |
| 6 | Colle      | namenti elettrici 18                                    |
| U | 6.1        | Alimentazione di rete                                   |
|   | 6.7        | Allacciamento di SSM e SBM                              |
|   | 6.3        | Collegamento degli ingressi digitali analogici e bus 26 |
|   | 6.J        | Collegamento del trasduttore di pressione differenziale |
|   | 0.4        | 26                                                      |
|   | 65         | Collegamento di Wilo Net 26                             |
|   | 6.6        | Rotazione del display                                   |
|   | 0.0        |                                                         |
| 7 | Mon        | taggio modulo CIF 28                                    |
| 8 | Mess       | a in servizio 28                                        |
|   | 8.1        | Comportamento dopo l'accensione della tensione di ali-  |
|   |            | mentazione durante la prima messa in servizio 29        |
|   | 8.2        | Descrizione degli elementi di comando 30                |
|   | 8.3        | Pompa in marcia 30                                      |
| 9 | Impo       | ostazioni di regolazione 37                             |
| - | 9.1        | Funzioni di regolazione                                 |
|   | 9.7        | Selezione del modo di regolazione 40                    |
|   | 9.3        | Disattivazione della pompa.                             |
|   | 9.J        | Memorizzazione configurazione/dati 49                   |
|   | 2.1        |                                                         |

| 10 | Funzi  | ioni di supervisione49                                              |
|----|--------|---------------------------------------------------------------------|
|    | 10.1   | Rilevamento pressione minima50                                      |
|    | 10.2   | Rilevamento pressione massima51                                     |
|    | 10.3   | Rilevamento mancanza d'acqua52                                      |
| 11 | Funzi  | ionamento a pompa doppia54                                          |
|    | 11.1   | Funzione54                                                          |
|    | 11.2   | Menu di impostazione56                                              |
|    | 11.3   | Display nel funzionamento a pompa doppia58                          |
| 12 | Inter  | facce di comunicazione: Impostazione e funzione59                   |
|    | 12.1   | Panoramica del menu "Interfacce esterne"59                          |
|    | 12.2   | Applicazione e funzione relè SSM60                                  |
|    | 12.3   | Comando forzato relè SSM61                                          |
|    | 12.4   | Applicazione e funzione SBM62                                       |
|    | 12.5   | Comando forzato relè SBM63                                          |
|    | 12.6   | Applicazione e funzionamento dell'ingresso di comando digitale DI 1 |
|    | 12.7   | Applicazione e funzione degli ingressi analogici AI1 e AI2          |
|    | 170    | Applicazione e funzione dell'interfaccia Wile Net 72                |
|    | 12.0   | Applicazione e funzione dei moduli CIE                              |
|    | 12.9   | Applicazione e funzione dei moduli Cir                              |
| 13 | Impo   | stazioni display74                                                  |
|    | 13.1   | Luminosità75                                                        |
|    | 13.2   | Lingua75                                                            |
|    | 13.3   | Unità75                                                             |
|    | 13.4   | Blocco tastiera ON76                                                |
| 14 | Impo   | stazioni supplementari76                                            |
|    | 14.1   | Avvio pompa77                                                       |
|    | 14.2   | Impostazione dei tempi di rampa pompa77                             |
|    | 14.3   | Riduzione frequenza PWM78                                           |
|    | 14.4   | Correzione del fluido78                                             |
| 15 | Diag   | nostica e valori di misurazione78                                   |
|    | 15.1   | Aiuto diagnostica79                                                 |
|    | 15.2   | Valori di misurazione82                                             |
| 16 | Ripris | stina                                                               |
|    | 16.1   | Impostazione di fabbrica83                                          |
| 17 | Guas   | ti, cause e rimedi85                                                |
|    | 17.1   | Guasti meccanici senza segnalazione di guasto85                     |
|    | 17.2   | Segnalazioni di guasto85                                            |
|    | 17.3   | Segnalazioni di avvertenza88                                        |
| 18 | Manu   | Itenzione91                                                         |
|    | 18.1   | Sostituzione del modulo elettronico93                               |
|    | 18.2   | Sostituzione di motore/propulsore94                                 |
|    | 18.3   | Sostituzione il ventilatore del modulo95                            |
| 19 | Parti  | di ricambio                                                         |
| 20 | Smal   | timento                                                             |
|    |        |                                                                     |

it

| 1 | Genera  | lità |
|---|---------|------|
| ÷ | UCIICIA | IILA |

| -   | Generalita                                           |                                                                                                    |  |  |
|-----|------------------------------------------------------|----------------------------------------------------------------------------------------------------|--|--|
| 1.1 | Note su queste istruzioni                            | Le presenti istruzioni sono parte integrante del prodotto. La loro stretta osservanza costi-<br>tuisce il requisito fondamentale per la corretta manipolazione e l'utilizzo:                                                                                                    |  |  |
|     |                                                      | <ul> <li>Prima di effettuare qualsiasi attività, leggere attentamente le istruzioni.</li> <li>Tenere sempre il manuale a portata di mano.</li> <li>Rispettare tutte le indicazioni riportate sul prodotto.</li> </ul>                                                                                                    |  |  |
|     |                                                      | Rispettare tutti i simboli riportati sul prodotto.                                                                                                    |  |  |
|     |                                                      | Le istruzioni originali di montaggio, uso e manutenzione sono redatte in lingua tedesca.<br>Tutte le altre lingue delle presenti istruzioni sono una traduzione del documento originale.                                                                                                    |  |  |
| 1.2 | Diritti d'autore                                     | WILO SE © 2023                                                                                                    |  |  |
|     |                                                      | È vietato consegnare a terzi o riprodurre questo documento, utilizzarne il contenuto o ren-<br>derlo comunque noto a terzi senza esplicita autorizzazione. Ogni infrazione comporta il ri-<br>sarcimento dei danni subiti. Tutti i diritti riservati.                                                                           |  |  |
| 1.3 | Riserva di modifiche                                 | Wilo si riserva il diritto di modificare i dati sopra riportati senza obbligo di informazione pre-<br>ventiva e non si assume alcuna responsabilità in caso di imprecisioni tecniche e/o omissioni.<br>Le illustrazioni impiegate possono variare dall'originale e fungono da rappresentazione<br>esemplificativa del prodotto. |  |  |
| 2   | Sicurezza                                            | Questo capitolo contiene avvertenze di base relative alle singole                                                                                                    |  |  |
|     |                                                      | fasi del ciclo di vita. La mancata osservanza delle presenti avver-                                                                                                    |  |  |
|     |                                                      | tenze può comportare i rischi sequenti:                                                                                                    |  |  |
|     |                                                      |                                                                                                    |  |  |
|     |                                                      | <ul> <li>Pericolo per le persone conseguente a fenomeni elettrici, mec-<br/>canici e batteriologici e campi magnetici</li> </ul>                                                                                                    |  |  |
|     |                                                      | Minaccia per l'ambiente dovuta alla fuoriuscita di sostanze peri-<br>colose                                                                                                    |  |  |
|     |                                                      | • Danni materiali                                                                                                    |  |  |
|     |                                                      | <ul> <li>Mancata attivazione di funzioni importanti del predetto</li> </ul>                                                                                                    |  |  |
|     |                                                      | • Mancata attivazione di funzioni importanti dei prodotto                                                                                                    |  |  |
|     |                                                      | La mancata osservanza delle avvertenze comporta la perdita di<br>ogni diritto al risarcimento.                                                                                                    |  |  |
|     |                                                      | Rispettare anche le disposizioni e prescrizioni di sicurezza ri-                                                                                                    |  |  |
|     |                                                      | portate nei capitoli sequenti!                                                                                                    |  |  |
|     |                                                      | portate nel capiton begaciti.                                                                                                    |  |  |
| 2.1 | Identificazione delle pre-<br>scrizioni di sicurezza | Simboli:                                                                                                    |  |  |
|     |                                                      |                                                                                                    |  |  |
|     |                                                      | Simbolo di sicurezza generico                                                                                                    |  |  |
|     |                                                      |                                                                                                    |  |  |
|     |                                                      |                                                                                                    |  |  |

**AVVERTENZA** 

**AVVISO** 

Avvisi

Parole chiave di segnalazione

 $(\mathbf{i})$ 

Pericolo di tensione elettrica

# PERICOLO

Pericolo imminente. L'inosservanza può provocare infortuni gravi o mortali!

# **AVVERTENZA**

L'inosservanza può comportare infortuni (gravi)!

# ATTENZIONE

L'inosservanza può provocare danni materiali anche irreversibili. La dicitura "Attenzione" viene utilizzata quando esiste un pericolo per il prodotto se l'utente non segue queste procedure.

## **AVVISO**

Avviso utile per l'utilizzo del prodotto. Supportano l'utente in caso di problemi;

È necessario tenere presente le note indicate sul prodotto e conservarne la leggibilità nel lungo termine:

- Avvertenze
- Targhetta dati pompa
- Freccia indicante il senso di rotazione
- Contrassegno per attacchi

# 2.2 Qualifica del personale

- Il personale deve:
- essere istruito sulle norme locali di prevenzione degli infortuni vigenti.
- aver letto e compreso le istruzioni di montaggio, uso e manutenzione.

Il personale deve disporre delle seguenti qualifiche:

- Lavori elettrici: I lavori elettrici possono essere eseguiti solo da elettricisti qualificati.
- Lavori di montaggio/smontaggio: L'esperto deve essere formato nell'uso degli attrezzi necessari e dei materiali di fissaggio necessari.
- L'impianto deve essere azionato da persone istruite in merito alla modalità di funzionamento dell'intero impianto.
- Interventi di manutenzione: l'esperto deve avere familiarità con le apparecchiature utilizzate e il loro smaltimento.

# Definizione di "elettricista specializzato"

Un elettricista specializzato è una persona con una formazione specialistica adatta, conoscenze ed esperienza che gli permettono di riconoscere ed evitare i pericoli legati all'elettricità. L'utente deve farsi garante delle responsabilità, delle competenze e della supervisione del personale. Se non dispone delle conoscenze necessarie, il personale dovrà essere addestrato e istruito di conseguenza. Ciò può rientrare, se necessario, nelle competenze del produttore del prodotto, dietro incarico dell'utente.

# 2.3 Lavori elettrici

- Far eseguire i lavori elettrici da un elettricista specializzato.
- Per il collegamento alla rete elettrica locale, osservare le direttive, norme e disposizioni vigenti a livello nazionale, nonché le prescrizioni delle aziende elettriche locali.
- Prima di eseguire qualsiasi lavoro, scollegare il prodotto dalla rete elettrica e prendere le dovute precauzioni affinché non possa reinserirsi.
- Il personale deve essere istruito su come effettuare i collegamenti elettrici e sulle modalità di disattivazione del prodotto.
- Proteggere il collegamento elettrico con un interruttore automatico differenziale (RCD).
- Rispettare i dati tecnici nelle presenti istruzioni di montaggio, uso e manutenzione, nonché sulla targhetta dati pompa.
- Eseguire la messa a terra del prodotto.
- In fase di collegamento del prodotto ai quadri di manovra elettrici, è necessario osservare le normative del produttore.
- In caso di cavo di collegamento difettoso, farlo sostituire immediatamente da un elettricista specializzato.
- Non rimuovere mai gli elementi di comando.

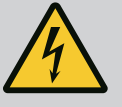

# **AVVERTENZA**

PERICOLO

Lo smontaggio del rotore a magnete permanente posto all'interno della pompa può costituire un pericolo mortale per i portatori di impianti salvavita (ad es. pacemaker).

Attenersi alle norme generali di comportamento vigenti per l'uso di dispositivi elettrici!

Non aprire il motore!

Smontaggio e montaggio del rotore devono essere eseguiti esclusivamente dal Servizio Assistenza Clienti Wilo! Ai portatori di pacemaker non è consentito svolgere questo tipo di lavori!

# AVVISO

I magneti all'interno del motore non costituiscono alcun pericolo, **a condizione che il motore sia completamente montato**. I portatori di pacemaker possono avvicinarsi alla pompa senza restrizioni.

# 2.4 Trasporto

- Indossare i seguenti dispositivi di protezione:
  - Guanti di sicurezza contro le lesioni da taglio
  - Scarpe antinfortunistiche
  - Occhiali di protezione chiusi ai lati
  - Casco protettivo (durante l'impiego di mezzi di sollevamento)

- Utilizzare solo meccanismi di fissaggio prescritti dalla legge e omologati.
- Selezionare il meccanismo di fissaggio sulla base delle condizioni presenti (condizioni atmosferiche, punto di aggancio, carico, ecc.).
- Fissare il meccanismo di fissaggio sempre agli appositi punti di aggancio (anelli di sollevamento).
- Posizionare il mezzo di sollevamento in modo da garantirne la stabilità durante l'impiego.
- Durante l'impiego dei mezzi di sollevamento, se necessario (ad es. vista bloccata), coinvolgere una seconda persona per il coordinamento.
- Non è consentito lo stazionamento di persone sotto i carichi sospesi. Non far passare i carichi sopra postazioni di lavoro in cui siano presenti persone.
- Indossare dispositivi di protezione:
  - Scarpe antinfortunistiche
  - Guanti di sicurezza contro le lesioni da taglio
  - Casco protettivo (durante l'impiego di mezzi di sollevamento)
- Rispettare le leggi e le normative sulla sicurezza del lavoro e sulla prevenzione degli infortuni vigenti nel luogo d'impiego.
- Scollegare il prodotto dalla rete elettrica e prendere le dovute precauzioni affinché non possa essere riavviato senza autorizzazione.
- Tutte le parti rotanti devono essere ferme.
- Chiudere la valvola d'intercettazione nell'alimentazione e nel tubo di mandata.
- Provvedere ad una ventilazione sufficiente negli ambienti chiusi.
- Accertarsi che durante tutti i lavori di saldatura o i lavori con gli apparecchi elettrici non vi sia pericolo di esplosione.
- Indossare dispositivi di protezione:
  - Occhiali di protezione chiusi ai lati
  - Scarpe antinfortunistiche
  - Guanti di sicurezza contro le lesioni da taglio
- Rispettare le leggi e le normative sulla sicurezza del lavoro e sulla prevenzione degli infortuni vigenti nel luogo d'impiego.
- Per l'arresto del prodotto/impianto, attenersi alla procedura descritta nelle istruzioni di montaggio, uso e manutenzione.
- Per la manutenzione e la riparazione si possono utilizzare solo parti originali del produttore. L'uso di parti non originali esonera il produttore da qualsiasi responsabilità.
- Scollegare il prodotto dalla rete elettrica e prendere le dovute precauzioni affinché non possa essere riavviato senza autorizzazione.

2.5 Lavori di montaggio/ smontaggio

2.6 Interventi di manutenzione

- Chiudere la valvola d'intercettazione nell'alimentazione e nel tubo di mandata.
- Conservare gli attrezzi nei luoghi previsti.
- Una volta terminati lavori, rimontare tutti i dispositivi di sicurezza e di monitoraggio e verificarne il corretto funzionamento.

# 2.7 Doveri dell'utente

- Mettere a disposizione le istruzioni di montaggio, uso e manutenzione nella lingua del personale.
- Garantire la formazione necessaria del personale per i lavori indicati.
- Garantire responsabilità e competenze del personale.
- Mettere a disposizione i dispositivi di protezione necessari e assicurarsi che il personale li indossi.
- Mantenere sempre leggibili i cartelli di sicurezza e avvertenza montati sul prodotto.
- Istruire il personale sul funzionamento dell'impianto.
- Escludere ogni rischio dovuto alla corrente elettrica.
- Dotare i componenti pericolosi (estremamente freddi, estremamente caldi, rotanti, ecc.) di una protezione contro il contatto a cura del committente.
- Tenere lontani dal prodotto i materiali facilmente infiammabili.
- Rispettare le norme per la prevenzione degli infortuni.
- Rispettare tutte le normative locali e generali [ad esempio IEC, VDE, ecc.] e le prescrizioni delle aziende elettriche locali.

È necessario tenere presente le note indicate sul prodotto e conservarne la leggibilità nel lungo termine:

- Avvertenze
- Targhetta dati pompa
- Freccia indicante il senso di rotazione
- Contrassegno per attacchi

Questo apparecchio può essere utilizzato da bambini di almeno 8 anni e anche da persone con ridotte capacità fisiche, sensoriali o mentali, o mancanti di esperienza o di competenza, a patto che siano sorvegliate o state edotte in merito al sicuro utilizzo dell'apparecchio e che abbiano compreso i pericoli da ciò derivanti. Ai bambini non è permesso giocare con l'apparecchio. La pulizia e la manutenzione a cura dell'utilizzatore non devono essere eseguite dai bambini senza sorveglianza.

## 3 Impiego/uso

8

3.1 Campo d'applicazione

Il propulsore viene utilizzato in serie di pompe multistadio verticali e orizzontali. Queste possono essere impiegate nei seguenti ambiti:

- Alimentazione e pressurizzazione idrica
- Impianti di circolazione industriali
- Acqua industriale

- Circuiti di raffreddamento chiusi
- Riscaldamento
- Impianti di lavaggio
- Irrigazione

## Installazione all'interno di un edificio:

Il propulsore deve essere montato in un locale asciutto, ben ventilato e protetto dal gelo.

#### Installazione all'esterno di un edificio (installazione all'aperto)

- Fare attenzione alle condizioni ambientali consentite e al grado di protezione.
- Installare il propulsore all'interno di un corpo che lo protegga dalle intemperie. Rispettare la temperatura ambiente consentita (vedi tabella "Dati tecnici").
- Proteggere il propulsore da agenti atmosferici come ad es. l'esposizione diretta alla luce del sole, la pioggia, la neve.
- Proteggere il propulsore in modo che le scanalature di scolo della condensa risultino prive di sporcizia.
- Evitare la formazione di acqua di condensa adottando le misure adeguate.

Per garantire un impiego sicuro, bisogna attenersi a quanto indicato nelle presenti istruzioni, e ai dati e ai contrassegni riportati sul propulsore.

Qualsiasi impiego che esuli da quello previsto è da considerarsi improprio e comporta per il produttore l'esenzione da ogni responsabilità.

La sicurezza di funzionamento del prodotto fornito è assicurata solo in caso di utilizzo conforme a quanto illustrato nel capitolo "Campo d'applicazione" delle istruzioni di montaggio, uso e manutenzione. I valori limite minimi e massimi indicati nel catalogo/foglio dati non devono mai essere superati.

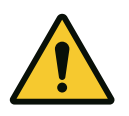

## ATTENZIONE

## L'uso improprio del propulsore può causare situazioni pericolose e danni!

I propulsori senza omologazione Ex non sono adatti per l'impiego in zone con pericolo di esplosione.

- . Tenere lontano dal prodotto i materiali/i fluidi facilmente infiammabili.
- . Non fare mai eseguire i lavori da personale non autorizzato.
- . Non effettuare trasformazioni arbitrarie.
- . Utilizzare esclusivamente accessori e ricambi originali.

## 4 Descrizione del propulsore

Impiego non conforme alla desti-

nazione d'uso

## 4.1 Descrizione del prodotto

3.2

Il propulsore è costituito da un convertitore di frequenza e da un "motore a commutazione elettronica" (ECM) e può essere installato in pompe multistadio verticali e orizzontali.

La Fig. 1 mostra il disegno esploso del propulsore con i componenti principali. Di seguito viene illustrata in dettaglio la struttura del propulsore.

Assegnazione dei componenti principali secondo Fig. 1, Fig. 2 e Fig. 3 in della tabella "Assegnazione dei componenti principali":

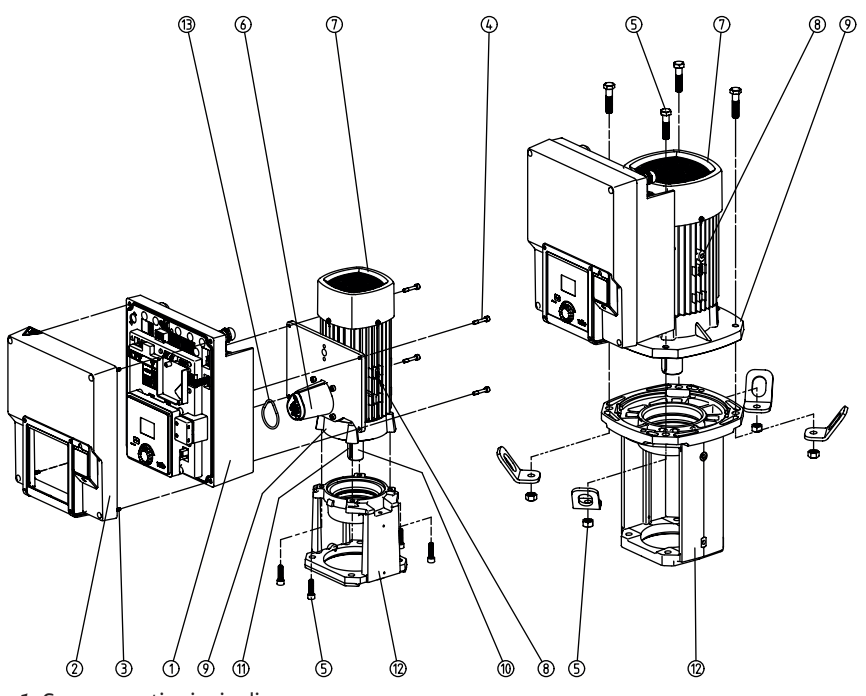

Fig. 1: Componenti principali

| Ν. | Componente                                                        |
|----|-------------------------------------------------------------------|
| 1  | Parte inferiore del modulo elettronico                            |
| 2  | Parte superiore del modulo elettronico                            |
| 3  | 4 viti di fissaggio della parte superiore del modulo elettronico  |
| 4  | 4 viti di fissaggio della parte inferiore del modulo elettronico  |
| 5  | 4 viti di fissaggio del motore, fissaggio principale              |
| 6  | Adattatore del motore per modulo elettronico                      |
| 7  | Corpo motore                                                      |
| 8  | 2 punti di fissaggio degli occhioni di trasporto sul corpo motore |
| 9  | Flangia del motore                                                |
| 10 | Albero del motore                                                 |
| 11 | Albero con chiavetta                                              |
| 12 | Lanterna                                                          |
| 13 | O-ring                                                            |

Tab. 1: Disposizione dei componenti principali

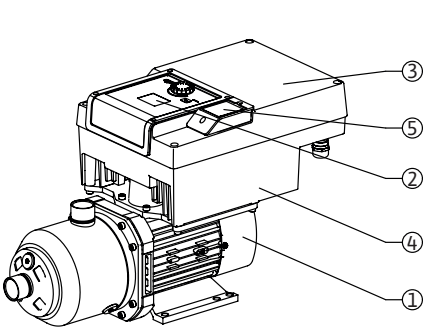

Fig. 2: Panoramica del propulsore

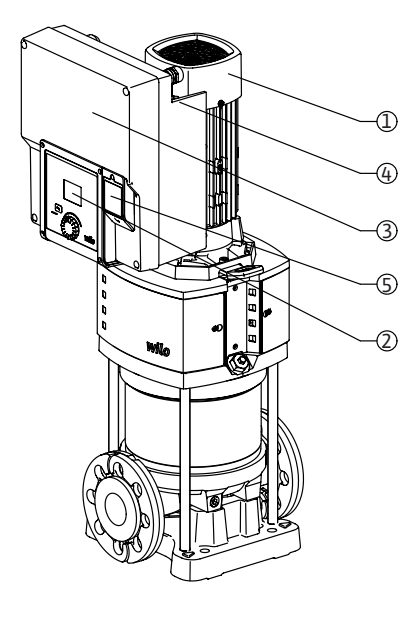

| Pos. | Denominazione                    | Spiegazione                                                                                                    |
|------|----------------------------------|----------------------------------------------------------------------------------------------------|
| 1    | Motore                           | Unità di azionamento. Forma il propulsore insieme al modulo elettronico.                                                |
| 2    | Display grafico                  | Informa sulle impostazioni e lo stato della pompa. In-<br>terfaccia utente intuitivo per l'impostazione della<br>pompa. |
| 3    | Modulo elettronico               | Unità elettronica con display grafico                                                                                   |
| 4    | Ventilatore elettrico            | Raffredda il modulo elettronico.                                                                                        |
| 5    | Wilo-Connectivity Inter-<br>face | Interfaccia opzionale                                                                                                   |

## Tab. 2: Descrizione della pompa

- 1. È possibile ruotare il motore con modulo elettronico montato, rispetto alla lanterna. A tale scopo, attenersi a quanto indicato nel capitolo "Posizioni di montaggio ammesse e modifica della disposizione dei componenti prima dell'installazione".
- 2. Se necessario, il display può essere ruotato a passi di 90° (vedi capitolo "Collegamenti elettrici").
- 3. Modulo elettronico
- 4. È necessario garantire un flusso d'aria libero e privo di ostacoli attorno al ventilatore elettrico. (Vedi capitolo "Installazione")

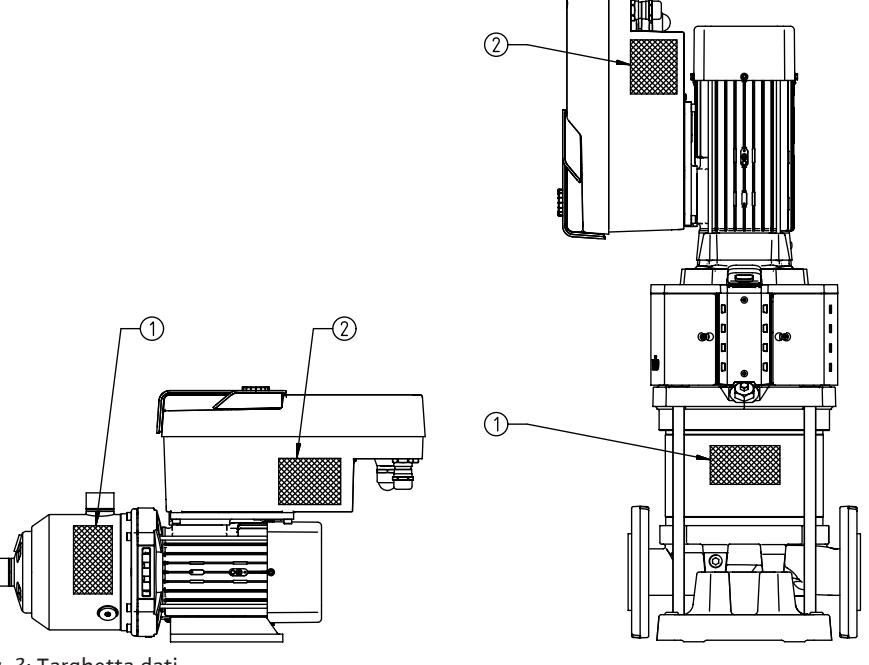

Fig. 3: Targhetta dati

| 1 | Targhetta dati della pompa    |
|---|-------------------------------|
| 2 | Targhetta dati del propulsore |

Tab. 3: Targhetta dati

- Sulla targhetta dati della pompa vi è un numero di serie, il quale deve essere specificato, ad es., per ordinare eventuali parti di ricambio.
- La targhetta dati del propulsore si trova sul lato del modulo elettronico. I collegamenti elettrici devono essere eseguiti secondo le indicazioni riportate sulla targhetta dati del propulsore.

# 4.2 Dati tecnici

| Caratteristica         | Valore                                                                       | Avviso                                               |  |  |
|------------------------|------------------------------------------------------------------------------|------------------------------------------------------|--|--|
| Collegamenti elettrici |                                                                              |                                                      |  |  |
| Campo di tensione      | 1~220 V1~240 V (± 10 %),<br>50/60 Hz<br>3~380 V3~440 V (± 10 %), 50/60<br>Hz | Tipi di rete supportati:<br>TN, TT, IT <sup>1)</sup> |  |  |

| Caratteristica                                                                     | Valore                             | Avviso                                                                                             |
|------------------------------------------------------------------------------------|------------------------------------|----------------------------------------------------------------------------------------------------|
| Potenza                                                                            | 1~0,55 kW2,2 kW                    | In funzione del tipo di propulsore                                                                 |
|                                                                                    | 3~0,55 kW7,5 kW                    |                                                                                                    |
| Campo di velocità di rotazione                                                     | 1000 giri/min 3600 giri/min        | In funzione del tipo di propulsore                                                                 |
| Condizioni ambientali <sup>2)</sup>                                                |                                    |                                                                                                    |
| Grado di protezione                                                                | IP55                               | EN 60529                                                                                           |
| Temperatura ambiente min./max.<br>durante il funzionamento.                        | 0 °C+50 °C                         | Temperature ambiente inferiori o superiori<br>su richiesta                                         |
| Temperatura min./max. durante lo<br>stoccaggio.                                    | –30 °C+70 °C                       | > +60 °C limitato ad un periodo di 8 setti-<br>mane.                                               |
| Temperatura min./max. durante il<br>trasporto.                                     | -30 °C+70 °C                       | > +60 °C limitato ad un periodo di 8 setti-<br>mane.                                               |
| umidità relativa dell'aria                                                         | < 95 %, non condensante            |                                                                                                    |
| Altezza max. d'installazione                                                       | 2000 m sul livello del mare        |                                                                                                    |
| Classe isolamento                                                                  | F                                  |                                                                                                    |
| Grado di inquinamento                                                              | 2                                  | DIN EN 61800-5-1                                                                                   |
| Salvamotore                                                                        | Integrato                          |                                                                                                    |
| Protezione contro sovratensioni                                                    | Integrato                          |                                                                                                    |
| Categoria sovratensione                                                            | OVCIII+SPD/MOV <sup>3</sup>        | Categoria sovratensione III + protezione<br>contro sovratensioni/varistore in ossido di<br>metallo |
| Morsetti di comando funzione di<br>protezione                                      | SELV, isolamento galvanico         |                                                                                                    |
| Compatibilità elettromagnetica                                                     |                                    |                                                                                                    |
| Emissione disturbi elettromagnetici<br>in base a:<br>Immunità ai disturbi secondo: | EN 61800-3:2018<br>EN 61800-3:2018 | Ambiente residenziale (C1) <sup>4)</sup><br>Ambiente industriale (C2)                              |

<sup>1)</sup> Non è consentito l'utilizzo delle reti TN e TT con fase di messa a terra.

<sup>2)</sup> Per informazioni più dettagliate e specifiche relative al prodotto, come la potenza assorbita, le dimensioni e il peso, consultare la documentazione tecnica, il catalogo o il sito web Wilo-Select.

<sup>3)</sup>Over Voltage Category III + Surge Protective Device/Metall Oxid Varistor.

<sup>4)</sup> Nel caso di rete a corrente alternata trifase e potenze motore di 2,2 e 3 kW, con bassa potenza elettrica in ambito condotto e in condizioni sfavorevoli potrebbero verificarsi dei disturbi EMC (compatibilità elettromagnetica) se utilizzate in ambiente residenziale (C1). In questo caso, si prega di contattare WILO SE per trovare insieme un rimedio rapido e adeguato.

## Fluidi pompati

L'utilizzo di miscele acqua/glicole oppure di fluidi con viscosità diversa da quella dell'acqua pura aumenta la potenza assorbita della pompa. Le miscele con una percentuale di glicole > 10% influiscono sulla curva caratteristica p-v e  $\Delta$ p-v e sul calcolo della portata.

- Propulsore
- Istruzioni di montaggio, uso e manutenzione e dichiarazione di conformità

Gli accessori devono essere ordinati a parte:

- Modulo CIF PLR per collegamento a PLR/convertitore porta di comunicazione
- Modulo CIF LON per collegamento alla rete LONWORKS
- Modulo CIF BACnet
- Modulo CIF Modbus
- Modulo CIF CANopen
- Modulo CIF Ethernet
- Collegamento M12 RJ45 Ethernet CIF
- Kit trasduttore di pressione differenziale 4 20 mA
- Kit trasduttore di pressione relativa 4 20 mA

Per l'elenco dettagliato consultare il catalogo e la documentazione delle parti di ricambio.

4.3

4.4

Fornitura

Accessori

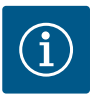

# AVVISO

le.

I moduli CIF possono essere inseriti solo con la pompa libera da potenzia-

- 5 Installazione
- 5.1 Qualifica del personale
- 5.2 Doveri dell'utente

5.3 Sicurezza

- Il montaggio e lo smontaggio vanno eseguiti da personale specializzato in possesso delle conoscenze appropriate sugli attrezzi necessari e i materiali di fissaggio richiesti.
- Osservare le prescrizioni nazionali e regionali!
- Rispettare anche le disposizioni nazionali valide in materia di prevenzione degli infortuni e di sicurezza delle associazioni di categoria.
- Mettere a disposizione i dispositivi di protezione e verificare che il personale li indossi.
- Osservare le normative che regolano i lavori con carichi pesanti.

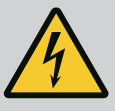

# PERICOLO

Lo smontaggio del rotore a magnete permanente posto all'interno del motore può costituire un pericolo mortale per i portatori di impianti salvavita (ad es. pacemaker).

Attenersi alle norme generali di comportamento vigenti per l'uso di dispositivi elettrici!

. Non aprire il motore!

. Smontaggio e montaggio del rotore devono essere eseguiti esclusivamente dal Servizio Assistenza Clienti Wilo! Ai portatori di pacemaker non è consentito svolgere questo tipo di lavori!

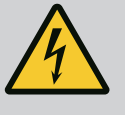

# PERICOLO

## Pericolo di morte a causa della mancanza dei dispositivi di protezione!

In caso di mancanza dei dispositivi di protezione per il propulsore sussiste il pericolo di lesioni mortali dovute a scossa elettrica o al contatto con parti rotanti.

Prima della messa in servizio è assolutamente necessario rimontare i dispositivi di protezione precedentemente smontati, come ad esempio la copertura del convertitore di frequenza o le coperture dei giunti!

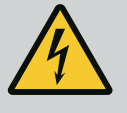

# AVVERTENZA

## Pericolo di morte per propulsore non montato!

La tensione presente sui contatti del motore può provocare lesioni mortali! Il funzionamento normale della pompa è consentito solo con propulsore montato.

Non allacciare o azionare mai la pompa senza il propulsore montato!

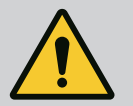

# AVVERTENZA

## Pericolo di morte in caso di caduta di pezzi!

Il propulsore e le relative parti possono essere molto pesanti. Pericolo di tagli, schiacciamenti, contusioni o colpi, anche mortali, dovuto all'eventuale caduta di parti.

. Utilizzare sempre mezzi di sollevamento adeguati e assicurare le parti contro le cadute accidentali.

. Non sostare mai sotto i carichi sospesi.

. Durante lo stoccaggio e il trasporto, nonché prima di qualsiasi altra operazione di installazione e montaggio, accertarsi che il propulsore si trovi in un luogo sicuro e in una posizione sicura.

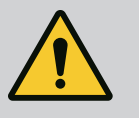

# **AVVERTENZA**

Pericolo di lesioni alle persone dovuto a potenti forze magnetiche!

L'apertura del motore genera forze magnetiche elevate e che si manifestano repentinamente. Ciò può provocare gravi lesioni da taglio, schiacciamenti e contusioni. Non aprire il motore!

# AVVERTENZA

## Superficie calda!

Pericolo di ustioni! Prima di eseguire qualsiasi lavoro fare raffreddare la pompa!

5.4 Posizioni di montaggio ammesse e modifica della disposizione dei componenti prima dell'installazione

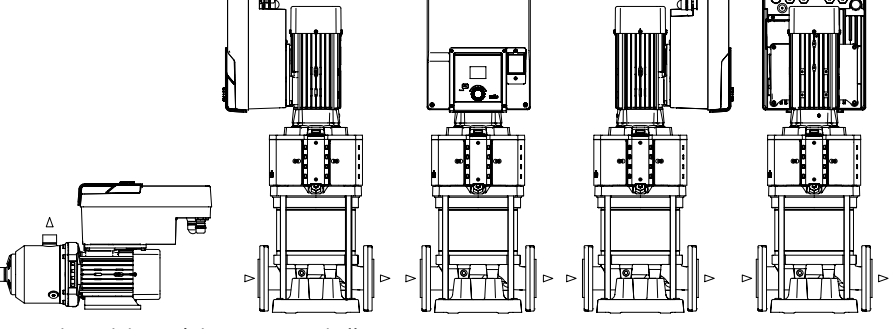

Fig. 4: Disposizione dei componenti alla consegna

La disposizione dei componenti premontati in fabbrica rispetto al corpo pompa può essere modificata, all'occorrenza, sul posto. Ciò può essere necessario ad es. nei seguenti casi:

- Garantire la disaerazione della pompa
- Consentire un impiego migliore
- Evitare posizioni di montaggio non consentite (motore e/o convertitore di frequenza rivolti verso il basso). Nella maggior parte dei casi è sufficiente ruotare il set di innesto rispetto al corpo pompa. Per le possibili modalità di disposizione dei componenti si vedano le posizioni di montaggio ammesse.
- 5.5 Posizioni di montaggio ammesse con albero del motore orizzontale

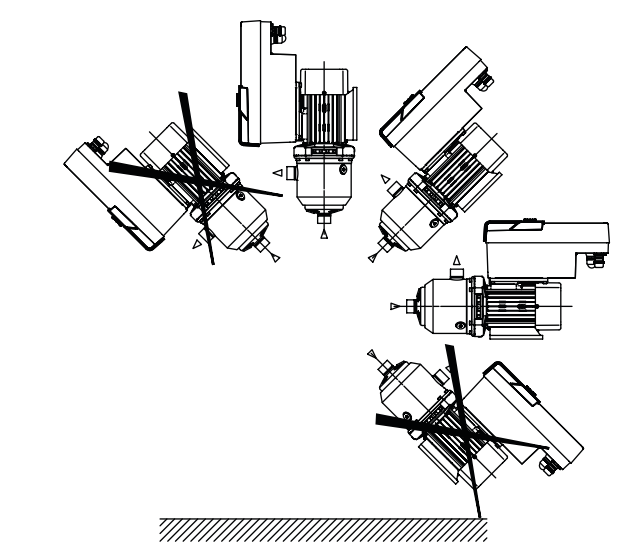

*Fig. 5:* Posizioni di montaggio ammesse con albero del motore e modulo elettronico verso l'alto (0°)

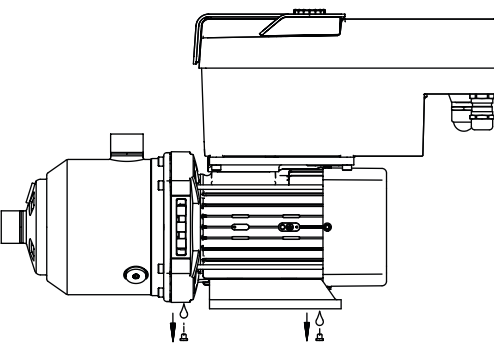

Fig. 6: Fori di scarico condensa

Solo in questa posizione (0°) la condensa formatasi può defluire attraverso i fori presenti del motore.

## 5.6 Preparazione dell'installazione

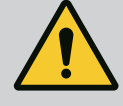

# PERICOLO

## Pericolo di morte in caso di caduta di pezzi!

Le parti del propulsore possono essere estremamente pesanti. Pericolo di tagli, schiacciamenti, contusioni o colpi, anche mortali, dovuto all'eventuale caduta di parti.

. Utilizzare sempre mezzi di sollevamento adeguati e assicurare le parti contro le cadute accidentali.

Non sostare mai sotto i carichi sospesi.

. Durante lo stoccaggio e il trasporto, nonché prima di qualsiasi altra operazione di installazione e montaggio, accertarsi che la pompa si trovi in un luogo sicuro e in una posizione sicura.

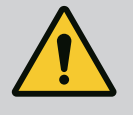

# AVVERTENZA

## Pericolo di danni a persone e cose dovuto a manipolazione impropria!

. Non collocare mai l'unita-propulsore su superfici non fissate o non portanti.

. Se necessario, risciacquare il sistema delle tubazioni. La sporcizia può provocare il guasto della pompa.

. Procedere all'installazione solo dopo che tutti i lavori di saldatura e brasatura sono stati completati e, se necessario, dopo che il sistema delle tubazioni è stato risciacquato.

. Rispettare una distanza assiale minima di 100 mm tra la parete e la presa d'aria del ventilatore del motore.

. Garantire un libero afflusso di aria al corpo di raffreddamento del modulo elettronico attraverso una distanza assiale minima di 100 mm dalla parete.

- Tenere il propulsore al riparo dalle intemperie e installarlo in ambienti protetti dal gelo e dalla polvere, ben ventilati e senza pericolo di esplosione. Rispettare le indicazioni contenute nel capitolo "Campo d'applicazione"!
- Il propulsore deve essere sempre accessibile per l'ispezione, la manutenzione o la successiva sostituzione.
- Prevedere un'apparecchiatura per applicare un dispositivo di sollevamento sopra l'area di installazione di grandi propulsori. Peso totale della propulsore: vedi catalogo o foglio dati.

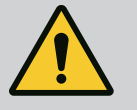

# AVVERTENZA

## Pericolo di danni a persone e cose dovuto a manipolazione impropria!

Gli occhioni di trasporto montati sul corpo motore possono lacerarsi in caso di carico troppo pesante. Ciò può provocare gravi lesioni e danni materiali al prodotto!

. Non trasportare mai l'intera pompa con gli occhioni di trasporto fissati al corpo motore.

. Non utilizzare mai gli occhioni di trasporto fissati al corpo motore per scollegare o estrarre il set di innesto.

## Trasporto del propulsore

- Sollevare il propulsore solo con mezzi di sollevamento e movimentazione di carichi omologati (ad es. puleggia, gru). Vedi anche il capitolo "Trasporto e magazzinaggio".
- È consentito utilizzare gli occhioni di trasporto montati sul corpo motore solo per il trasporto del motore!

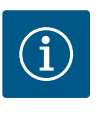

# AVVISO

## Facilitare i lavori successivi sul gruppo.

Installare valvole d'intercettazione a monte e a valle della pompa, affinché non si debba svuotare tutto l'impianto.

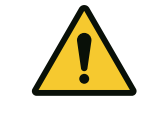

# ATTENZIONE

# Pericolo di danni materiali dovuti al funzionamento della turbina e del generatore!

Uno scorrimento attraverso pompa in direzione del flusso o contraria ad esso può causare danni irreparabili al propulsore. Montare una valvola di ritegno sul lato mandata di ogni pompa!

Fig. 7:

## 5.7 Installazione della pompa doppia

Una pompa doppia può essere costituita da due pompe singole azionate da un collettore comune.

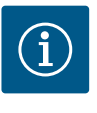

# **AVVISO**

Nelle pompe doppie in un collettore comune, una pompa dovrebbe essere configurata come pompa principale. Su questa pompa dovrebbe essere montato un trasduttore di pressione differenziale. Il cavo di comunicazione via bus Wilo Net dovrebbe essere montato sulla pompa principale e configurato.

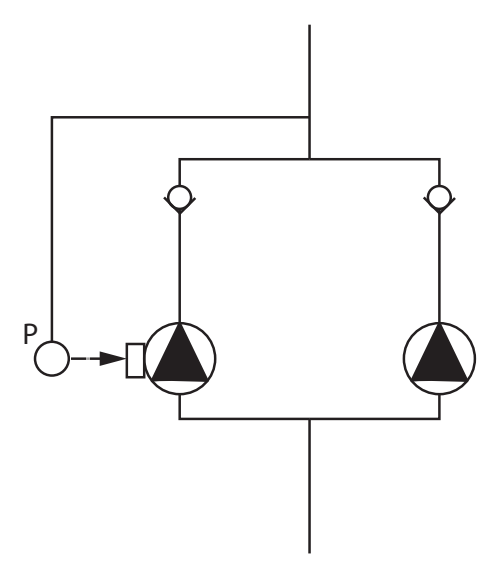

Due pompe singole come pompa doppia nel collettore comune:

Nell'esempio la pompa principale è quella a sinistra rispetto alla direzione del flusso. Collegare a questa pompa il trasduttore di pressione! Entrambe le pompe singole devono essere collegate tra loro e configurate in modo da formare una pompa doppia. Vedi capitolo "Funzionamento a pompa doppia".

I punti di misura del trasduttore di pressione relativa devono trovarsi nel rispettivo collettore sul lato mandata dell'impianto a due pompe.

*Fig. 8:* Esempio di collegamento di un sensore di pressione relativa in un collettore comune

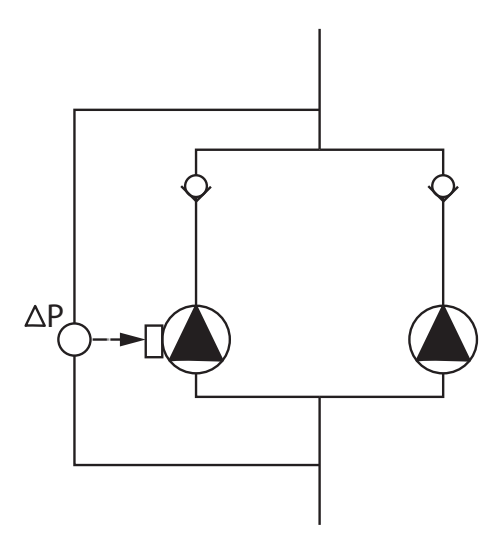

Due pompe singole come pompa doppia nel collettore comune:

Nell'esempio la pompa principale è quella a sinistra rispetto alla direzione del flusso. Collegare a questa pompa il trasduttore di pressione differenziale. Entrambe le pompe singole devono essere collegate tra loro e configurate in modo da formare una pompa doppia. Vedi capitolo "Funzionamento a pompa doppia".

I punti di misura del trasduttore di pressione differenziale devono trovarsi nel rispettivo collettore sul lato aspirazione e lato mandata dell'impianto a due pompe.

*Fig. 9:* Esempio di collegamento di un trasduttore di pressione differenziale in un collettore comune

## 5.8 Installazione e posizione dei sensori supplementari da collegare

Nei seguenti casi, devono essere installati manicotti di sensore nelle tubazioni per alloggiare i diversi sensori:

- Trasduttore di pressione
- Ulteriori sensori

## Trasduttore di pressione:

Nel funzionamento di regolazione p-c, installare i punti di misura del sensore di pressione relativa sul lato mandata della pompa. Collegare il cavo all'ingresso analogico 1.

Nel funzionamento di regolazione dp-c o dp-v, installare i punti di misura del trasduttore di pressione differenziale sul lato aspirazione e mandata della pompa. Collegare il cavo all'ingresso analogico 1.

Il trasduttore differenza di pressione si configura nel menu della pompa.

Nel funzionamento di regolazione p-v, installare il primo punto di misura del sensore di pressione relativa sul lato mandata della pompa. Collegare il relativo cavo all'ingresso ana-logico 1.

Installare il secondo punto di misura del sensore di pressione assoluta o relativa sul lato aspirazione della pompa. Collegare il relativo cavo all'ingresso analogico 2.

Tipi di sensori lato aspirante possibili:

- Pressione assoluta
- Pressione relativa

Tipi di sensori lato mandata possibili:

Pressione relativa

Possibili tipi di segnale sui trasduttori differenza di pressione:

- 0...10 V
- 2...10 V
- 0...20 mA
- 4...20 mA

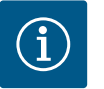

# AVVISO

Disponibili come accessori:

Trasduttore di pressione differenziale, assoluta o relativa da collegare alla pompa

## Ulteriori sensori

Nel modo "regolazione PID" è possibile collegare altri tipi di sensori (sonda di temperatura, sensore di portata ecc.) che sono compatibili con questi tipi di segnale:

- 0...10 V
- 2...10 V
- 0...20 mA
- 4...20 mA

Il cavo viene collegato all'ingresso analogico 1.

# 6 Collegamenti elettrici

# PERICOLO

## Pericolo di morte dovuto a corrente elettrica!

Si consiglia di utilizzare una protezione contro il sovraccarico termico! Il collegamento elettrico deve essere eseguito esclusivamente da elettricisti specializzati qualificati e in conformità a quanto previsto dalle normative in vigore!

Osservare le norme per la prevenzione degli infortuni!

Prima dell'inizio dei lavori sul prodotto assicurarsi che il propulsore sia libero da potenziale.

Assicurarsi che nessuno possa reinserire l'alimentazione di corrente prima della conclusione dei lavori.

Assicurarsi che tutte le fonti di energia possano essere libere da potenziale e bloccate. Se il propulsore è stato disinserito da un dispositivo di

protezione, accertarsi che lo stesso non possa essere nuovamente inserito prima che l'errore venga eliminato.

Le macchine elettriche devono sempre essere collegate a terra. La messa a terra deve soddisfare i requisiti del propulsore e le norme e prescrizioni pertinenti. Morsetti di terra ed elementi di fissaggio devono avere le giuste dimensioni.

I cavi di collegamento non possono mai toccare le tubazioni, la pompa oppure il corpo motore.

Se c'è la possibilità che persone possano entrare in contatto con il propulsore, il collegamento messo a terra deve essere anche dotato di un interruttore automatico differenziale.

Attenersi alle istruzioni di montaggio, uso e manutenzione degli accessori!

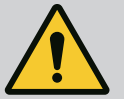

# PERICOLO

## Pericolo di morte!

Il contatto con componenti sotto tensione causa infortuni gravi o mortali. In presenza di condensatori non del tutto scarichi, il modulo elettronico può presentare tensioni di contatto ancora elevate anche quando disinserito. É necessario pertanto attendere 5 minuti prima di iniziare qualsiasi intervento sul modulo elettronico!

Interrompere la tensione di alimentazione in modo onnipolare e proteggere dalla riattivazione!

Verificare l'assenza di tensione su tutti i collegamenti (anche contatti a potenziale zero)!

Non introdurre mai oggetti (ad es. chiodi, cacciaviti, fili) nelle aperture del modulo elettronico!

Rimontare i dispositivi di protezione smontati (ad es. il coperchio del modulo)!

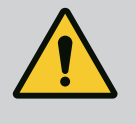

# PERICOLO

Pericolo di morte per scossa elettrica! Funzionamento con generatore o turbina in caso di flusso della pompa!

Anche senza modulo elettronico (senza collegamento elettrico), sui contatti del motore può essere presente una tensione pericolosa al tatto!

Chiudere i sistemi di intercettazione a monte e a valle della pompa!

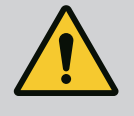

# PERICOLO

Pericolo di morte per scossa elettrica!

L'acqua presente sulla parte superiore del modulo elettronico può introdursi nello stesso quando viene aperto.

Prima di aprire il modulo elettronico, rimuovere l'acqua, ad es. dal display, asciugandolo completamente. Evitare in generale che l'acqua possa infiltrarsi!

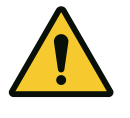

# ATTENZIONE

## Pericolo di morte per modulo elettronico non montato!

La tensione presente sui contatti del motore può provocare lesioni mortali! Il funzionamento normale della pompa è consentito solo con modulo elettronico montato.

Non allacciare o azionare mai la pompa senza il modulo elettronico montato!

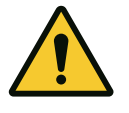

# ATTENZIONE

Danni materiali dovuti a collegamenti elettrici impropri! Un dimensionamento di rete insufficiente può provocare interruzioni di funzionamento del sistema e bruciature dei cavi in seguito a sovraccarico della rete!

Per quanto riguarda la progettazione della rete in relazione alle sezioni dei cavi e ai fusibili utilizzati, tenere conto del fatto che nel funzionamento multi-pompa, il funzionamento simultaneo di tutte le pompe può avvenire per un breve periodo di tempo.

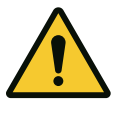

# ATTENZIONE

Pericolo di danni materiali dovuti a collegamenti elettrici impropri!

Assicurarsi che il tipo di corrente e la tensione dell'alimentazione di rete corrispondano alle indicazioni riportate sulla targhetta dati pompa.

## Pressacavi

Sul modulo elettronico sono presenti sei passacavi al vano morsetti. Se il propulsore viene fornito con un ventilatore, il cavo per la sua tensione di alimentazione deve essere installato in fabbrica sul modulo elettronico. Attenersi scrupolosamente ai requisiti di compatibilità elettromagnetica.

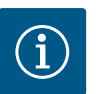

# **AVVISO**

In fabbrica sono montati solo il pressacavo M25 per l'alimentazione di rete e il pressacavo M20 per il cavo del trasduttore di pressione differenziale. Tutti gli altri pressacavi M20 richiesti devono essere forniti a cura del committente.

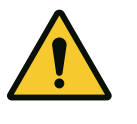

## ATTENZIONE

I pressacavi non utilizzati devono rimanere chiusi con i tappi previsti dal produttore, affinché possa essere garantito il grado di protezione IP55.

Durante il montaggio del pressacavo, assicurarsi che al di sotto di esso sia installata una guarnizione.

- Avvitare il pressacavo, se necessario. Rispettare la coppia di serraggio durante l'operazione. Vedi tabella "Coppie di serraggio".
- 2. Assicurarsi che tra il pressacavo e il passacavo sia installata una guarnizione.

La combinazione di pressacavo e passacavo deve essere eseguita secondo quanto illustrato nella tabella "Allacciamenti cavo":

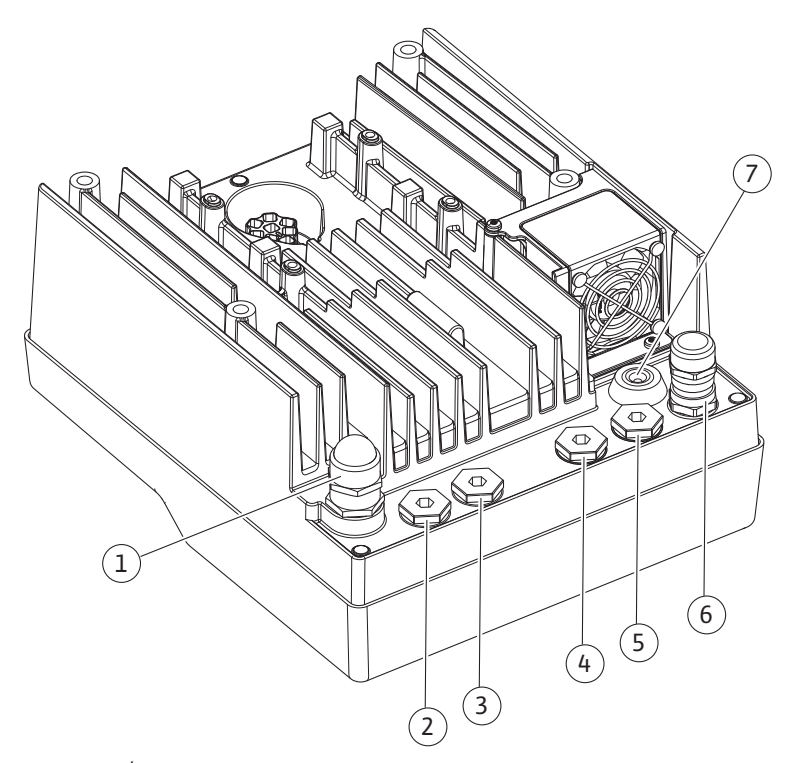

Fig. 10: Pressacavi/allacciamenti cavo

| Allacciamento                                                                             | Pressacavo              | Passacavo Fig. 10 | Morsetto n. |
|-------------------------------------------------------------------------------------------|-------------------------|-------------------|-------------|
|                                                                                           |                         | Pos.              |             |
| Alimentazione di rete elettrica                                                           | Plastica                | 1                 | 1 (Fig. 11) |
| 3~380 VAC3~440 VAC<br>1~220 VAC1~240 VAC                                                  |                         |                   |             |
| SSM                                                                                       | Plastica                | 2                 | 2 (Fig. 11) |
| 1~220 VAC1~240 VAC<br>(12 V corrente continua)                                            |                         |                   |             |
| SBM                                                                                       | Plastica                | 3                 | 3 (Fig. 11) |
| 1~220 VAC1~240 VAC<br>(12 V corrente continua)                                            |                         |                   |             |
| Ingresso digitale Ext. Off                                                                | Metallo con schermatura | 4, 5, 6           | 11, 12      |
| (24 V corrente continua)                                                                  |                         |                   | (Fig. 12)   |
|                                                                                           |                         |                   | (DI 1)      |
| Ingresso digitale MANCANZA D'ACQUA                                                        | Metallo con schermatura | 4, 5, 6           | 11, 12      |
| (24 V corrente continua)                                                                  |                         |                   | (Fig. 12)   |
|                                                                                           |                         |                   | (DI 1)      |
| Bus Wilo Net                                                                              | Metallo con schermatura | 4, 5, 6           | 1517        |
| (comunicazione via bus)                                                                   |                         |                   | (Fig. 12)   |
| Ingresso analogico 1                                                                      | Metallo con schermatura | 4, 5, 6           | 1, 2, 3     |
| 010 V, 210 V,<br>020 mA, 420 mA                                                           |                         |                   | (Fig. 12)   |
| Ingresso analogico 2                                                                      | Metallo con schermatura | 4, 5, 6           | 1, 4, 5     |
| 010 V, 210 V,<br>020 mA, 420 mA                                                           |                         |                   | (Fig. 12)   |
| Modulo CIF<br>(comunicazione via bus)                                                     | Metallo con schermatura | 4, 5, 6           | 4 (Fig. 17) |
| Collegamenti elettrici del ventilatore montato in<br>fabbrica<br>(24 V corrente continua) |                         | 7                 | 4 (Fig. 11) |

Tab. 4: Allacciamenti cavo

## Requisiti relativi al cablaggio

I morsetti per i conduttori rigidi e flessibili possono essere dotati o meno di capicorda. Se si utilizzano cavi flessibili occorre ricorrere a capicorda.

| Allacciamento                          | Sezione morsetti   | Sezione morsetti          | Cavo      |
|----------------------------------------|--------------------|---------------------------|-----------|
|                                        | in mm <sup>2</sup> | in mm <sup>2</sup>        |           |
|                                        | Min.               | Max.                      |           |
| Alimentazione di rete elettrica:<br>1~ | ≤ 2,2 kW: 4 x 1,5  | ≤ 2,2 kW: 3 x 4           |           |
| Alimentazione di rete elettrica:       | ≤ 4 kW: 4x1,5      | ≤ 4 kW: 4x4               |           |
| 3~                                     | > 4 kW: 4x2,5      | > 4 kW: 4x6               |           |
| SSM                                    | 2x0,2              | 3x1,5 (1,0**)             | *         |
|                                        |                    | Relè di commutazio-<br>ne |           |
| SBM                                    | 2x0,2              | 3x1,5 (1,0**)             | *         |
|                                        |                    | Relè di commutazio-<br>ne |           |
| Ingresso digitale 1                    | 2x0,2              | 2x1,5 (1,0**)             | *         |
| Ingresso analogico 1                   | 2x0,2              | 2x1,5 (1,0**)             | *         |
| Ingresso analogico 2                   | 2x0,2              | 2x1,5 (1,0**)             | *         |
| Wilo Net                               | 3x0,2              | 3x1,5 (1,0**)             | Schermato |

| Allacciamento | Sezione morsetti   | Sezione morsetti   | Cavo      |
|---------------|--------------------|--------------------|-----------|
|               | in mm <sup>2</sup> | in mm <sup>2</sup> |           |
|               | Min.               | Max.               |           |
| Modulo CIF    | 3x0,2              | 3x1,5 (1,0**)      | Schermato |

## Tab. 5: Requisiti relativi al cablaggio

\* Lunghezza cavo ≥ 2 m: Utilizzare cavi schermati.

\*\* Utilizzando i capicorda, la sezione massima dei morsetti delle interfacce di comunicazione si riduce a 0,25...1 mm<sup>2</sup>.

Per rispettare gli standard della compatibilità elettromagnetica, occorre schermare i cavi seguenti:

- Cavi per Ext. Off/MANCANZA D'ACQUA negli ingressi digitali
- Cavo di controllo esterno degli ingressi analogici
- Cavo della pompa doppia con due pompe singole (comunicazione via bus)
- Modulo CIF del sistema di automazione degli edifici (comunicazione via bus): La schermatura viene collegata al modulo elettronico con il passacavo (Fig. 10).

## Collegamenti dei morsetti

l collegamenti dei morsetti per tutti gli allacciamenti del cavo al modulo elettronico corrispondono alla tecnologia push-in. È possibile aprirli con un cacciavite a taglio di tipo SFZ  $1 - 0.6 \ge 0.6$  mm.

## Lunghezza di spellatura

La lunghezza di spellatura del cavo per il collegamento dei morsetti è di 8,5 mm...9,5 mm.

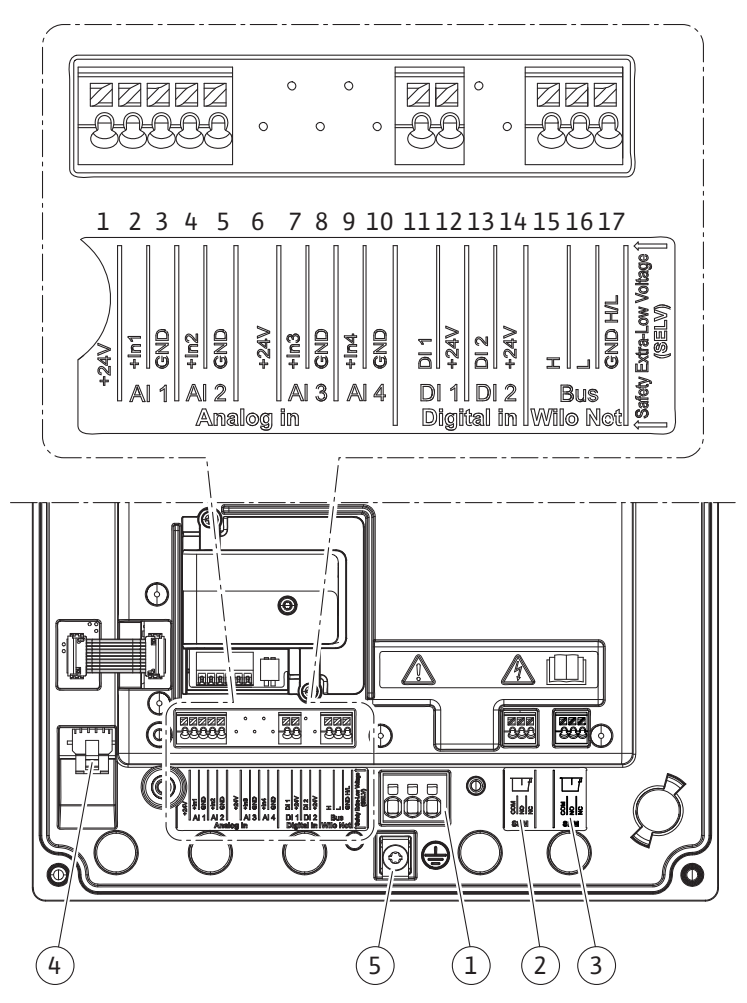

Fig. 11: Panoramica morsetti all'interno del modulo

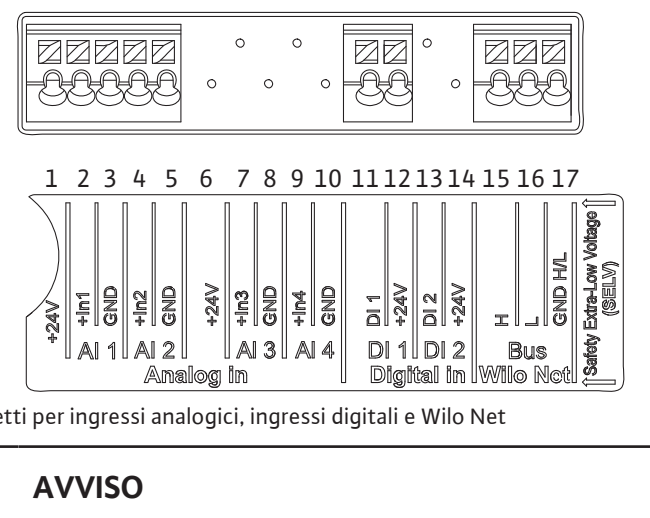

Fig. 12: Morsetti per ingressi analogici, ingressi digitali e Wilo Net

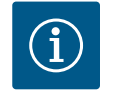

**AVVISO** 

Wilo Net AI3, AI4 e DI2 non sono assegnati

| Accorportions doi more | + +   |
|------------------------|-------|
| Asseunazione dei mors  | selli |
|                        |       |

| Denominazione         | Assegnazione                                  | Avviso                                                    |
|-----------------------|-----------------------------------------------|-----------------------------------------------------------|
| IN analogico (AI1)    | + 24 V (morsetto: 1)                          | Tipo di segnale:                                          |
|                       | $+\ln 1 \rightarrow (morsetto: 2)$            | • 0 – 10 V                                                |
|                       | – GND (morsetto: 3)                           | • 2 – 10 V                                                |
| IN analogico (AI2)    | $+\ln 2 \rightarrow (morsetto: 4)$            | • 0 – 20 mA                                               |
|                       | – GND (morsetto: 5)                           | • 4 – 20 mA                                               |
|                       |                                               | Resistenza alla tensione:                                 |
|                       |                                               | 30 VDC/24 V AC                                            |
|                       |                                               | Tensione di alimentazione:                                |
|                       |                                               | 24 V DC: max. 50 mA                                       |
| IN digitale (DI 1)    | DI1 → (morsetto: 11)<br>+ 24 V (morsetto: 12) | Ingressi digitali per contatti a potenziale ze-<br>ro:    |
|                       | (                                             | • Tensione massima: < 30 V DC/24 VAC                      |
|                       |                                               | • Corrente di loop massima: < 5 mA                        |
|                       |                                               | • Tensione di esercizio: 24 V AC                          |
|                       |                                               | • Corrente di loop di funzionamento: 2 mA<br>per ingresso |
| Wilo Net              | ↔ H (morsetto: 15)                            |                                                           |
|                       | ↔L (morsetto: 16)                             |                                                           |
|                       | GND H/L (morsetto: 17)                        |                                                           |
| SSM                   | COM (morsetto: 18)                            | Contatto in scambio a potenziale zero                     |
|                       | ← NO (morsetto: 19)                           | Carico del contatto:                                      |
|                       | ← NC (morsetto: 20)                           | • Minimo ammesso: SELV                                    |
|                       |                                               | 12 VAC/DC, 10 mA                                          |
|                       |                                               | • Massimo ammesso:                                        |
|                       |                                               | 250 VAC, 1 A, 30 VDC, 1 A                                 |
| SBM                   | COM (morsetto: 21)                            | Contatto in scambio a potenziale zero                     |
|                       | ← NO (morsetto: 22)                           | Carico del contatto:                                      |
|                       | ← NC (morsetto: 22)                           | • Minimo ammesso: SELV                                    |
|                       |                                               | 12 VAC/DC, 10 mA                                          |
|                       |                                               | • Massimo ammesso:                                        |
|                       |                                               | 250 VAC, 1 A, 30 VDC, 1 A                                 |
| Alimentazione di rete |                                               |                                                           |

## 6.1 Alimentazione di rete

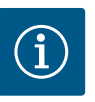

# AVVISO

Osservare le direttive, norme e disposizioni vigenti a livello nazionale nonché le prescrizioni delle aziende elettriche locali!

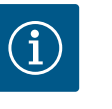

## AVVISO

Coppie di serraggio per le viti dei morsetti, vedi tabella "Coppie di serraggio". Utilizzare unicamente una chiave dinamometrica calibrata!

- 1. Prestare attenzione alla targhetta dati pompa per il tipo di corrente e la tensione.
- Eseguire il collegamento elettrico per mezzo di un cavo di collegamento fisso provvisto di una spina o di un interruttore onnipolare con una ampiezza apertura contatti di almeno 3 mm.
- 3. A prevenzione di perdite di acqua e a protezione da tensioni meccaniche, utilizzare un pressacavo di allacciamento con sufficiente diametro esterno.
- 4. Inserire il cavo di collegamento attraverso il pressacavo M25 (Fig. 10, pos. 1). Serrare il pressacavo con la coppia prescritta.
- 5. Piegare il cavo in prossimità dell'attacco filettato in modo da formare un'ansa di scarico che permetta di scaricare l'acqua di condensa in accumulo.
- Posizionare il cavo di collegamento in modo tale che non venga a contatto con le tubazioni né con la pompa.

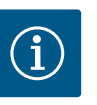

# **AVVISO**

In caso di impiego di cavi flessibili per l'alimentazione di rete o la porta di comunicazione, utilizzare i capicorda!

I pressacavi non utilizzati devono rimanere chiusi con i tappi previsti dal produttore.

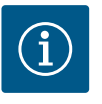

## **AVVISO**

Preferibilmente accendere o spegnere la pompa tramite l'ingresso digitale (Ext. Off) anziché con l'alimentazione principale di corrente.

## Morsetto principale: Collegamento di messa a terra principale

## Allacciamento morsetto di rete

Morsetto di rete per alimentazione di rete 3~ con messa a terra

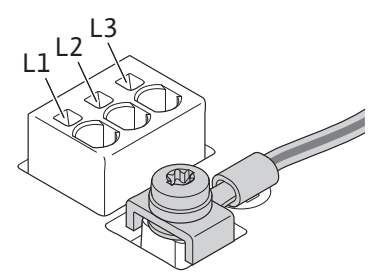

Morsetto di rete per alimentazione di rete 1~ con messa a terra

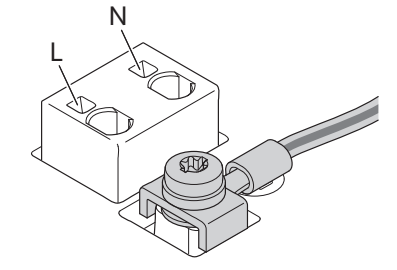

## Collegamento del conduttore onnipotenziale di terra

Se si usa un cavo di collegamento flessibile, utilizzare un occhiello ad anello per il filo di messa a terra.

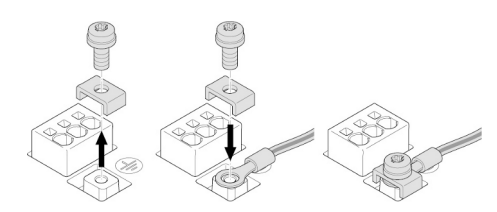

Fig. 13: Cavo di collegamento flessibile

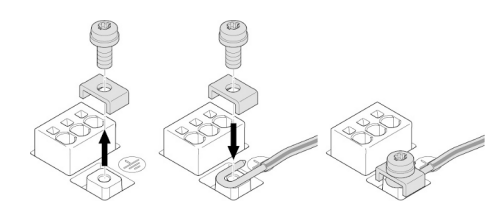

Fig. 14: Cavo di collegamento rigido

Se si usa un cavo di collegamento rigido, il filo di messa a terra deve essere collegato a forma di U.

## Interruttore automatico differenziale (RCD)

## Un convertitore di frequenza non deve essere protetto da un interruttore automatico differenziale.

I convertitori di frequenza possono pregiudicare il funzionamento degli interruttori automatici differenziali.

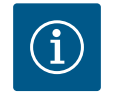

# AVVISO

Possono provocare corrente continua nel conduttore di terra di protezione. Laddove per la protezione in caso di contatto diretto o indiretto viene utilizzato un interruttore automatico differenziale (RCD) o un dispositivo di supervisione della corrente di guasto (RCM), sul lato di alimentazione elettrica di questo prodotto è ammesso solo un RCD o un RCM di tipo B.

## Denominazione:

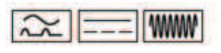

Corrente di sgancio: > 30 mA

Protezione con fusibili lato alimentazione: max. 25 A (per 3~)

Protezione con fusibili lato alimentazione: max. 16 A (per 1~)

La protezione con fusibili lato alimentazione deve sempre corrispondere al dimensionamento elettrico della pompa.

## Interruttore di protezione

Si consiglia l'installazione di un interruttore di protezione.

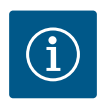

# AVVISO

Caratteristica di intervento dell'interruttore di protezione: B Sovraccarico: 1,13 – 1,45 x I<sub>nom</sub>

Cortocircuito: 3 – 5 x I<sub>nom</sub>

## 6.2 Allacciamento di SSM e SBM

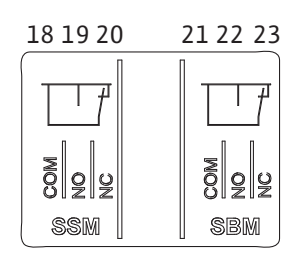

Fig. 15: Morsetti per SSM e SBM

SSM (segnalazione cumulativa di guasto) e SBM (segnalazione cumulativa di funzionamento) sono collegate ai morsetti 18 ... 20 e 21 ... 23.

I cavi del collegamento elettrico, nonché quelli per SBM e SSM non devono essere schermati.

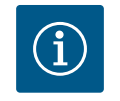

# **AVVISO**

Tra i contatti dei relè di SSM e SBM, è possibile applicare un massimo di 230 V, in nessun caso 400 V!

Se si applicano 230 V come segnale di commutazione, tra i due relè deve essere utilizzata la stessa fase.

SSM e SBM sono realizzati come contatti in commutazione e possono essere utilizzati sia come contatti normalmente chiusi che come contatti normalmente aperti. Quando la pompa è libera da potenziale, il contatto a NC è chiuso. Per SSM vale quanto segue:

- In caso di guasti, il contatto a NC è aperto.
- Il ponte verso NO è chiuso.

Per SBM vale quanto segue:

• A seconda della configurazione, il contatto è impostato su NO o NC.

## 6.3 Collegamento degli ingressi digitali, analogici e bus

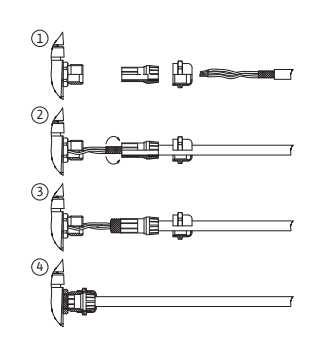

Fig. 16: Supporto schermato

Occorre schermare i cavi degli ingressi digitali, analogici e della comunicazione via bus mediante il pressacavo metallico del passacavo 4, 5 e 6 (Fig. 10). In caso di impiego per linee a bassa tensione, è possibile introdurre fino a tre cavi per pressacavo. Utilizzare a tal fine gli appositi inserti di tenuta multipli.

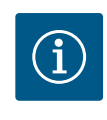

# **AVVISO**

Qualora fosse necessario collegare due cavi a un morsetto di alimentazione a 24 V, la soluzione deve essere fornita a cura del committente!

È possibile collegare alla pompa solo un cavo per morsetto!

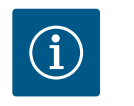

# **AVVISO**

I morsetti degli ingressi analogici, digitali e Wilo Net soddisfano i requisiti di "Separazione sicura" (secondo EN 61800-5-1) rispetto ai morsetti di rete, ai morsetti SBM e SSM (e viceversa).

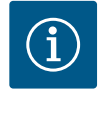

# **AVVISO**

Il comando è realizzato come circuito SELV (Safe Extra Low Voltage – bassissima tensione di sicurezza). L'alimentazione (interna) soddisfa quindi i requisiti di separazione sicura dell'alimentazione. GND non è collegato a PE.

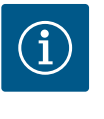

# **AVVISO**

Il propulsore può inserirsi e disinserirsi autonomamente senza l'intervento dell'operatore. Ciò può avvenire, ad es., mediante la funzione di regolazione, il collegamento esterno BMS o anche mediante la funzione Ext. Off.

## 6.4 Collegamento del trasduttore di pressione differenziale

Se il trasduttore di pressione differenziale è collegato a cura del committente, eseguire la posa del cavo come segue:

| Filo per cavo | Morsetto | Funzione |
|---------------|----------|----------|
| 1             | +24 V    | +24 V    |
| 2             | In1      | Segnale  |
| 3             | GND      | Terra    |

Tab. 6: Collegamento del cavo del trasduttore di pressione differenziale

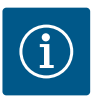

# **AVVISO**

Per l'installazione di una pompa doppia collegare il trasduttore di pressione alla pompa principale! I punti di misura del trasduttore di pressione differenziale devono trovarsi nel rispettivo collettore sul lato mandata dell'impianto a due pompe. Vedi capitolo "Installazione pompa doppia".

## 6.5 Collegamento di Wilo Net

Wilo Net è un bus di sistema Wilo per stabilire la comunicazione tra i prodotti Wilo:

- Due pompe singole come pompa doppia nel collettore comune
- Wilo-Smart Gateway e pompa

Per i dettagli sul collegamento, osservare le istruzioni dettagliate su www.wilo.com!

Per creare un collegamento Wilo Net, i tre morsetti Wilo Net (H, L, GND) devono essere collegati da pompa a pompa con un cavo di comunicazione. I cavi in ingresso e uscita vengono bloccati in un morsetto.

Cavo per la comunicazione Wilo Net:

 $\begin{array}{c|c} \bullet 1 & \bullet 2 \\ \hline & \bullet 2 \\ \hline & \bullet 1 \\ \hline & \bullet 2 \\ \hline & \bullet 2 \\ \hline &$ 

## 6.6 Rotazione del display

Per garantire l'immunità alle interferenze in ambienti industriali (IEC 61000-6-2) utilizzare, per i cavi Wilo Net, un cavo CAN bus schermato e un guidacavo conforme alla normativa EMC. Posizionare la schermatura a terra su entrambi i lati. Per una trasmissione ottimale si consiglia una coppia twistata di cavi dei dati (H e L) per Wilo Net e un'impedenza caratteristica di 120 ohm.

## **Terminazione Wilo Net**

| Pompa   | Morsetto Wilo Net | Indirizzo Wilo Net |
|---------|-------------------|--------------------|
| Pompa 1 | Attivo            | 1                  |
| Pompa 2 | Disattivato       | 2                  |

Numero di utenze Wilo Net (pompe):

In Wilo Net possono comunicare tra loro al massimo 21 utenze, ogni singolo nodo conta come un'utenza (pompa). Ciò significa che una pompa doppia consiste di due utenze.

Anche l'integrazione di un Wilo-Smart Gateway richiede l'utilizzo di un proprio nodo.

Per ulteriori descrizioni, vedi capitolo "Applicazione e funzionamento dell'interfaccia Wilo Net".

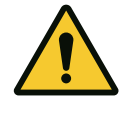

# ATTENZIONE

# Pericolo di danni materiali

In caso di fissaggio improprio del display grafico o di montaggio non corretto del modulo elettronico, il grado di protezione IP55 non è più garantito.

Assicurarsi che le guarnizioni non siano danneggiate!

Il display grafico può essere ruotato a passi di 90°. A tale scopo, aprire la parte superiore del modulo elettronico servendosi di un cacciavite.

Il display grafico è fissato nella sua posizione con due ganci a scatto.

- 1. Aprire i ganci a scatto cautamente con un utensile (ad es. cacciavite).
- 2. Ruotare il display grafico nella posizione desiderata.
- 3. Fissare il display con i ganci a scatto.
- 4. Montare nuovamente la parte superiore del modulo. Osservare le coppie di serraggio delle viti sul modulo elettronico.

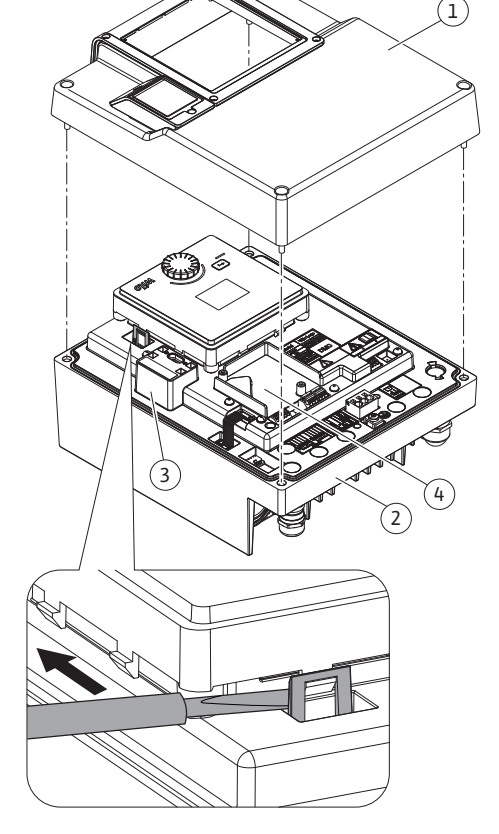

## Fig. 17: Modulo elettronico

| Componente                             | Fig./pos. vite (dado) | Avvitatore/Filetta-<br>tura | Coppia di serraggio [Nm] ±<br>10 % (salvo diversa indica-<br>zione) | Informazioni<br>Installazione |
|----------------------------------------|-----------------------|-----------------------------|---------------------------------------------------------------------|-------------------------------|
| Parte superiore del modulo elettronico | Fig. 17, pos. 1       | M5                          | 4,5                                                                 |                               |
|                                        | Fig. 1, pos. 2        |                             |                                                                     |                               |

it

| Componente                            | Fig./pos. vite (dado) | Avvitatore/Filetta-<br>tura | Coppia di serraggio [Nm] ±<br>10 % (salvo diversa indica-<br>zione) | Informazioni<br>Installazione |
|---------------------------------------|-----------------------|-----------------------------|---------------------------------------------------------------------|-------------------------------|
| Manicotto mobile pressacavo           | Fig. 10, pos. 1       | M25                         | 11                                                                  | *                             |
| Pressacavo                            | Fig. 10, pos. 1       | M25x1,5                     | 8                                                                   | *                             |
| Manicotto mobile pressacavo           | Fig. 10, pos. 6       | M20x1,5                     | 6                                                                   | *                             |
| Pressacavo                            | Fig. 10, pos. 6       | M20x1,5                     | 5                                                                   |                               |
| Morsetti di potenza e di comando      | Fig. 11               | Pulsante                    | Intaglio 0,6x3,5                                                    | **                            |
| Vite di messa a terra                 | Fig. 11, pos. 5       | M5                          | 4,5                                                                 |                               |
| Modulo CIF                            | Fig. 17, pos. 4       | PT 30x10                    | 0,9                                                                 |                               |
| Coperchio Wilo-Connectivity Interface | Fig. 2, pos. 5        | M3x10                       | 0,6                                                                 |                               |
| Ventilatore del modulo                | Fig. 47               | IP10/AP 40x12/10            | 1,9                                                                 |                               |

Tab. 7: Coppie di serraggio modulo elettronico

\* Serrare durante l'installazione dei cavi.

\*\* Premere con un cacciavite per inserire e disinserire il cavo.

## 7 Montaggio modulo CIF

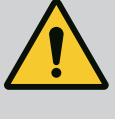

# PERICOLO

## Pericolo di morte per scossa elettrica!

In caso di contatto con componenti sotto tensione esiste pericolo di morte!

Controllare che tutti i collegamenti siano privi di tensione!

I moduli CIF (accessori) servono alla comunicazione tra le pompe e il sistema di controllo dell'edificio. I moduli CIF sono inseriti nel modulo elettronico (Fig. 17, pos. 4).

• Per le pompe doppie in applicazioni nel collettore comune, i cui moduli elettronici sono collegati tra loro tramite Wilo Net, solo la pompa principale richiede un modulo CIF.

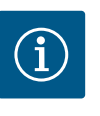

# **AVVISO**

Nel caso di impiego del modulo CIF Ethernet, si consiglia di utilizzare il "collegamento M12 RJ45 Ethernet CIF" accessorio. Necessario per disconnettere facilmente il collegamento del cavo dati (tramite presa SPEEDCON fuori dal modulo elettronico) in caso di manutenzione della pompa.

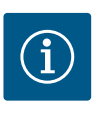

# AVVISO

Le spiegazioni relative alla messa in servizio, all'applicazione, al funzionamento e alla configurazione del modulo CIF sulla pompa sono contenute nelle Istruzioni di montaggio, uso e manutenzione del modulo CIF.

## 8 Messa in servizio

- Lavori elettrici: I lavori elettrici possono essere eseguiti solo da elettricisti qualificati.
- Lavori di montaggio/smontaggio: L'esperto deve essere formato nell'uso degli attrezzi necessari e dei materiali di fissaggio necessari.
- L'impianto deve essere azionato da persone istruite in merito alla modalità di funzionamento dell'intero impianto.

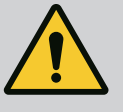

# PERICOLO

Pericolo di morte a causa della mancanza dei dispositivi di protezione!

In caso di mancanza dei dispositivi di protezione del modulo elettronico o nell'area del giunto/del motore sussiste il pericolo di lesioni mortali dovute a scossa elettrica o al contatto con parti rotanti.

- Prima della messa in servizio è assolutamente necessario rimontare i dispositivi di protezione precedentemente smontati come, ad es., il coperchio del modulo elettronico e le coperture del giunto!

– Prima della messa in servizio un tecnico autorizzato deve verificare la funzionalità dei dispositivi di protezione sulla pompa e sul motore!

- Non allacciare mai la pompa senza modulo elettronico!

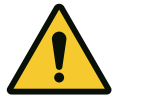

# ATTENZIONE

## Pericolo di lesioni dovuto alla fuoriuscita del fluido e al distacco di componenti!

Un'installazione non corretta della pompa/impianto può provocare lesioni gravi durante la messa in servizio!

- Eseguire tutte le operazioni con attenzione!
- Durante la messa in servizio tenersi a distanza di sicurezza!
- Durante il lavoro indossare indumenti protettivi, guanti e occhiali di protezione.
- 8.1 Comportamento dopo l'accensione della tensione di alimentazione durante la prima messa in servizio

Non appena la tensione di alimentazione è accesa, il display viene avviato. Questa operazione richiede qualche secondo. Dopo l'inizializzazione è possibile effettuare le impostazioni. Vedi paragrafo 10: "Impostazione di regolazione".

Contemporaneamente si avvia il motore della pompa.

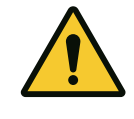

## ATTENZIONE

Il funzionamento a secco distrugge la tenuta meccanica! Si possono verificare perdite.

Escludere il funzionamento a secco della pompa.

## Per evitare che il motore si avvii dopo l'accensione della tensione di alimentazione alla prima messa in servizio:

Un collegamento a ponte è posto in fabbrica sull'ingresso digitale DI 1. DI 1 è impostato in fabbrica su Ext. Off. Per evitare che il motore si avvii per la prima volta, il collegamento a ponte deve essere rimosso prima della prima accensione della tensione di alimentazione.

Dopo la prima messa in servizio, l'ingresso digitale DI 1 può essere impostato tramite il display inizializzato, se necessario. Se l'ingresso digitale è impostato su inattivo, il collegamento a ponte non deve essere riutilizzato per poter avviare il motore. Vedi sezione 13.3 "Applicazione e funzione dell'ingresso di comando digitale".

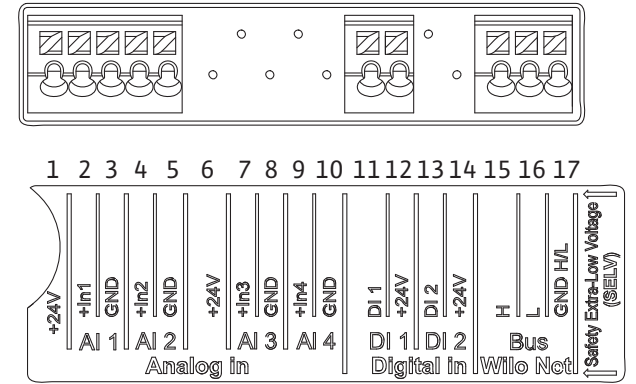

Fig. 18:

8.2 Descrizione degli elementi di comando

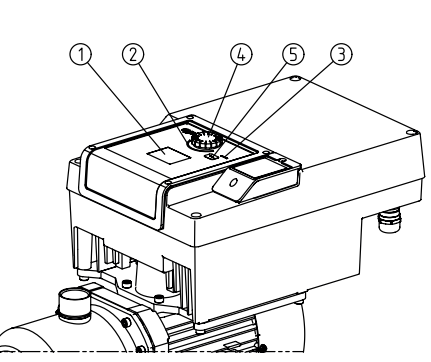

Fig. 19: Elementi di comando

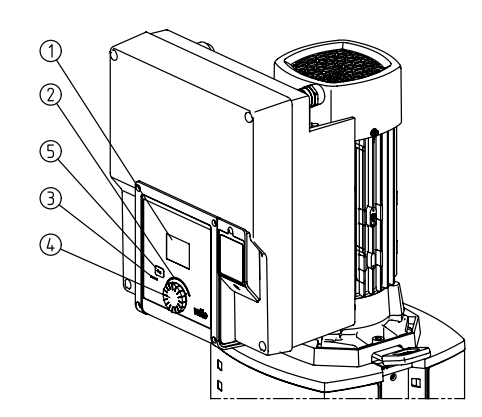

| Pos. | Denominazione        | Spiegazione                                                                                                    |
|------|----------------------|----------------------------------------------------------------------------------------------------|
| 1    | Display grafico      | Informa sulle impostazioni e lo stato della pompa.                                                                                                    |
|      |                      | Interfaccia utente per l'impostazione della pompa.                                                                                                    |
| 2    | Indicatore LED verde | LED acceso: La pompa è alimentata con tensione ed è pronta per l'uso.                                                                                                    |
|      |                      | Non ci sono avvertenze né errori.                                                                                                    |
| 3    | Indicatore LED blu   | LED acceso: La pompa viene azionata da un'interfaccia esterna, ad es.:                                                                                                    |
|      |                      | <ul> <li>Valore di consegna tramite ingresso analogico Al1Al2</li> <li>Intervento del sistema di automazione degli edifici tramite ingresso digitale Dl1 o co-<br/>municazione via bus</li> </ul>                                                                          |
|      |                      | Lampeggia in presenza di collegamento con la pompa doppia.                                                                                                    |
| 4    | Pulsante di comando  | Menù di navigazione e modifica tramite manopole e tasti.                                                                                                    |
| 5    | Pulsante Indietro    | Naviga nel menu:                                                                                                    |
|      |                      | <ul> <li>fa tornare indietro al livello menu precedente (premere brevemente 1 volta)</li> <li>fa tornare indietro all'impostazione precedente (premere brevemente 1 volta)</li> <li>fa tornare al menu principale (premere più a lungo 1 volta, &gt; 2 secondi)</li> </ul> |
|      |                      | In combinazione con la pressione del pulsante di comando, attiva o disattiva il blocco ta-<br>stiera (*) (> 5 secondi).                                                                                                    |

Tab. 8: Descrizione degli elementi di comando

(\*) La configurazione del blocco tastiera protegge l'impostazione della pompa da modifiche a display.

- 8.3 Pompa in marcia
- 8.3.1 Impostazione della portata della portata della pompa
  L'impianto è stato concepito per un punto di lavoro specifico (punto di carico massimo, massimo fabbisogno calcolato di potenza di riscaldamento o raffreddamento). Alla messa in servizio la potenza della pompa (prevalenza) deve essere impostata in base al punto di lavoro dell'impianto. L'impostazione di fabbrica non corrisponde alla potenza della pompa richiesta per l'impianto. La potenza richiesta della pompa viene calcolata sulla base del diagramma delle curve caratteristiche del tipo di pompa selezionato (ad es. dal foglio dati).

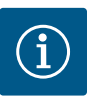

# AVVISO

Il valore di portata visualizzato sul display o inviato al sistema di controllo dell'edificio è valido per le applicazioni con acqua. In caso di fluidi diversi, questo valore indica solo una tendenza. Se il trasduttore di pressione differenziale non è montato, la pompa non è in grado di fornire un valore di portata.

## 8.3.2 Impostazioni della pompa

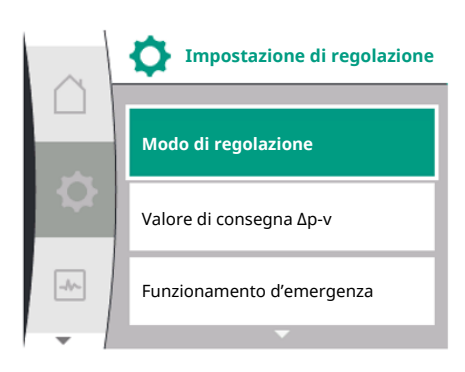

*Fig. 20:* In evidenza verde: navigazione nel menu

|          | Modo di regola | zione |
|----------|----------------|-------|
|          | ∆р-v           | ~     |
| <b>Q</b> | Δр-с           |       |
|          | n-c            |       |
| -        | ·              |       |

*Fig. 21:* In evidenza gialla: modifica delle impostazioni

# Impostazioni ruotando e premendo il pulsante di comando. Con una rotazione a sinistra o destra del pulsante di comando, è possibile navigare nei menu o modificare le impostazioni. Un'evidenza verde indica che si naviga nel menu. Un'evidenza gialla indica che è stata eseguita un'impostazione.

- In evidenza verde: navigazione nel menu
- In evidenza gialla: modifica delle impostazioni
- ✓ ∧ Ruotare: selezione dei menu e impostazione dei parametri.
- 🛛 📥 Premere: attivazione del menu oppure conferma delle impostazioni.
- Premendo il pulsante indietro (tabella "Descrizione degli elementi di comando"), l'evidenza passa a quella precedente. L'evidenza passa ad un livello di menu superiore o torna all'impostazione precedente.
- Premendo il pulsante Indietro dopo aver cambiato un'impostazione (evidenza gialla) senza confermare il valore modificato, l'evidenza torna a quella precedente. Il valore modificato non viene salvato. Il valore precedente resta invariato.
- Premendo il pulsante Indietro per più di 2 secondi, compare la schermata principale e la pompa può essere comandata mediante il menu principale.

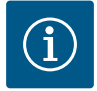

# AVVISO

Le impostazioni modificate vengono salvate nella memoria con un ritardo di 10 secondi. Se in questo lasso di tempo si verifica un'interruzione della tensione di alimentazione, queste impostazioni vanno perse.

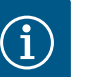

# AVVISO

In assenza di segnalazioni di avvertenza o guasto, l'indicazione del display sul modulo elettronico si spegne 2 minuti dopo l'ultimo comando/impostazione.

- Se il pulsante di comando viene premuto o ruotato entro 7 minuti, compare il menu precedente. Si può proseguire con le impostazioni.

- Se non si preme o ruota il pulsante di comando per più di 7 minuti, le impostazioni non confermate vanno perse. In caso di nuovo comando sul display compare la schermata principale e la pompa può essere utilizzata mediante il menu principale.

## 8.3.3 Menù impostazioni

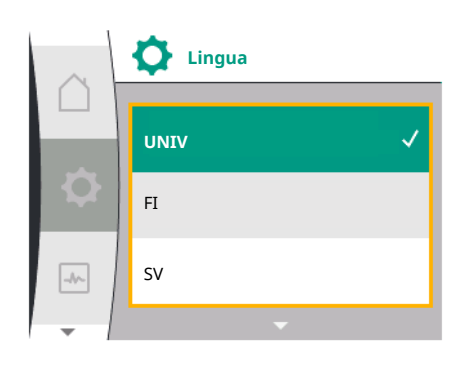

Fig. 22: Menu di impostazione

Alla prima messa in servizio della pompa sul display compare il menu delle impostazioni iniziali.

Menu delle impostazioni iniziali con tutte le lingue disponibili (per scorrere utilizzare il pulsante verde)

Si possono selezionare le seguenti lingue:

| Sigla della lingua | Lingua   |
|--------------------|----------|
| EN                 | Inglese  |
| DE                 | Tedesco  |
| FR                 | Francese |
| IT                 | Italiano |
| ES                 | Spagnolo |

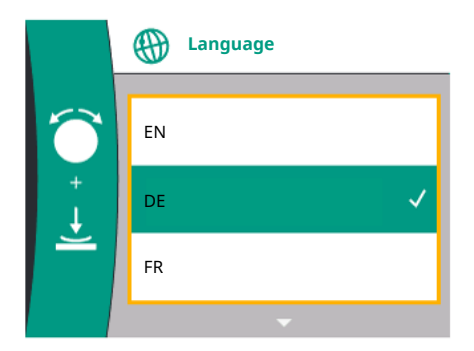

Fig. 23: Menù impostazioni

| Sigla della lingua | Lingua     |
|--------------------|------------|
| UNIV               | Universale |
| FI                 | Finlandese |
| SV                 | Svedese    |
| РТ                 | Portoghese |
| NO                 | Norvegese  |
| NL                 | Olandese   |
| DA                 | Danese     |
| PL                 | Polacco    |
| HU                 | Ungherese  |
| CS                 | Ceco       |
| RO                 | Rumeno     |
| SL                 | Sloveno    |
| HR                 | Croato     |
| SK                 | Slovacco   |
| SR                 | Serbo      |
| LT                 | Lettone    |
| LV                 | Lituano    |
| ET                 | Estone     |
| RU                 | Russo      |
| UK                 | Ucraino    |
| BG                 | Bulgaro    |
| EL                 | Greco      |
| TR                 | Turco      |

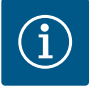

# AVVISO

Oltre alle lingue, nel display è presente un codice numerico neutro "Universal" che, in alternativa, può essere selezionato come lingua. Il codice numerico compare nelle tabelle, come spiegazione accanto ai testi del display.

Impostazione di fabbrica: Inglese

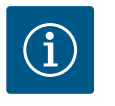

# **AVVISO**

Dopo aver selezionato una lingua diversa da quella attualmente impostata, il display potrebbe spegnersi e riavviarsi. Nel frattempo, il LED verde lampeggia. Dopo il riavvio del display, viene visualizzato l'elenco di selezione della lingua con la nuova lingua selezionata attivata. Questo procedimento può durare fino a circa 30 secondi.

Una volta selezionata la lingua, si esce dal menu delle impostazioni iniziali. Il display passa la menu principale. La pompa è in funzione con l' impostazione di fabbrica.

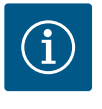

# **AVVISO**

Come impostazione di fabbrica è privisto il modo di regolazione di base "Velocità di rotazione costante".

8.3.4 Menu principale

Dopo essere usciti dal menu delle impostazioni iniziali, la pompa passa al menu principale.

## Significato dei simboli del menu principale sul display

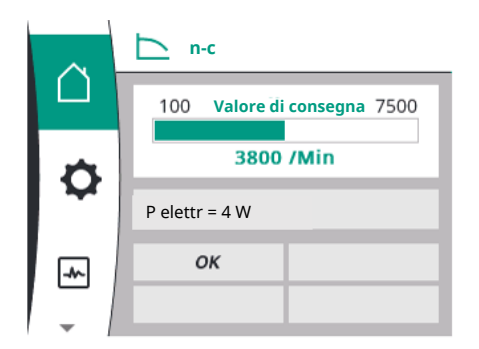

Fig. 24: Menu principale

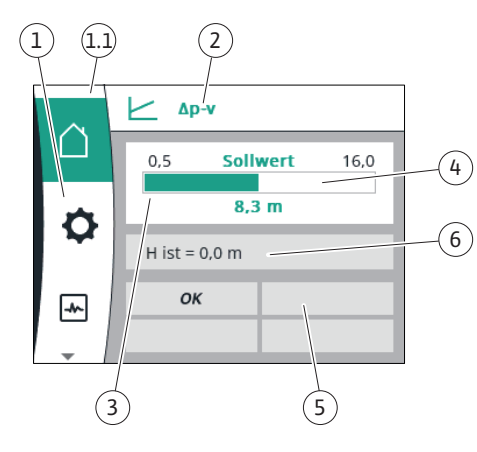

Fig. 25: Home screen

|    | Universale  | Testo display                            |
|----|-------------|------------------------------------------|
| Ő  | Home screen | Home screen                              |
| \$ | 1.0         | Impostazioni                             |
| ~  | 2.0         | Diagnostica e valori di misu-<br>razione |
| C  | 3.0         | Impostazione di fabbrica                 |

## Menu principale "Schermata principale"

Nel menu "Schermata principale" è possibile modificare i valori di consegna.

La schermata principale si seleziona 🗋 ruotando il pulsante di comando sul simbolo "Casa".

Premendo il pulsante di comando si attiva la regolazione del valore di consegna. La cornice del valore di consegna modificabile diventa gialla. La rotazione del pulsante di comando verso destra o sinistra modifica il valore di consegna. Una nuova pressione del pulsante di comando conferma il valore di consegna modificato. La pompa accetta il valore e il display torna al menu principale.

• Premendo il pulsante Indietro 🗂 senza aver confermato il valore di consegna modificato, non si modifica il valore di consegna.

La pompa visualizza il menu principale con il valore di consegna invariato.

| Pos. | Denominazione                                             | Spiegazione                                                                                                    |
|------|-----------------------------------------------------------|----------------------------------------------------------------------------------------------------|
| 1    | Area menu principa-<br>le                                 | Selezione dei vari menu principali                                                                                                    |
| 1.1  | 1.1 Range di stato:<br>indicazione delle in-              | Avviso di un processo in corso, segnalazione di avvertenza o guasto.                                                                                                    |
|      | formazioni di pro-<br>cesso                               | Blu: Indicazione di stato processo o comunicazione (comuni-<br>cazione modulo CIF)                                                                                                    |
|      | , errore o avvertenza                                     | Giallo: avvertenza                                                                                                    |
|      |                                                           | Rosso: errore                                                                                                    |
|      |                                                           | Grigio: in background non vi è alcun processo, non vi è nes-<br>suna segnalazione di guasto o avvertenza.                                                                                              |
| 2    | Riga del titolo                                           | Visualizzazione del modo di regolazione attualmente impo-<br>stato.                                                                                                    |
| 3    | Campo di visualizza-<br>zione valore di con-<br>segna     | Visualizzazione dei valori di consegna attualmente impostati.                                                                                                    |
| 4    | Editor valori di con-<br>segna                            | Cornice gialla: l'editor dei valori di consegna viene attivato<br>premendo il pulsante di comando e consente la modifica dei<br>valori.                                                                |
| 5    | Influssi attivi                                           | Visualizzazione degli influssi sul funzionamento di regolazio-<br>ne impostato                                                                                                    |
|      |                                                           | ad es. EST. OFF Si possono visualizzare fino a quattro influssi attivi.                                                                                                    |
| 6    | Dati di funziona-<br>mento e range dei<br>valori misurati | Visualizzazione dei dati di funzionamento attuali e dei valori<br>misurati. I dati operativi visualizzati dipendono dal modo di<br>regolazione impostato. Vengono visualizzati in modo alter-<br>nato. |

Tab. 9: Home screen

Menu principale

## Schermata principale: influssi attivi

Nelle seguenti tabelle sono riportate le visualizzazioni attivate sulla schermata principale dagli influssi attivi "override":

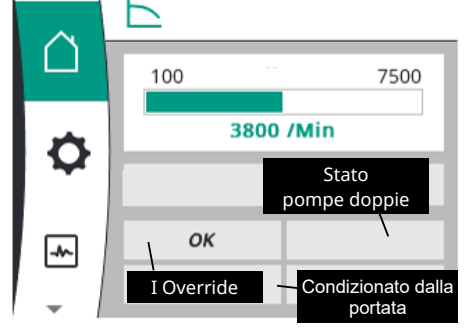

## Fig. 26: Schermata principale: influssi attivi

| Denominazione                     | Simboli visualizzati | Descrizione                                                                 |
|-----------------------------------|----------------------|-----------------------------------------------------------------------------|
| (con priorità decrescente)        |                      |                                                                             |
| errore                            | $\triangle$          | Errore attivo, il motore si ferma                                           |
| Avvio pompa                       | $\triangle$          | Avvio pompa attivo                                                          |
| EXT. OFF                          | OFF                  | L'ingresso digitale EST. OFF è attivo                                       |
| Pompa in marcia OFF               | OFF                  | Disattivato mediante accensione/spegni-<br>mento manuale della pompa        |
| Valore di consegna OFF            | OFF                  | Segnale analogico OFF                                                       |
| Velocità di rotazione sostitutiva |                      | La pompa funziona a velocità di rotazione<br>sostitutiva                    |
| Fallback OFF                      | OFF                  | Modo di funzionamento sostitutivo attivo,<br>ma impostato su arresto motore |
| Nessun influsso attivo            | ОК                   | Nessun influsso attivo                                                      |

Nella seguente tabella sono elencati gli influssi attivi "stato della pompa doppia" visualizzati sulla schermata principale:

| Simbolo                                                    | Simboli visualizzati | Descrizione                                                                                                    |
|------------------------------------------------------------|----------------------|----------------------------------------------------------------------------------------------------|
| (con priorità decrescente)                                 |                      |                                                                                                    |
| Pompa partner OFF                                          |                      | L'altra pompa si trova in stato di errore e<br>questa pompa non funziona (a causa<br>dell'impostazione attuale, dello stato di re-<br>golazione o di un errore)                                       |
| Problema sulla pompa partner                               |                      | L'altra pompa si trova in stato di errore e<br>questa pompa funziona                                                                                                    |
| Funzionamento/funzionamento di riserva<br>OFF              |                      | La pompa doppia si trova nel modo di fun-<br>zionamento/funzionamento di riserva ed<br>entrambe le pompe non funzionano (a cau-<br>sa dell'impostazione attuale o dello stato di<br>regolazione)      |
| Funzionamento/funzionamento di riserva di<br>questa pompa  |                      | La pompa doppia si trova nel modo di fun-<br>zionamento/funzionamento di riserva, que-<br>sta pompa funziona e l'altra pompa non<br>funziona                                                          |
| Funzionamento/funzionamento di riserva<br>dell'altra pompa |                      | La pompa doppia si trova nel modo di fun-<br>zionamento/funzionamento di riserva, que-<br>sta pompa non funziona (a causa dello stato<br>di regolazione o di un errore), ma l'altra<br>pompa funziona |

Nella seguente tabella sono elencati gli influssi attivi condizionati dalla portata visualizzati sulla schermata principale:

| Simbolo                                             | Simboli visualizzati | Descrizione                                          |
|-----------------------------------------------------|----------------------|------------------------------------------------------|
| (con priorità decrescente)                          |                      |                                                      |
| Riconoscimento della portata nulla                  | STOP                 | Portata nulla riconosciuta, pompa arrestata<br>(OFF) |
| Limitazione delle prestazioni idrauliche            | Ť                    | Limitazione delle prestazioni idrauliche             |
| Limitazione della temperatura motore                | Ť                    | Limitazione della temperatura motore                 |
| Tensione di limitazione del motore-rete             | Ť                    | Tensione di limitazione del motore-rete              |
| Limitazione del motore fase del motore at-<br>tuale | Ť                    | Limitazione del motore fase del motore at-<br>tuale  |
| Tensione di limitazione del motore DC-Link          | Ť                    | Tensione di limitazione del motore DC-Link           |
| Limitazione del motore potenza rete                 | Ť                    | Limitazione del motore potenza rete                  |
| n.d.                                                | ₹                    | Nessun influsso condizionato dalla portata           |

## Sottomenu

Ogni sottomenu ha una serie di voci.

Il titolo rimanda a un ulteriore sottomenu o una successiva finestra di impostazione.

## Menu principale "Impostazioni"

Nel menu "Impostazioni" 🌣 è possibile eseguire e modificare diverse impostazioni.

- La selezione del menu "Impostazioni" avviene mediante rotazione del pulsante di comando sul simbolo "ingranaggio".
- Confermare la selezione premendo il pulsante di comando. Appaiono sottomenu selezionabili.
- Selezionare un sottomenu ruotando il pulsante di comando verso destra o sinistra. Il sottomenu selezionato è contrassegnato mediante colorazione.
- La pressione del pulsante di comando conferma la selezione. Compare il sottomenu selezionato o la successiva finestra di impostazione.

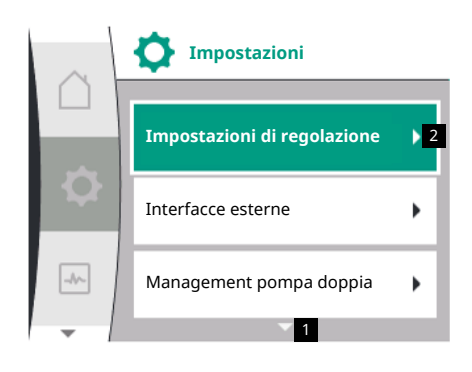

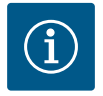

# **AVVISO**

Se sono presenti più di tre voci di sottomenu, ciò è indicato da una freccia sopra o sotto le voci di menu visibili. Una rotazione del pulsante di comando nella rispettiva direzione consente di mostrare sul display le voci del sottomenu.

Una freccia **1** sopra o sotto un campo del menu indica che sono presenti altre voci del sottomenu in questo campo. Ruotando  $\checkmark \gamma$  il pulsante di comando vengono raggiunti questi sottomenu.

Una freccia **2** verso destra in una voce del sottomenu mostra che è raggiungibile un ulteriore sottomenu. Premendo 📥 il pulsante di comando, si apre questo sottomenu.

Se non è visibile alcuna freccia verso destra, la finestra di impostazione viene raggiunta premendo il pulsante di comando.

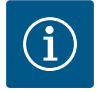

# **AVVISO**

Una breve pressione del pulsante Indietro 🗂 in un sottomenu comporta il ritorno al menu precedente.

Una breve pressione del pulsante Indietro nel menu principale comporta il ritorno alla schermata principale. Se è presente un errore, una breve pressione del pulsante Indietro comporta la visualizzazione dell'errore (vedere la sezione "Segnalazioni di guasto").

In presenza di un errore, tenendo premuto a lungo il pulsante Indietro (> 1 secondo) → si ritorna dalla finestra di impostazione o dal livello del menu alla schermata principale o alla visualizzazione dell'errore.

## Finestre di impostazione

Le finestre di impostazione sono messe in evidenza da un telaio giallo e mostra l'impostazione attuale.

La rotazione del pulsante di comando verso destra o sinistra modifica l'impostazione selezionata. La pressione del pulsante di comando conferma la nuova impostazione. L'evidenza torna al menu richiamato.

Se il pulsante di comando non viene ruotato prima della pressione, la precedente impostazione resta invariata.

Dalle finestre di dialogo è possibile impostare uno o più parametri.

- Se è possibile impostare solo un parametro, l'evidenza torna al menu richiamato dopo la conferma del valore del parametro (premendo il pulsante di comando).
- Se è possibile impostare più parametri, l'evidenza passa al parametro successivo dopo la conferma di un valore del parametro. Se si conferma l'ultimo parametro nella finestra di impostazione, l'evidenza torna al menu richiamato.
- Se si preme il pulsante Indietro -, l'evidenza torna al parametro precedente. Il valore precedente modificato viene annullato, poiché non è stato confermato.
- Per verificare i parametri impostati, premendo il pulsante di comando si cambia parametro. I parametri esistenti vengono confermati nuovamente, ma non modificati.

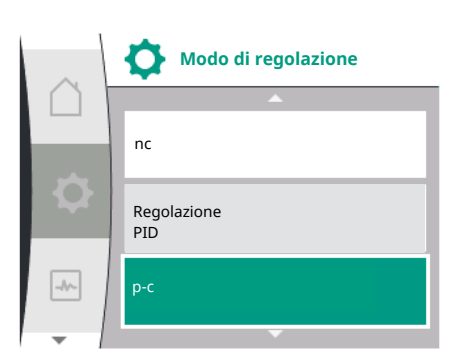

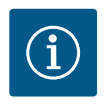

# **AVVISO**

Premendo il pulsante di comando senza una diversa selezione del parametro o modifica del valore, si conferma l'impostazione esistente.

Una pressione del pulsante Indietro annulla l'attuale impostazione e mantiene la precedente impostazione.

Il menu passa all'impostazione o al menu precedente.

## Campo di stato e visualizzazioni di stato

A sinistra sulla parte superiore del campo del menu principale è presente il range di stato (1.1).

Se è attivo uno stato, le voci del menu di stato possono essere visualizzate e selezionate dal menu principale.

Una rotazione del pulsante di comando sul range di stato mostra lo stato attivo.

Quando si termina o ripristina un processo attivo, la visualizzazione di stato scompare nuovamente.

Vi sono tre diverse classi di visualizzazione di stato:

1. Visualizzazione processo:

i processi in corso sono contrassegnati di blu.

I processi possono alterare la pompa in marcia rispetto alla regolazione impostata.

2. Visualizzazione avvertenza:

le segnalazioni di avvertenza sono contrassegnate in giallo. Se è presente un'avvertenza, la pompa è limitata nel funzionamento (vedere la sezione "Segnalazioni di avvertenza"), come

ad es. per il riconoscimento rottura cavo nell'ingresso analogico.

3. Visualizzazione errore:

le segnalazioni di guasto sono contrassegnate in rosso. Se è presente un errore, la pompa interrompe il funzionamento (vedere capitolo "Segnalazioni di guasto"). Esempio: rotore di bloccaggio.

Se presenti, ulteriori visualizzazioni di stato vengono mostrate mediante rotazione del pulsante di comando sul corrispondente simbolo.

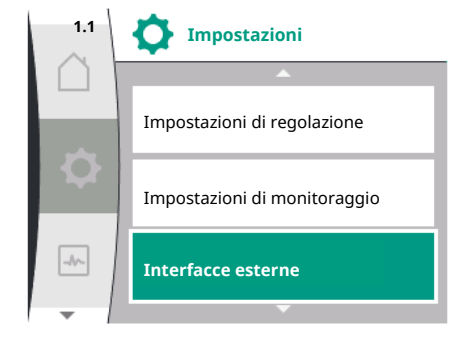

*Fig. 27:* Menu principale visualizzazione di stato
| Simbolo | Significato                                                                                                    |
|---------|----------------------------------------------------------------------------------------------------|
|         | Segnalazione di guasto                                                                                                    |
|         | Pompa arrestata!                                                                                                    |
|         | Segnalazione di avvertenza                                                                                                    |
|         | La pompa è in funzione con limitazioni!                                                                                                    |
| BMS     | Stato di comunicazione: un modulo CIF è installato e attivo. La pompa è<br>in funzionamento di regolazione, è possibile la supervisione e il con-<br>trollo mediante sistema di automazione degli edifici. |

Tab. 10: Visualizzazioni possibili nel campo di stato

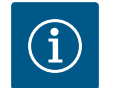

# AVVISO

Mentre un processo è in corso, un funzionamento di regolazione impostato viene interrotto. Al termine del processo, la pompa continua a funzionare nel funzionamento di regolazione impostato.

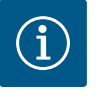

# AVVISO

Comportamento del pulsante Indietro in caso di segnalazione di guasto della pompa.

Una pressione ripetuta o prolungata del pulsante Indietro acomporta la visualizzazione di stato "Errore" in caso di segnalazione di guasto e non il ritorno al menu principale. Il campo di stato è segnato in rosso.

# 9 Impostazioni di regolazione

Panoramica dei concetti nel display per selezionare impostazioni di regolazione nelle lingue disponibili:

| Universale      | Testo display                                   |
|-----------------|-------------------------------------------------|
| 1.0             | Impostazioni                                    |
| 1.1             | Impostazioni di regolazione                     |
| 1.1.1           | Modo di regolazione                             |
| Δp-v            | Δp-v                                            |
| ∆р-с            | Δp-c                                            |
| n-c             | n-c                                             |
| Regolazione PID | Regolazione PID                                 |
| p-c             | p-c                                             |
| p-v             | p-v                                             |
| 1.1.2           | Valore di consegna                              |
| 1.1.2 PID       | Valore di consegna PID                          |
| 1.1.3 Кр        | Parametro Kp                                    |
| 1.1.4 Ti        | Parametro Ti                                    |
| 1.1.5 Td        | Parametro Td                                    |
| 1.1.6           | Inversione di regolazione                       |
| 1.1.7           | Funzionamento d'emergenza                       |
| OFF             | Pompa OFF                                       |
| ON              | Pompa ON                                        |
| 1.1.8           | Velocità di rotazione funzionamento d'emergenza |
| 1.1.9           | Fonte valore di consegna                        |
| 1.1.9/1         | Valore di consegna interno                      |
| 1.1.9/2         | Ingresso analogico (AI2)                        |
| 1.1.9/3         | Modulo CIF                                      |
| 1.1.10          | Valore di consegna sostitutivo                  |

| Universale         | Testo display                                         |
|--------------------|-------------------------------------------------------|
| 1.1.11             | No-Flow Stop: ON/OFF                                  |
| 1.1.12             | No-Flow Stop: Valore limite                           |
| 1.1.13             | Portata zero                                          |
| 1.1.13/1           | Test di portata zero: ON/OFF                          |
| 1.1.13/2           | Portata zero da sovrappressione: ON/OFF               |
| 1.1.13/3           | Portata zero da sovrappressione: limite arresto pompa |
| 1.1.13/4           | Portata zero: temporizzazione all'arresto pompa       |
| 1.1.13/5           | Portata zero: limite riavvio pompa                    |
| 1.1.15             | Pompa ON/OFF                                          |
| 1.1.16             | Valore di consegna p-v                                |
| Design volume flow | Design volume flow                                    |
| Setpoint zero flow | Setpoint zero flow                                    |
| OFF                | Disinserita                                           |
| ON                 | Inserita                                              |

# 9.1 Funzioni di regolazione

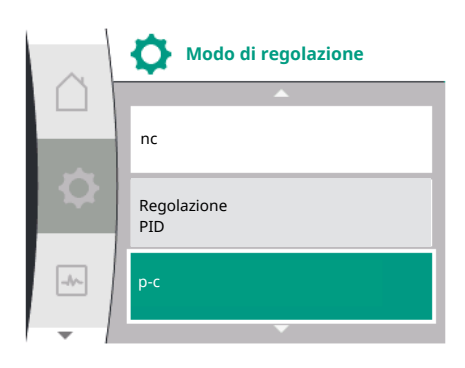

Sono disponibili le seguenti funzioni di regolazione:

- Pressione differenziale costante  $\Delta p$ -c
- Pressione differenziale variabile  $\Delta p-v$
- Velocità di rotazione costante (n-c)
- Regolazione PID
- Pressione costante p-c
- Pressione variabile p-v

## Pressione differenziale costante $\Delta p$ -c

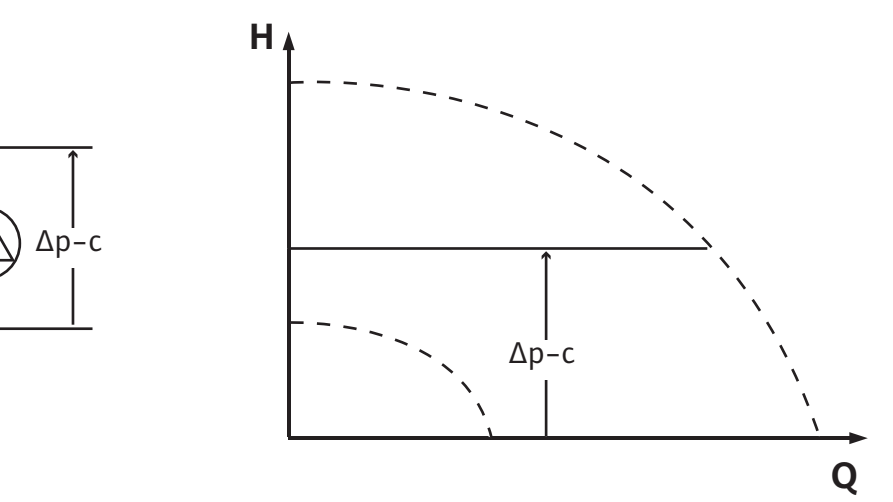

La regolazione mantiene costante la pressione differenziale generata dalla pompa al valore di consegna H<sub>valore di consegna</sub> indipendentemente dalla portata necessaria per l'impianto.

Per la regolazione viene utilizzato un trasduttore di pressione differenziale (sensore: precisione dei dati:  $\leq 1$  %, viene utilizzato l'intervallo compreso tra 30 % e 100 %).

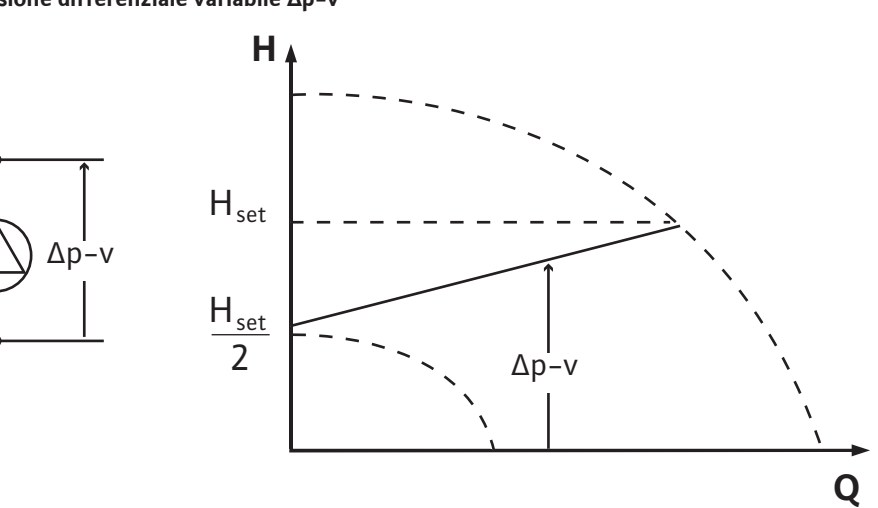

La regolazione mantiene costante la pressione differenziale generata dalla pompa sul valore di consegna impostato H<sub>nom</sub> nel campo di portata consentito fino alla curva caratteristica massima.

Partendo da una prevalenza necessaria secondo il punto di lavoro, la pompa adegua la potenza della pompa alla portata necessaria in modo variabile. La portata varia mediante l'apertura o la chiusura delle valvole dei circuiti delle utenze. La potenza della pompa viene adeguata al fabbisogno dell'utenza e il fabbisogno energetico viene ridotto.

Per la regolazione viene utilizzato un trasduttore di pressione differenziale (sensore: precisione dei dati:  $\leq 1 \%$ , viene utilizzato l'intervallo compreso tra 30 % e 100 %).

### Velocità di rotazione costante (n-c/impostazione di fabbrica)

La velocità di rotazione della pompa viene mantenuta costante alla velocità di rotazione impostata.

### **Regolazione PID definita dall'utente**

La pompa si regola sulla base della funzione di regolazione definita dall'utente. I parametri di regolazione PID Kp, Ti e Td devono essere impostati manualmente.

### Pressione costante p-c

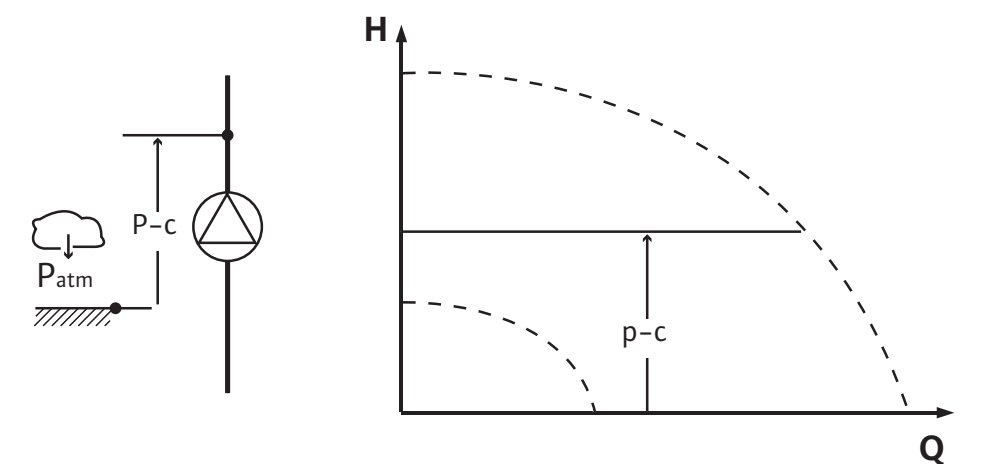

La regolazione mantiene costante la pressione allo scarico pompa sul <sub>valore di consegna</sub> P indipendentemente dalla portata necessaria per l'impianto.

Per la regolazione viene utilizzato un trasduttore di pressione (sensore: precisione dei dati:  $\leq 1 \%$ , viene utilizzato l'intervallo compreso tra 30 % e 100 %).

### Pressione variabile p-v

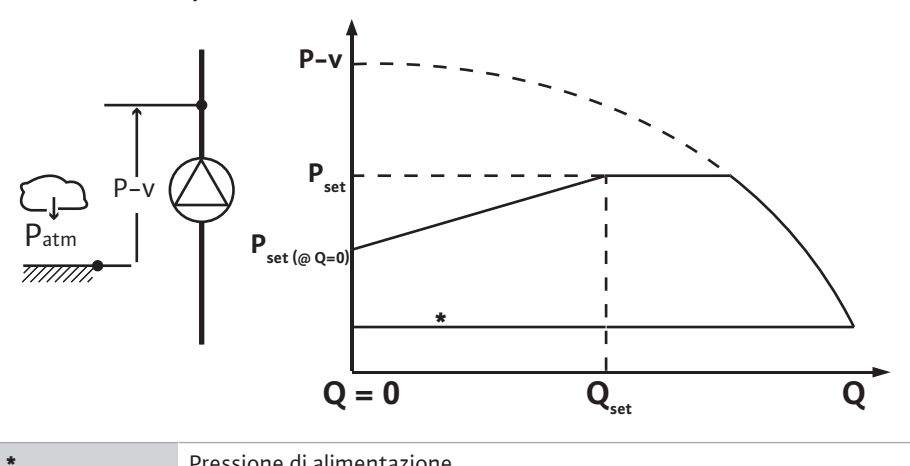

Pressione di alimentazione

La regolazione modifica il valore di consegna della pressione della pompa da mantenere in modo lineare tra la pressione ridotta P<sub>setpoint</sub>@Q0 e P<sub>setpoint</sub>@Qset.

È necessario un sensore di pressione relativa sul lato mandata e un sensore di pressione relativa o assoluta sul lato aspirazione (precisione del sensore: ≤ 1 %; viene utilizzato un campo compreso tra 30% e 100%).

La pressione regolata aumenta o diminuisce con la portata. Il gradiente della curva caratteristica p-v può essere adattato all'applicazione in questione regolando il P<sub>setpoint</sub>@Q<sub>0</sub>.

Le opzioni di pressione a portata zero "P<sub>setpoint</sub>@Q<sub>0</sub>", pressione a valore di consegna portata nominale "P<sub>setpoint</sub>@Q<sub>set</sub>" e valore di consegna portata nominale "Q<sub>set</sub>" sono disponibili nel menu [---] dell'editor valori di consegna "Valore di consegna della pressione p-v".

È disponibile l'opzione pressione a portata zero "P<sub>setpoint</sub>@Q<sub>0</sub>".

### Nel menu "Impostazioni" 🌣

- Selezionare "Impostazione di regolazione" 1.
- 2. Selezionare "Modo di regolazione"

| Universale | Testo display                |
|------------|------------------------------|
| 1.0        | Impostazioni                 |
| 1.1        | Impostazioni di regolazione  |
| 1.2        | Impostazioni di monitoraggio |
| 1.3        | Interfacce esterne           |
| 1.4        | Management pompa doppia      |
| 1.5        | Impostazioni display         |
| 1.6        | Impostazioni supplementari   |

Tab. 11: Sottomenu presenti nel menu "Impostazioni"

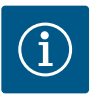

# **AVVISO**

Per ogni modo di regolazione devono essere impostati tutti i parametri (tranne l'impostazione di fabbrica). Se viene impostato un nuovo modo di regolazione, tutti i parametri devono essere impostati. Non vengono acquisiti dal modo di regolazione impostato precedentemente.

| Universale      | Testo display               |
|-----------------|-----------------------------|
| 1.1             | Impostazioni di regolazione |
| 1.1.1           | Modo di regolazione         |
| Δp-v            | Δp-v                        |
| ∆р-с            | Δp-c                        |
| n-c             | n-c                         |
| Regolazione PID | Regolazione PID             |

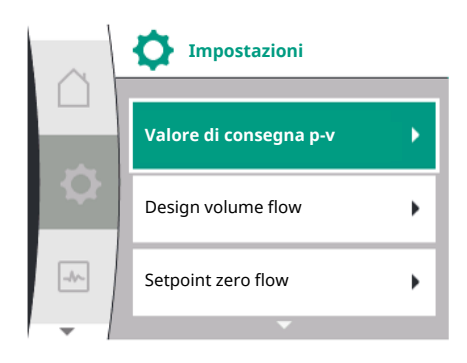

### 9.2 Selezione del modo di regolazione

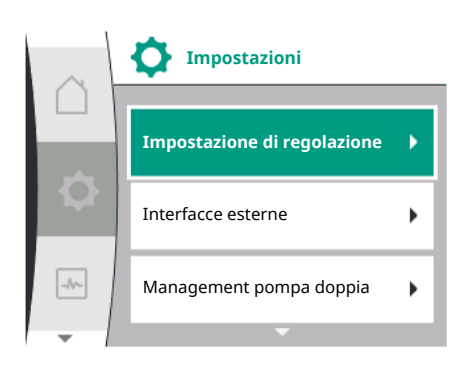

| Universale | Testo display |
|------------|---------------|
| p-c        | p-c           |
| p-v        | p-v           |

Sono disponibili i seguenti modi di regolazione di base:

# Modi di regolazione

| > Pressione differenziale | variabile ∆p-v |
|---------------------------|----------------|
|---------------------------|----------------|

> Pressione differenziale costante  $\Delta p$ -c

> Velocità di rotazione costante n-c

> Regolazione PID

> Pressione costante p-c

> Pressione variabile p-v

### Tab. 12: Modi di regolazione

Il modo di regolazione con p-c richiede il collegamento di un sensore di pressione relativa sul lato mandata della pompa, all'ingresso analogico della pompa AI1.

Il modo di regolazione p-v richiede il collegamento di un sensore di pressione relativa sul lato mandata della pompa, all'ingresso analogico (AI1) della pompa, e il collegamento di un sensore di pressione relativa o assoluta sul lato aspirazione della pompa, all'ingresso analogico (AI2) della pompa.

I modi di regolazione con  $\Delta p$ -c e  $\Delta p$ -v richiedono anche il collegamento di un trasduttore di pressione differenziale all'ingresso analogico (AI1).

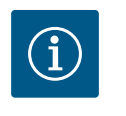

# **AVVISO**

Nelle pompe Helix 2.0–VE e Medana CH3–LE il modo di regolazione con n– c è già preconfigurato in fabbrica.

Quando si seleziona un modo di regolazione appaiono sottomenu. In questi sottomenu è possibile impostare parametri specifici per il rispettivo modo di regolazione.

# 9.2.1 Parametri specifici per la pressione differenziale variabile Δp-v

Quando si seleziona il modo di regolazione "pressione differenziale variabile  $\Delta p$ -v", appaiono i seguenti parametri:

| Universale | Testo display                                   |
|------------|-------------------------------------------------|
| 1.1.1      | Modo di regolazione                             |
| 1.1.2 Δp-v | Valore di consegna Δp-v                         |
| 1.1.7      | Funzionamento d'emergenza                       |
| 1.1.8      | Velocità di rotazione funzionamento d'emergenza |
| 1.1.9      | Fonte valore di consegna                        |
| 1.1.10     | Valore di consegna sostitutivo                  |
| 1.1.11     | No–Flow Stop: ON/OFF                            |
| 1.1.12     | No-Flow Stop: Valore limite                     |
| 1.1.15     | Pompa ON/OFF                                    |
|            |                                                 |

### Impostazione del valore di consegna ∆p-v

Se si seleziona questa voce del menu è possibile impostare la prevalenza desiderata come valore di consegna.

| Universale             | Testo display           |
|------------------------|-------------------------|
| 1.1.2 Δp-v             | Valore di consegna ∆p-v |
| Valore di consegna H = | Valore di consegna H =  |

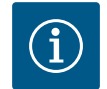

# **AVVISO**

L'impostazione del valore di consegna è possibile solo se la fonte del valore di consegna si trova su "Valore di consegna interno". (Vedi "Impostazione della fonte del valore di consegna").

| Δp-v |                              |
|------|------------------------------|
|      | 19,0 Valore di consegna 61,0 |
| ÷.   | 40,0 m                       |
| ~    | Q reale = 0,0 m³/h           |
| -1   | OFF                          |
|      |                              |

### Impostazione del funzionamento d'emergenza

In caso di errore, guasto del sensore richiesto, si può definire un funzionamento d'emergenza.

Funzionamento d'emergenza

Pompa OFF

Pompa ON

Confermando la voce del menu "Funzionamento d'emergenza", è possibile scegliere tra una pompa disattivata e una pompa attivata. Selezionando la pompa ON appare un'ulteriore voce del menu: "Velocità di rotazione per funzionamento d'emergenza". Qui è possibile impostare la velocità di rotazione per funzionamento d'emergenza.

| Universale | Testo display             |
|------------|---------------------------|
| 1.1.7      | Funzionamento d'emergenza |
| OFF        | Pompa OFF                 |
| ON         | Pompa ON                  |

| $\cap$ | Impostazione di regolazione                         |
|--------|-----------------------------------------------------|
|        | Valore di consegna ∆p-v                             |
| Ð.     | Funzionamento d'emergenza                           |
| -%-    | Velocità di rotazione per funzionamento d'emergenza |
| -      | •                                                   |

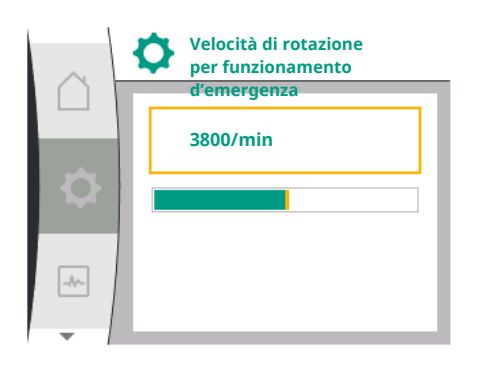

| $\sim$ | Fonte valore di consegr    | na |
|--------|----------------------------|----|
|        | Valore di consegna interno | ~  |
| \$     | Ingresso analogico (AI2)   |    |
|        | Modulo CIF                 |    |
| -      |                            |    |

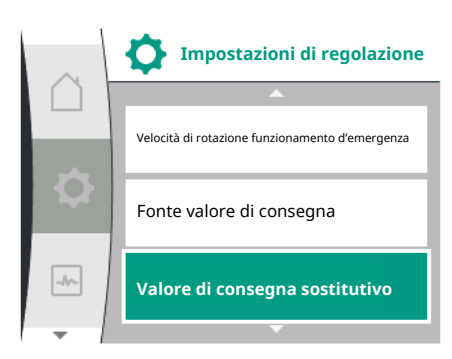

UniversaleTesto display1.1.8Velocità di rotazione funzionamento d'emergenza

### Impostare fonte valore di consegna

Per le fonti valore di consegna è possibile scegliere tra "Valore di consegna interno" (il valore di consegna può essere impostato nel display), "Ingresso analogico AI2" (valore di consegna della fonte esterna) o un "Modulo CIF".

| Universale | Testo display              |
|------------|----------------------------|
| .1.9       | Fonte valore di consegna   |
| .1.9/1     | Valore di consegna interno |
| .1.9/2     | Ingresso analogico (AI2)   |
| .1.9/3     | Modulo CIF                 |

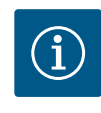

1

1 1 1

# AVVISO

Un modulo CIF può essere selezionato come fonte del valore di consegna solo se è installato un modulo CIF. In caso contrario non è possibile selezionare la voce di menu ("disabilitata"). Se il valore di consegna viene impostato tramite l'"ingresso analogico AI2", l'ingresso analogico può essere configurato nel menu "Impostazioni".

Se viene selezionata una fonte del valore di consegna esterna (ingresso analogico o modulo CIF), appare la voce di menu "Valore di consegna sostitutivo". Qui è possibile specificare un valore di consegna fisso, che viene utilizzato per la regolazione in caso di guasto della fonte del valore di consegna (ad es. rottura del cavo sull'ingresso analogico, comunicazione al modulo CIF assente).

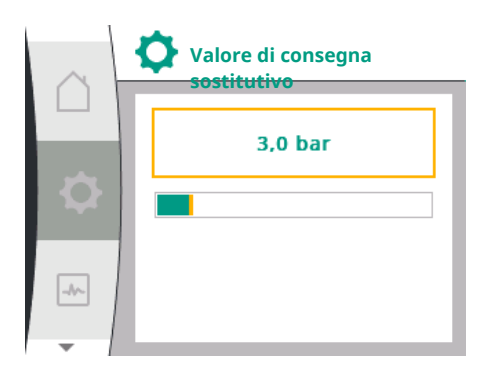

| Universale | Testo display                  |
|------------|--------------------------------|
| .1.10      | Valore di consegna sostitutivo |

# No-Flow Stop: ON/OFF

1

Quando è attivato il No-Flow Stop, appare un punto di impostazione aggiuntivo per la configurazione del "No-Flow Stop: valore limite".

Confermando la voce di menu "No-Flow Stop", è possibile scegliere tra spegnimento e accensione. Selezionando l'accensione, appare un'ulteriore voce di menu "No-Flow Stop valore limite". Qui è possibile impostare il valore limite di portata.

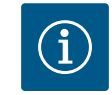

# AVVISO

Se la portata diminuisce attraverso la chiusura delle valvole ed è al di sotto del valore limite, la pompa viene arrestata.

La pompa verifica ogni 5 minuti (300 secondi), se il fabbisogno di portata aumenta ancora. Se questo è il caso, la pompa continua a funzionare nel modo di regolazione impostato nel funzionamento di regolazione.

L'intervallo di tempo per verificare se la portata è aumentata rispetto alla portata minima impostata "No-Flow Stop valore limite" è di 10 secondi.

9.2.2 Parametri specifici per pressione differenziale costante Δp-c

Selezionando il modo di regolazione "Pressione differenziale variabile  $\Delta p$ -c", appaiono i seguenti parametri:

| Universale | Testo display                                   |
|------------|-------------------------------------------------|
| 1.1.1      | Modo di regolazione                             |
| 1.1.2 Др-с | Valore di consegna Δp-c                         |
| 1.1.7      | Funzionamento d'emergenza                       |
| 1.1.8      | Velocità di rotazione funzionamento d'emergenza |
| 1.1.9      | Fonte valore di consegna                        |
| 1.1.9/1    | Valore di consegna interno                      |
| 1.1.9/2    | Ingresso analogico (AI2)                        |
| 1.1.9/3    | Modulo CIF                                      |
| 1.1.10     | Valore di consegna sostitutivo                  |
| 1.1.11     | No-Flow Stop: ON/OFF                            |
| 1.1.12     | No-Flow Stop: Valore limite                     |
| 1.1.15     | Pompa ON/OFF                                    |
|            |                                                 |

Impostazione del valore di consegna Δp–c

Se si seleziona questa voce del menu è possibile impostare la prevalenza desiderata come valore di consegna.

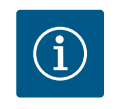

# **AVVISO**

L'impostazione del valore di consegna è possibile solo se la fonte del valore di consegna si trova su "Valore di consegna interno". (Vedi "Impostazione della fonte del valore di consegna").

 Impostazione del funzionamento d'emergenza In caso di errore, guasto del sensore richiesto, si può definire un funzionamento d'emergenza.

Confermando la voce del menu "Funzionamento d'emergenza", è possibile scegliere tra una pompa attivata e una pompa disattivata. Selezionando la pompa ON appare un'ulteriore voce del menu: "Velocità di rotazione per funzionamento d'emergenza". Qui è possibile impostare la velocità di rotazione per funzionamento d'emergenza.

Impostazione della fonte del valore di consegna
 Come fonti del valore di consegna è possibile selezionare "valore di consegna interno",
 "ingresso analogico AI2" o un modulo CIF.

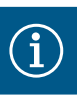

Un modulo CIF può essere selezionato come fonte del valore di consegna solo se è installato un modulo CIF. In caso contrario non è possibile selezionare la voce di menu ("disabilitata").

Se il valore di consegna viene impostato tramite l'"ingresso analogico Al2", l'ingresso analogico può essere configurato nel menu "Impostazioni".

Se viene selezionata una fonte del valore di consegna esterna (ingresso analogico o modulo CIF), appare la voce di menu "Valore di consegna sostitutivo". Qui è possibile specificare un valore di consegna fisso, che viene utilizzato per la regolazione in caso di guasto della fonte del valore di consegna (ad es. rottura del cavo sull'ingresso analogico, comunicazione al modulo CIF assente).

No-Flow Stop: ON/OFF

Quando è attivato il No-Flow Stop, appare un punto di impostazione aggiuntivo per la configurazione del "No-Flow Stop: valore limite".

Confermando la voce di menu "No-Flow Stop", è possibile scegliere tra spegnimento e accensione. Selezionando l'accensione, appare un'ulteriore voce di menu "No-Flow Stop valore limite". Qui è possibile impostare il valore limite di portata.

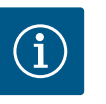

# **AVVISO**

Se la portata diminuisce attraverso la chiusura delle valvole ed è al di sotto del valore limite, la pompa viene arrestata.

La pompa verifica ogni 5 minuti (300 secondi), se il fabbisogno di portata aumenta ancora. Se questo è il caso, la pompa continua a funzionare nel modo di regolazione impostato nel funzionamento di regolazione.

L'intervallo di tempo per verificare se la portata è aumentata rispetto alla portata minima impostata "No-Flow Stop valore limite" è di 10 secondi.

9.2.3 Parametri specifici con velocità di rotazione costante n-c

Quando si seleziona il modo di regolazione "n-c", appaiono i seguenti parametri:

| Universale  | Tosto display                  |
|-------------|--------------------------------|
| Olliversale | lesto display                  |
| 1.1.1       | Modo di regolazione            |
| 1.1.2 n-c   | Valore di consegna n-c         |
| 1.1.9       | Fonte valore di consegna       |
| 1.1.9/1     | Valore di consegna interno     |
| 1.1.9/2     | Ingresso analogico (AI2)       |
| 1.1.9/3     | Modulo CIF                     |
| 1.1.10      | Valore di consegna sostitutivo |
| 1.1.15      | Pompa ON/OFF                   |
|             |                                |

• Impostazione del valore di consegna n-c

Se si seleziona questa voce del menu è possibile impostare la velocità di rotazione desiderata come valore di consegna.

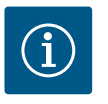

# AVVISO

L'impostazione del valore di consegna è possibile solo se la fonte del valore di consegna si trova su "Valore di consegna interno". (Vedi "Impostazione della fonte del valore di consegna").

Impostazione della fonte del valore di consegna
 Come fonti del valore di consegna è possibile selezionare "valore di consegna interno",
 "ingresso analogico AI2" o un modulo CIF.

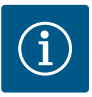

Un modulo CIF può essere selezionato come fonte del valore di consegna solo se è installato un modulo CIF. In caso contrario non è possibile selezionare la voce di menu ("disabilitata").

Se il valore di consegna viene impostato tramite l'"ingresso analogico Al2", l'ingresso analogico può essere configurato nel menu "Impostazioni".

Se viene selezionata una fonte del valore di consegna esterna (ingresso analogico o modulo CIF), appare la voce di menu "Valore di consegna sostitutivo". Qui è possibile specificare un valore di consegna fisso, che viene utilizzato per la regolazione in caso di guasto della fonte del valore di consegna (ad es. rottura del cavo sull'ingresso analogico, comunicazione al modulo CIF assente).

Parametri specifici della regolazio-Quando si seleziona il modo di regolazione "Regolazione PID" appaiono i seguenti parametri:

| Universale | Testo display                                   |
|------------|-------------------------------------------------|
| 1.1.1      | Modo di regolazione                             |
| 1.1.2 PID  | Valore di consegna PID                          |
| 1.1.3 Кр   | Parametro Kp                                    |
| 1.1.4 Ti   | Parametro Ti                                    |
| 1.1.5 Td   | Parametro Td                                    |
| 1.1.6      | Inversione di regolazione                       |
| 1.1.7      | Funzionamento d'emergenza                       |
| 1.1.8      | Velocità di rotazione funzionamento d'emergenza |
| 1.1.9      | Fonte valore di consegna                        |
| 1.1.9/1    | Valore di consegna interno                      |
| 1.1.9/2    | Ingresso analogico (AI2)                        |
| 1.1.9/3    | Modulo CIF                                      |
| 1.1.10     | Valore di consegna sostitutivo                  |
| 1.1.15     | Pompa ON/OFF                                    |
|            |                                                 |

Impostazione del valore di consegna PID

Se si seleziona questa voce del menu è possibile impostare il valore di consegna.

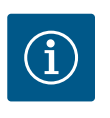

# **AVVISO**

L'impostazione del valore di consegna è possibile solo se la fonte del valore di consegna si trova su "Valore di consegna interno"

(vedi "Impostazione della fonte del valore di consegna").

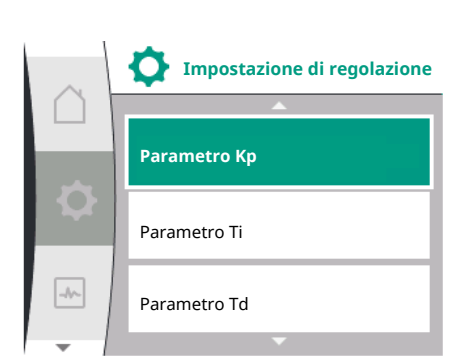

9.2.4

ne PID

- Impostazione del parametro Kp
  - Se si seleziona questa voce del menu è possibile impostare il parametro Kp desiderato.
- Impostazione del parametro Ti Se si seleziona questa voce del menu è possibile impostare il parametro Ti desiderato.
- Impostazione del parametro Td Se si seleziona questa voce del menu è possibile impostare il parametro Ti desiderato.
- Impostazione dell'inversione di regolazione Se si seleziona questa voce del menu è possibile selezionare la regolazione PID con "Inversione OFF" o "Inversione ON".
- Impostazione del funzionamento d'emergenza In caso di errore, guasto del sensore richiesto, si può definire un funzionamento d'emergenza.

Confermando la voce del menu "Funzionamento d'emergenza", è possibile scegliere tra una pompa attivata e una pompa disattivata. Selezionando la pompa ON appare un'ulte Impostazione della fonte del valore di consegna
 Come fonti del valore di consegna è possibile selezionare "valore di consegna interno", "ingresso analogico AI2" o un modulo CIF.

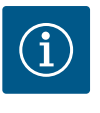

# AVVISO

Un modulo CIF può essere selezionato come fonte del valore di consegna solo se è installato un modulo CIF. In caso contrario non è possibile selezionare la voce di menu ("disabilitata").

Se il valore di consegna viene impostato tramite l'"ingresso analogico AI2", l'ingresso analogico può essere configurato nel menu "Impostazioni".

Se viene selezionata una fonte del valore di consegna esterna (ingresso analogico o modulo CIF), appare la voce di menu "Valore di consegna sostitutivo". Qui è possibile specificare un valore di consegna fisso, che viene utilizzato per la regolazione in caso di guasto della fonte del valore di consegna (ad es. rottura del cavo sull'ingresso analogico, comunicazione al modulo CIF assente).

9.2.5 Parametri specifici per una pressione costante p-c In caso di selezione del modo di regolazione "pressione costante p-c", è possibile impostare i seguenti parametri:

| Universale | Testo display                                         |
|------------|-------------------------------------------------------|
| 1.1.1      | Modo di regolazione                                   |
| 1.1.2 р-с  | Valore di consegna p-c                                |
| 1.1.3 Kp   | Parametro Kp                                          |
| 1.1.4 Ti   | Parametro Ti                                          |
| 1.1.7      | Funzionamento d'emergenza                             |
| 1.1.8      | Velocità di rotazione funzionamento d'emergenza       |
| 1.1.9      | Fonte valore di consegna                              |
| 1.1.9/1    | Valore di consegna interno                            |
| 1.1.9/2    | Ingresso analogico (AI2)                              |
| 1.1.9/3    | Modulo CIF                                            |
| 1.1.10     | Valore di consegna sostitutivo                        |
| 1.1.13     | Portata zero                                          |
| 1.1.13/1   | Test di portata zero: ON/OFF                          |
| 1.1.13/2   | Portata zero da sovrappressione: ON/OFF               |
| 1.1.13/3   | Portata zero da sovrappressione: limite arresto pompa |
| 1.1.13/4   | Portata zero: temporizzazione all'arresto pompa       |
| 1.1.13/5   | Portata zero: limite riavvio pompa                    |
| 1.1.15     | Pompa ON/OFF                                          |
|            |                                                       |

In caso di selezione del modo di regolazione "pressione costante p–c" appaiono i seguenti parametri.

### Impostazione del valore di consegna p-c

Se si seleziona questa voce del menu è possibile impostare la pressione desiderata come valore di consegna.

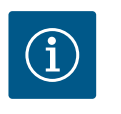

# **AVVISO**

L'impostazione del valore di consegna è possibile solo se la fonte del valore di consegna è si trova su "Valore di consegna interno". (Vedi configurazione della fonte del valore di consegna).

# Impostazione del parametro Kp

Se si seleziona questa voce del menu è possibile impostare il parametro Kp desiderato.

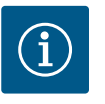

Il parametro preimpostato in fabbrica è adatto alla maggior parte delle applicazioni di alimentazione idrica. Questo parametro può essere adattato da un esperto per eliminare le variazioni di pressione nell'impianto.

# Impostazione del parametro Ti

Se si seleziona questa voce del menu è possibile impostare il parametro Ti desiderato.

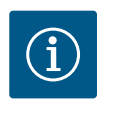

# **AVVISO**

Il parametro preimpostato in fabbrica è adatto alla maggior parte delle applicazioni di alimentazione idrica. Questo parametro può essere adattato da un esperto per eliminare le variazioni di pressione nell'impianto.

# Impostazione del funzionamento d'emergenza

In caso di errore o di guasto del sensore richiesto, si può definire un funzionamento d'emergenza.

Confermando la voce del menu "Funzionamento d'emergenza", è possibile scegliere tra una pompa attivata e una pompa disattivata. Selezionando la pompa ON appare un'ulteriore voce del menu: "Velocità di rotazione per funzionamento d'emergenza". Qui è possibile impostare la velocità di rotazione per funzionamento d'emergenza.

### Impostazione della fonte del valore di consegna

Come fonti del valore di consegna è possibile selezionare "valore di consegna interno", "ingresso analogico AI2" o un modulo CIF.

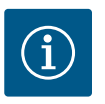

# **AVVISO**

Un modulo CIF può essere selezionato come fonte del valore di consegna solo se è installato un modulo CIF. In caso contrario non è possibile selezionare la voce di menu ("disabilitata"). Se il valore di consegna viene impostato tramite l'"ingresso analogico AI2", l'ingresso analogico può essere configurato nel menu "Impostazioni".

Se viene selezionata una fonte del valore di consegna esterna (ingresso analogico o modulo CIF), appare la voce di menu "Valore di consegna sostitutivo". Qui è possibile specificare un valore di consegna fisso, che viene utilizzato per la regolazione in caso di guasto della fonte del valore di consegna (ad es. rottura del cavo sull'ingresso analogico, comunicazione al modulo CIF assente).

### Portata zero

Test di portata zero: ON/OFF

Confermando la voce di menu "Test di portata zero", è possibile scegliere tra spegnimento e accensione.

Selezionando "ON", appare un'ulteriore voce di menu "Portata zero: temporizzazione all'arresto pompa". Qui è possibile impostare i tempi di ritardo fino all'arresto e il valore limite di pressione per il riavvio della pompa.

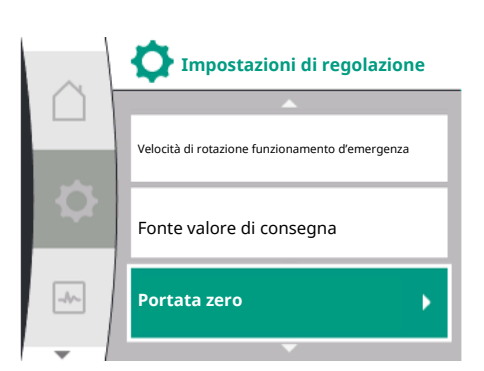

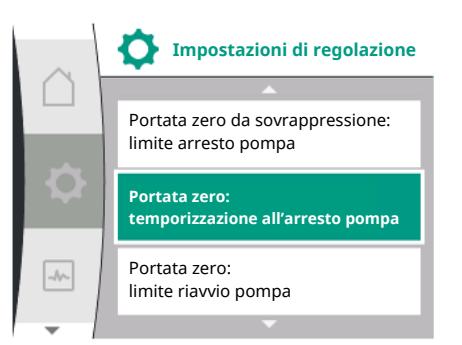

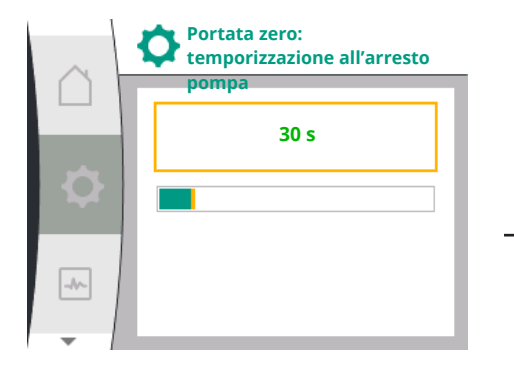

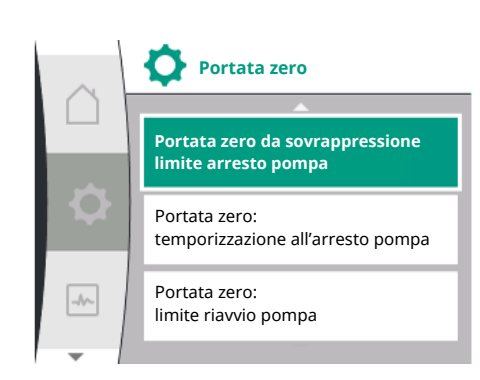

| $\sim$ | Portata zero da sovrappres.:<br>limite arresto pompa |
|--------|------------------------------------------------------|
|        | 105 %                                                |
| ٩      |                                                      |
| -4     |                                                      |

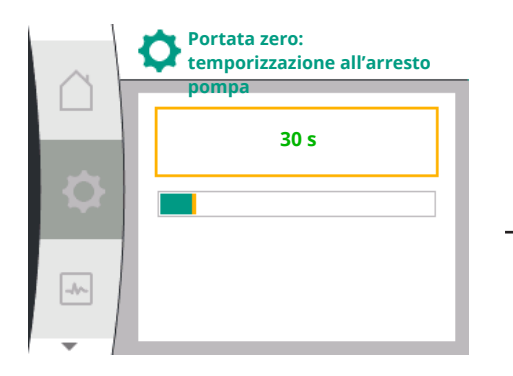

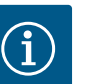

La funzione di regolazione "Test di portata zero" arresta la pompa entro i tempi impostati senza il requisito della portata e la riavvia con il nuovo requisito di portata. Questo comporta un risparmio di corrente e diminuisce l'usura.

Il test di portata zero viene eseguito ciclicamente abbassando per breve tempo il valore di consegna della pressione. In alcuni casi, il valore nominale della pressione viene dapprima aumentato e poi nuovamente abbassato al valore nominale della pressione precedente.

Se la pressione finale scende secondo il valore nominale ridotto della pressione costante, c'è richiesta di portata e la pompa continua a funzionare.

Se la pressione finale non scende secondo il valore nominale ridotto della pressione, non c'è richiesta di portata nell'impianto di alimentazione idrica. Eventualmente la pompa aumenta di nuovo la pressione finale per riempire il serbatoio a membrana, agevolando il lavoro dell'operatore dell'impianto.

Concluso il tempo impostato per la "temporizzazione all'arresto", la pompa si arresta.

• Portata zero da sovrappressione: ON/OFF.

Dopo avere confermato la voce di menu "Portata zero da sovrappressione", vengono visualizzate le opzioni di spegnimento e accensione.

Selezionando "ON", vengono visualizzate le voci di menu

- "Portata zero da sovrappressione: limite arresto pompa"
- "Portata zero: temporizzazione all'arresto pompa"
- "Portata zero: limite riavvio pompa"

Qui è possibile impostare le soglie di pressione per l'arresto della pompa, per la temporizzazione all'arresto e per il riavvio della pompa.

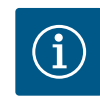

# AVVISO

La funzione "Portata zero da sovrappressione" arresta la pompa se la pressione di mandata supera una determinata soglia preimpostata e la riavvia a un determinato requisito di portata. Questa funzione è utile per evitare stress di installazione dovuti a pressioni inutilmente elevate e per le applicazioni con vaso di idroaccumulo a membrana di grandi dimensioni.

La soglia di pressione per lo spegnimento può essere impostata alla voce di menu "Portata zero da sovrappressione: limite di arresto pompa". Il superamento di questa soglia determina lo spegnimento della pompa dopo un intervallo di tempo preimpostato alla voce ci menu "Portata zero: temporizzazione arresto pompa".

La soglia di pressione per il riavvio può essere impostata alla voce di menu "Portata zero: limite di riavvio pompa". Se la pressione è al di sotto del valore limite, la pompa si riavvia.

La funzione "Test di portata zero" (vedi sopra) determina una variazione ciclica della pressione per la procedura di test. Per evitare interazioni con la funzione "Test di portata zero", la funzione "Portata zero da sovrappressione" viene temporaneamente modificata durante le fasi di variazione della pressione. I valori di pressione possono quindi superare leggermente le soglie preconfigurate.

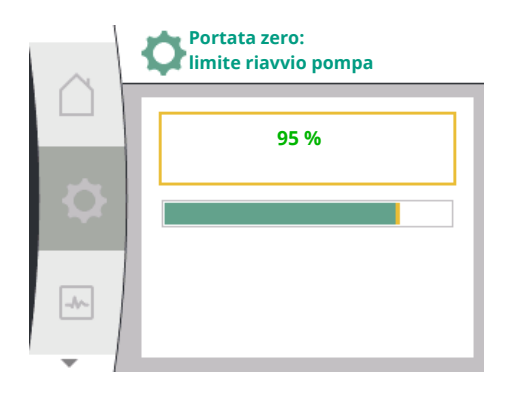

# 9.3 Disattivazione della pompa

Selezione nel menu "Impostazioni" 🌣

- 1. Impostazioni di regolazione
- 2. "Pompa ON/OFF"

**1.1.1** OFF ON

La pompa può essere accesa e spenta.

|   | Impostazioni di regolazione |
|---|-----------------------------|
|   | Fonte valore di consegna    |
| ¢ | Portata zero                |
|   | Pompa ON/OFF                |
|   |                             |

Pompa ON/OFF

Disattivato

-//-

| Universale | Testo display |
|------------|---------------|
| 5          | Pompa ON/OFF  |
|            | Disinserita   |
|            | Inserita      |

È possibile disattivare la pompa con la funzione manuale "Pompa ON/OFF".

Il motore viene arrestato e il funzionamento normale con la funzione di regolazione impostata viene interrotto. Affinché la pompa continui a funzionare nuovamente nel funzionamento di regolazione impostato, deve essere riattivata tramite "Pompa ON".

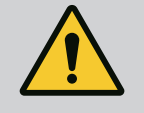

# **AVVERTENZA**

La commutazione "Pompa OFF" esclude solo la funzione di regolazione impostata e arresta solo il motore. Questo significa che le pompe non sono libere da potenziale. Per gli interventi di manutenzione la pompa deve essere libera da potenziale.

9.4 Memorizzazione configurazione/ dati Per la memorizzazione della configurazione il modulo di regolazione è equipaggiato di una memoria non volatile. Indipendentemente dalla durata dell'interruzione di rete, tutte le impostazioni e i dati restano conservati.

Al ritorno della tensione, la pompa funziona ai valori di consegna presenti prima dell'interruzione.

# 10 Funzioni di supervisione

Panoramica dei concetti nel display per selezionare le impostazioni di monitoraggio nelle lingue disponibili:

| Universale | Testo display                               |
|------------|---------------------------------------------|
| 1.2        | Impostazioni di monitoraggio                |
| 1.2.1      | Rilevamento pressione minima                |
| 1.2.1.1    | Rilevamento pressione minima: ON/OFF        |
| 1.2.1.2    | Rilevamento pressione minima: valore limite |
| 1.2.1.3    | Rilevamento pressione minima: Ritardo       |
| 1.2.2      | Rilevamento pressione max.                  |
| 1.2.2.1    | Rilevamento pressione max.: ON/OFF          |

it

| Universale | Testo display                                                   |
|------------|-----------------------------------------------------------------|
| 1.2.2.2    | Rilevamento pressione max.: valore limite                       |
| 1.2.2.3    | Rilevamento pressione max.: Ritardo                             |
| 1.2.3      | Rilevamento mancanza d'acqua                                    |
| 1.2.3.1    | Rilevamento mancanza d'acqua tramite sensore: ON/OFF            |
| 1.2.3.2    | Rilevamento mancanza d'acqua tramite sensore: valore limite     |
| 1.2.3.3    | Rilevamento mancanza d'acqua tramite interruttore: ON/OFF       |
| 1.2.3.4    | Rilevamento mancanza d'acqua: temporizzazione all'arresto pompa |
| 1.2.3.5    | Rilevamento mancanza d'acqua: temporizzazione all'avvio pompa   |

Oltre alle funzioni di regolazione, nel menu 🌣 "Impostazioni" è possibile selezionare alcune funzioni per la supervisione dell'impianto, in funzione del modo di regolazione selezionato.

1. Impostazioni di monitoraggio

Sono disponibili le seguenti funzioni di supervisione opzionali:

| Universale                   | Testo display                |
|------------------------------|------------------------------|
| 1.2                          | Impostazioni di monitoraggio |
| 1.2.1                        | Rilevamento pressione minima |
| 1.2.2                        | Rilevamento pressione max.   |
| 1.2.3                        | Rilevamento mancanza d'acqua |
| Rilevamento pressione minima |                              |

Rilevamento pressione max.

• Rilevamento mancanza d'acqua

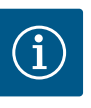

# **AVVISO**

Una funzione di supervisione opzionale che è stata attivata, viene impostata nuovamente su OFF, se un nuovo modo di regolazione viene selezionato.

Tutte le impostazioni vengono memorizzate e caricate nuovamente dopo un'interruzione di corrente.

### 10.1 Rilevamento pressione minima

Impostazioni di monitoraggio

Rilevamento pressione minima

Rilevamento pressione max.

Rilevamento mancanza d'acqua

La funzione di riconoscimento del valore limite di pressione minima riconosce che si è scesi al di sotto del limite di pressione minima. Questa funzione serve principalmente al riconoscimento rottura tubo (riconoscimento di una grande perdita o di una rottura tubo lato mandata).

Se la pressione lato mandata scende sotto una pressione configurabile dall'utente per un periodo di tempo configurabile dall'utente, il motore si ferma e viene emessa una segnalazione di guasto. Se la pressione è al di sopra del valore limite, la pompa si riavvia. Il tempo impostato evita un avviamento e un arresto frequenti della pompa.

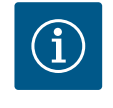

# AVVISO

La voce di menu "Rilevamento pressione minima" è disponibile solo per i modi di regolazione con p-c e n-const.

-//-

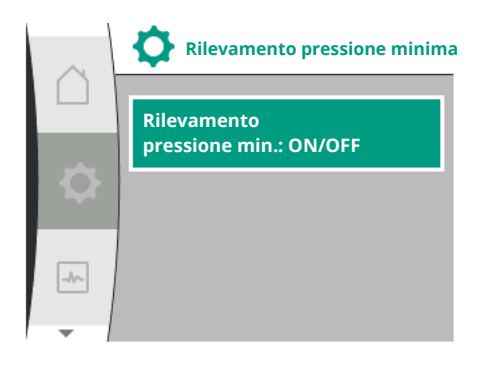

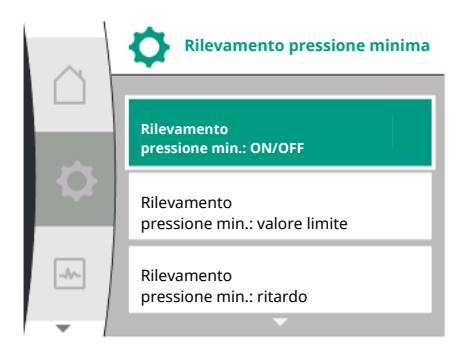

# Nel menu 🌣 "Impostazioni"

| Universale                      | Testo display                               |
|---------------------------------|---------------------------------------------|
| 1.2.1                           | Rilevamento pressione minima                |
| 1.2.1.1                         | Rilevamento pressione minima: ON/OFF        |
| 1.2.1.2                         | Rilevamento pressione minima: valore limite |
| 1.2.1.3                         | Rilevamento pressione minima: ritardo       |
| I. Impostazioni di monitoraggio |                                             |

Rilevamento pressione minima

La funzione può essere attivata e disattivata.

Se la funzione viene attivata, appaiono le seguenti impostazioni aggiuntive nel menu:

Rilevamento pressione minima: valore limite

-> Il valore limite di pressione che viene utilizzato come valore soglia di rilevamento.

### Rilevamento pressione minima: ritardo

-> Il tempo in cui si scende al di sotto della pressione impostata, prima che venga attivato l'errore e il motore arrestato. Il tempo di ritardo viene impostato in secondi.

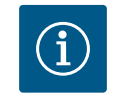

# **AVVISO**

La grandezza in ingresso del punto di lavoro attuale per il valore limite di pressione minimo deve essere messo a disposizione da un sensore di pressione relativa esterno collegato alla pompa sul lato mandata. Il sensore di pressione relativa deve essere collegato ai morsetti per Al1. L'ingresso analogico Al1 deve essere configurato adeguatamente.

### 10.2 Rilevamento pressione massima

La funzione di rilevamento del valore limite massimo di pressione rileva un superamento della pressione. La funzione è necessaria per la protezione dell'impianto del cliente per evitare la sovrappressione nel lato mandata. Se la pressione supera per 5 secondi un valore di soglia configurabile dall'utente, il motore si ferma e viene emessa una segnalazione di guasto. Se la pressione è inferiore a questo valore di soglia per un periodo di tempo configurabile dall'utente, il motore si riavvia. Questo errore viene visualizzato sull'HMI.

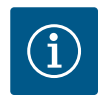

# AVVISO

La voce di menu "Rilevamento pressione max." è disponibile solo per i modi di regolazione con p-c e n-const.

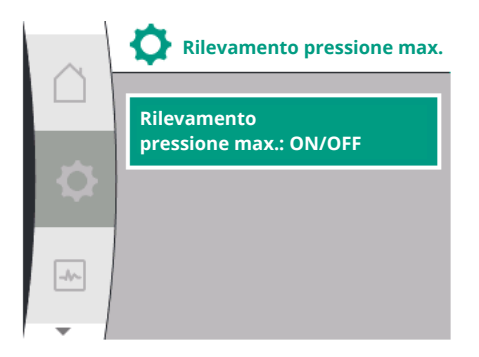

# Nel menu 🌣 "Impostazioni"

| Universale | Testo display                             |
|------------|-------------------------------------------|
| 1.2.2      | Rilevamento pressione max.                |
| 1.2.2.1    | Rilevamento pressione max.: ON/OFF        |
| 1.2.2.2    | Rilevamento pressione max.: valore limite |
| 1.2.2.3    | Rilevamento pressione max.: ritardo       |
|            |                                           |

1. Impostazioni di monitoraggio

2. Rilevamento pressione max.

La funzione può essere attivata e disattivata.

Se la funzione viene attivata, appaiono le seguenti impostazioni aggiuntive nel menu:

it

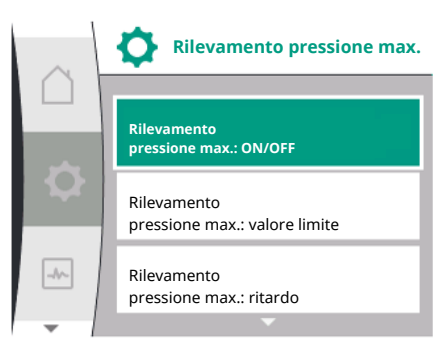

Rilevamento pressione max.: valore limite

-> Il valore limite di pressione che viene utilizzato come valore soglia di rilevamento.

### Rilevamento pressione max.: ritardo

-> Il lasso di tempo in cui il motore si ferma, prima di riavviarsi. Il tempo di ritardo viene impostato in secondi.

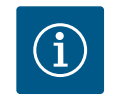

# AVVISO

La grandezza in ingresso del punto di lavoro attuale per il valore limite massimo di pressione deve essere messo a disposizione da un sensore di pressione relativa esterno collegato alla pompa sul lato mandata. Il sensore di pressione relativa deve essere collegato ai morsetti per AI1. L'ingresso analogico AI1 deve essere configurato adeguatamente.

## 10.3 Rilevamento mancanza d'acqua

Sono disponibili due modalità di rilevamento della mancanza d'acqua: tramite l'ingresso analogico (di regola tramite un trasduttore di pressione di aspirazione) o un ingresso digitale (di regola interruttore livello). La selezione e configurazione del metodo avvengono nel menu 🌣 "Impostazioni"

# Rilevamento Rilevamento mancanza d'acqua tramite sensore: ON/OFF Rilevamento mancanza d'acqua tramite interruttore: ON/OFF

# 10.3.1 Rilevamento mancanza d'acqua tramite trasduttore di pressione di aspirazione

Rilevamento mancanza d'acqua

Rilevamento mancanza d'acqua tramite sensore: ON/OF<u>F</u>

Rilevamento mancanza d'acqua tramite interruttore: ON/OFF

| Universale             | Testo display                                                    |
|------------------------|------------------------------------------------------------------|
| 1.2.3                  | Rilevamento mancanza d'acqua                                     |
| 1.2.3.1                | Rilevamento mancanza d'acqua tramite sensore: ON/OFF             |
| 1.2.3.2                | Rilevamento mancanza d'acqua tramite sensore: valore limite      |
| 1.2.3.3                | Rilevamento mancanza d'acqua tramite interruttore: ON/OFF        |
| 1.2.3.4                | Rilevamento mancanza d'acqua: temporizzazione all'arresto pompa  |
| 1.2.3.5                | Rilevamento mancanza d'acqua: temporizzazione all'avvio<br>pompa |
| Impostazioni di monito | raggio                                                           |

1. Impostazioni di monitoraggio

2. Rilevamento mancanza d'acqua

Se la pompa è collegata direttamente al sistema di alimentazione, c'è il pericolo di bassa pressione nel lato aspirazione. La funzione "Rilevamento mancanza d'acqua tramite trasduttore di pressione" protegge la pompa e il sistema di alimentazione da questa bassa pressione. Se la pressione nel lato aspirante durante un intervallo di tempo impostabile è al di sotto di un valore di soglia configurabile dall'utente, il motore si ferma. La possibilità per l'utente di configurare un intervallo di tempo prima dell'avvio della pompa garantisce che il rilevamento non effettui la commutazione. In caso di arresto del motore tramite questa funzione, un errore viene visualizzato sull'HMI.

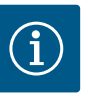

# AVVISO

La voce di menu "Rilevamento mancanza d'acqua" è disponibile solo per i modi di regolazione con p-c, p-v, PID e n-const.

# Nel menu 🌣 "Impostazioni"

| Universale                | Testo display                                                   |
|---------------------------|-----------------------------------------------------------------|
| 1.2.3                     | Rilevamento mancanza d'acqua                                    |
| 1.2.3.1                   | Rilevamento mancanza d'acqua tramite sensore: ON/OFF            |
| 1.2.3.2                   | Rilevamento mancanza d'acqua tramite sensore: valore limite     |
| 1.2.3.4                   | Rilevamento mancanza d'acqua: temporizzazione all'arresto pompa |
| 1.2.3.5                   | Rilevamento mancanza d'acqua: temporizzazione all'avvio pompa   |
| L. Impostazioni di monito | raggio                                                          |

2. Rilevamento mancanza d'acqua

3. Rilevamento mancanza d'acqua tramite sensore: ON/OFF

-//-

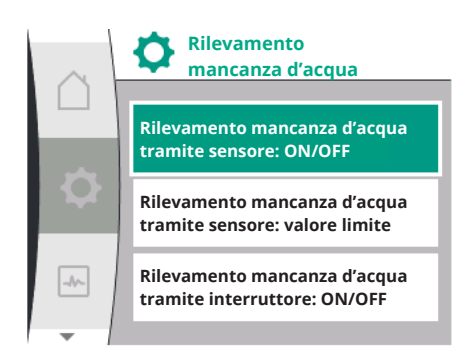

La funzione può essere attivata e disattivata.

Se la funzione viene attivata, appaiono le seguenti impostazioni aggiuntive nel menu:

Rilevamento mancanza d'acqua tramite sensore: valore limite

-> Il valore limite di pressione che viene utilizzato come valore soglia di rilevamento.

Rilevamento mancanza d'acqua: temporizzazione all'arresto pompa

-> Il tempo di ritardo viene impostato in secondi.

Rilevamento mancanza d'acqua: temporizzazione all'avvio pompa

-> Il tempo di ritardo viene impostato in secondi.

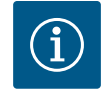

# **AVVISO**

Il funzionamento richiede un sensore di pressione assoluta o relativa esterno collegato alla pompa nel lato aspirante. Il trasduttore di pressione deve essere collegato ai morsetti AI2. L'ingresso analogico AI deve essere configurato adeguatamente.

# 10.3.2 Rilevamento di mancanza d'acqua tramite ingresso binario

Rilevamento mancanza d'acqua

-//~-

-//~-

Rilevamento mancanza d'acqua tramite sensore: ON/OFF

Rilevamento mancanza d'acqua tramite interruttore: ON/OFF

Rilevamento mancanza d'acqua

Rilevamento mancanza d'acqua

Rilevamento mancanza d'acqua:

temporizzazione all'arresto pompa Rilevamento mancanza d'acqua:

temporizzazione all'avvio pompa

tramite interruttore: ON/OFF

La funzione per il rilevamento mancanza d'acqua tramite interruttore viene di regola utilizzata con un serbatoio e un interruttore livello meccanico (più raramente con un pressostato). In caso di livello acqua scarso nel serbatoio, l'interruttore livello apre un circuito conduttore. La pompa riconosce questa apertura effettuando la commutazione sull'ingresso binario.

Il motore viene spento, mentre l'ingresso binario è aperto durante un intervallo di tempo impostabile. Se l'ingresso binario è chiuso durante un intervallo di tempo impostabile, il motore si avvia. In caso di arresto della pompa tramite questa funzione, un errore viene visualizzato sull'HMI.

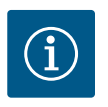

# AVVISO

La voce di menu "Rilevamento mancanza d'acqua" è disponibile solo per i modi di regolazione con p-c, p-v, PID e n-const.

### Nel menu 🍄 "Impostazioni"

| Universale                      | Testo display                                                      |
|---------------------------------|--------------------------------------------------------------------|
| 1.2.3                           | Rilevamento mancanza d'acqua                                       |
| 1.2.3.3                         | Rilevamento mancanza d'acqua tramite interruttore: ON/OFF          |
| 1.2.3.4                         | Rilevamento mancanza d'acqua: temporizzazione all'arresto<br>pompa |
| 1.2.3.5                         | Rilevamento mancanza d'acqua: temporizzazione all'avvio pompa      |
| 1. Impostazioni di monitoraggio |                                                                    |

2. Rilevamento mancanza d'acqua

3. Rilevamento mancanza d'acqua tramite interruttore: ON/OFF

La funzione può essere attivata e disattivata.

Se la funzione viene attivata, appaiono le seguenti impostazioni aggiuntive nel menu:

Rilevamento mancanza d'acqua: temporizzazione all'arresto pompa

-> Il tempo di ritardo viene impostato in secondi.

Rilevamento mancanza d'acqua: temporizzazione all'avvio pompa

-> Il tempo di ritardo viene impostato in secondi.

Per l'accensione dell'impianto, la funzione ingresso binario "Rilevamento mancanza d'acqua tramite interruttore" deve essere attivata nel

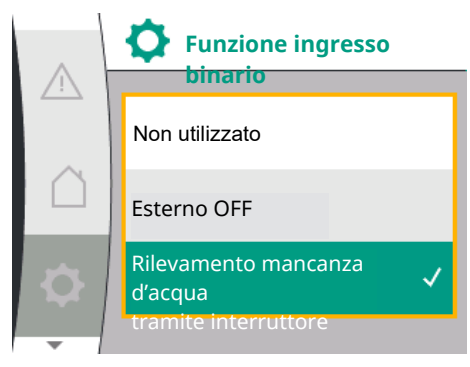

# menu 🌣 "Impostazioni".

| Universale             | Testo display                                     |
|------------------------|---------------------------------------------------|
| 1.3                    | Interfacce esterne                                |
| 1.3.2                  | Ingresso binario                                  |
| 1.3.2.1                | Funzione ingresso binario                         |
| 1.3.2.1/3              | Rilevamento mancanza d'acqua tramite interruttore |
| 1. Interfaccia esterna |                                                   |

2. Ingresso binario

3. Funzione ingresso binario

4. Rilevamento mancanza d'acqua tramite interruttore

Vedere anche capitolo 13.3 "Applicazione e funzionamento dell'ingresso di comando digitale DI 1".

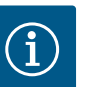

# **AVVISO**

L'utilizzo dell'ingresso binario viene impostata automaticamente su "Non utilizzato", se la funzione "Rilevamento mancanza d'acqua tramite interruttore" viene disattivata.

# 11 Funzionamento a pompa doppia

Panoramica dei concetti nel display per selezionare il management pompa doppia nelle lingue disponibili:

| Universale | Testo display                             |
|------------|-------------------------------------------|
| 1.4        | Management pompa doppia                   |
| 1.4.1      | Collegare pompa doppia                    |
| 1.4.1.1    | Indirizzo partner pompa doppia            |
| 1.4.1.2    | Stabilire il collegamento di pompa doppia |
| 1.4.2      | Scollegare pompa doppia                   |
| 1.4.3      | Funzionamento a pompa doppia              |
| 1.4.3.1    | Principale/di riserva                     |
| 1.4.4      | Scambio pompa                             |
| 1.4.4.1    | Scambio pompa a tempo: ON/OFF             |
| 1.4.4.2    | Scambio pompa a tempo: Intervallo         |
| 1.4.4.3    | Scambio pompa manuale                     |
|            |                                           |

### 11.1 Funzione

Tutte le pompe Helix2.0 VE e Medana CH3-LE sono dotate di un management pompa doppia integrato.

Nel menu "Management pompa doppia" è possibile stabilire o separare un collegamento. Il management pompa doppia presenta le seguenti funzioni:

### Funzionamento principale/di riserva:

Ognuna delle due pompe fornisce la portata di dimensionamento. La seconda pompa è disponibile in caso di guasto o funziona dopo uno scambio pompa. Funziona sempre solo una pompa (impostazione di fabbrica).

### Scambio pompa

Per un uso uniforme di entrambe le pompe con un funzionamento unilaterale, si verifica un cambio automatico della pompa azionata. Se è in funzione solo una pompa, la pompa azionata viene sostituita al più tardi dopo 24 ore di funzionamento effettivo. Al momento dello scambio sono in funzione entrambe le pompe cosicché il funzionamento non viene interrotto. Lo scambio della pompa azionata può avvenire minimo ogni ora e può essere impostato in scaglionamenti fino a un massimo di 36 h.

Anche dopo aver spento e riacceso la tensione di rete, il tempo rimanente fino allo scambio pompa successivo continua a scorrere. Il conteggio non ricomincia dall'inizio!

### SSM/ESM (segnalazione cumulativa di guasto/segnalazione singola di guasto)

 La funzione SSM deve essere preferibilmente collegata alla pompa principale. Configurare il contatto SSM come segue:

Il contatto reagisce solo in caso di errore ovvero in caso di errore e avvertenza.

Impostazione di fabbrica: SSM reagisce solo in caso di un errore. In alternativa o in aggiunta, la funzione SSM può essere attivata anche sulla pompa di riserva. Entrambi i contatti lavorano in parallelo.

 ESM: La funzione ESM della pompa doppia può essere configurata su ciascuna testa di pompa doppia come segue: La funzione ESM sul contatto SSM segnala solo i guasti della rispettiva pompa (segnalazione singola di guasto). Per rilevare tutte le anomalie di entrambe le pompe, si devono configurare entrambi i contatti.

# SBM/EBM (segnalazione cumulativa di funzionamento/segnalazione singola di funzionamento)

 Il contatto SBM può essere configurato a piacere in una delle due pompe. È possibile la seguente configurazione:

Il contatto si attiva quando il motore è in funzione, in presenza di tensione di alimentazione o in assenza di guasto.

**Impostazione di fabbrica**: pronta per il funzionamento. Entrambi i contatti segnalano lo stato d'esercizio della pompa doppia in parallelo (segnalazione cumulativa di funzionamento).

 EBM: La funzione EBM della pompa doppia può essere configurata come segue: I contatti SBM forniscono solo segnalazioni di funzionamento della rispettiva pompa (segnalazione singola di funzionamento). Per rilevare tutte le segnalazioni di funzionamento di entrambe le pompe, si devono configurare entrambi i contatti.

### Comunicazione tra le pompe:

In caso di commutazione delle due pompe singole dello stesso tipo in una pompa doppia, si deve installare Wilo Net con cavo tra le pompe.

Impostare poi la terminazione e l'indirizzo Wilo Net dal menu in "Impostazioni/Interfacce di comunicazione esterne/Impostazioni Wilo Net". Dopodiché, eseguire le impostazioni "Col-legare pompa doppia" dal menu "Impostazioni" sottomenu "Management pompa doppia".

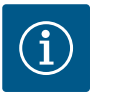

# AVVISO

Per l'installazione di due pompe singole per costituire una pompa doppia, vedi capitolo "Installazione pompa doppia/installazione tubo a Y", "Collegamenti elettrici" e "Applicazione e funzionamento dell'interfaccia Wilo Net".

La regolazione di entrambe le pompe parte dalla pompa principale, alla quale è collegato il trasduttore di pressione differenziale.

In caso di malfunzionamento/guasto/interruzione della comunicazione, la pompa principale svolge da sola il funzionamento completo. La pompa principale funziona come pompa singola, secondo il modo di funzionamento impostato per la pompa doppia.

La pompa di riserva che non riceve dati dal trasduttore di pressione differenziale, funziona a un numero di giri per funzionamento d'emergenza regolabile e costante, nei seguenti casi:

- La pompa principale alla quale è collegato il trasduttore di pressione differenziale, è fuori servizio.
- La comunicazione tra la pompa principale e la pompa di riserva è interrotta. La pompa di riserva si avvia immediatamente dopo il riconoscimento di un errore occorso.

Impostazioni

Impostazioni di monitoraggio

Interfacce esterne

Management pompa doppia

Dal menu "Management pompa doppia", è possibile effettuare o scollegare un collegamento di pompa doppia, nonché impostare il funzionamento a pompa doppia.

### Il menu "Impostazioni"

₩....

Management pompa doppia

ha diversi sottomenu in funzione dello stato del collegamento di pompa doppia. La seguente tabella fornisce una panoramica delle possibili impostazioni in management pompa doppia:

| Universale             | Testo display                             |
|------------------------|-------------------------------------------|
| 1.4                    | Management pompa doppia                   |
| 1.4.1                  | Collegare pompa doppia                    |
| 1.4.1.1                | Indirizzo partner pompa doppia            |
| 1.4.1.2                | Stabilire il collegamento di pompa doppia |
| 1.4.2                  | Scollegare pompa doppia                   |
| 1.4.3                  | Funzionamento a pompa doppia              |
| 1.4.3.1                | Principale/di riserva                     |
| 1.4.4                  | Scambio pompa                             |
| 1.4.4.1                | Scambio pompa a tempo: ON/OFF             |
| 1.4.4.2                | Scambio pompa a tempo: Intervallo         |
| 1.4.4.3                | Scambio pompa manuale                     |
| Collegamento della pom | pa doppia                                 |

Se non è presente un collegamento di pompa doppia, sono possibili le seguenti impostazioni:

- Scollegare pompa doppia
- Funzionamento a pompa doppia
- Scambio pompa

# Management<br/>pompa doppia Scollegare pompa doppia Funzionamento a pompa doppia Scambio pompa

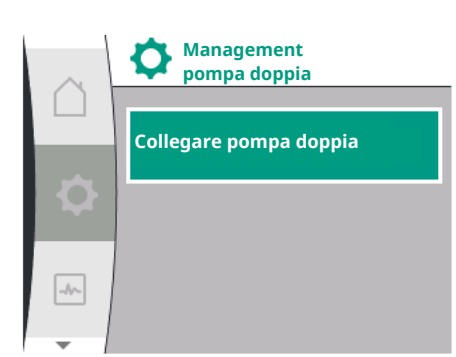

# Menu "Collegare pompa doppia"

Se non è ancora stato stabilito un collegamento di pompa doppia, selezionare nel menu "Impostazioni" 🌣 quanto segue:

| Universale | Testo display                             |
|------------|-------------------------------------------|
| 1.4        | Management pompa doppia                   |
| 1.4.1      | Collegare pompa doppia                    |
| 1.4.1.1    | Indirizzo partner pompa doppia            |
| 1.4.1.2    | Stabilire il collegamento di pompa doppia |
| "          | • •                                       |

1. "Management pompa doppia"

2. "Collegamento della pompa doppia"

Dopo aver selezionato la voce di menu "Collegare pompa doppia", è necessario impostare l'indirizzo Wilo Net del partner di pompa doppia per entrambe le pompe della pompa doppia, in modo da consentirne il collegamento a una pompa doppia, ad es: Alla pompa I è assegnato l'indirizzo Wilo Net 1, alla pompa II l'indirizzo Wilo Net 2: L'indirizzo 2 del partner di pompa doppia deve quindi essere impostato nella pompa I e l'indirizzo 1 nella pompa II.

Dopo la configurazione degli indirizzi partner è possibile avviare o interrompere il collegamento con pompa doppia confermando "Collegamento di pompa doppia" attraverso la voce del menu.

Collegare pompa doppia

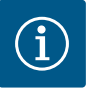

La pompa da cui viene avviato il collegamento di pompa doppia è la pompa principale. La pompa principale deve essere la pompa a cui è collegato il trasduttore di pressione.

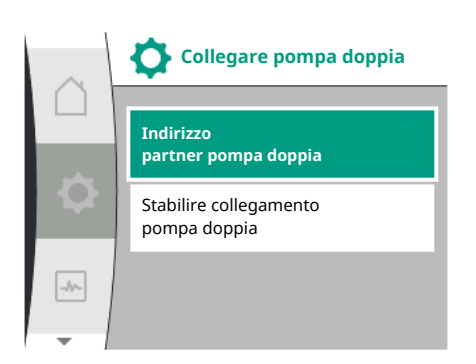

Dopo la configurazione degli indirizzi partner è possibile avviare o interrompere il collegamento con pompa doppia confermando "Stato del collegamento di pompa doppia" attraverso la voce del menu.

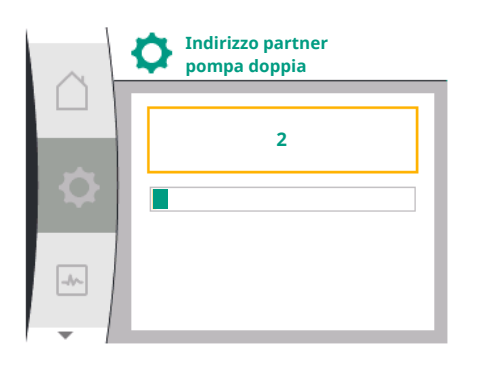

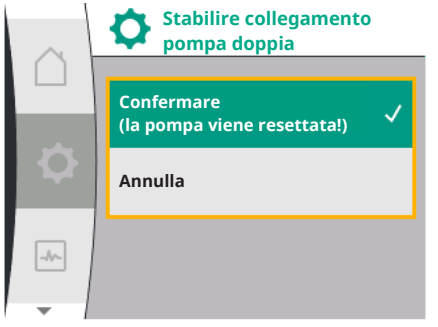

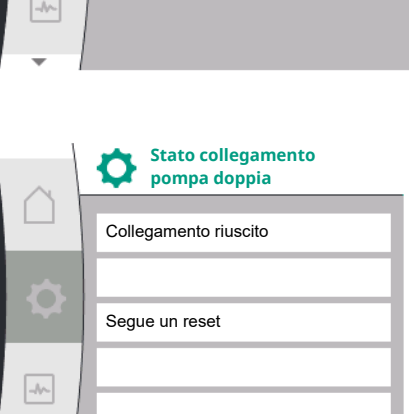

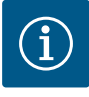

# AVVISO

Collegamento pompa doppia effettuato con successo

In caso di creazione della funzione di pompa doppia, vengono modificati radicalmente diversi parametri della pompa. La pompa viene quindi riavviata automaticamente.

Collegamento pompa doppia non riuscito

- Partner non trovato
- Partner già collegato
- Partner incompatibile

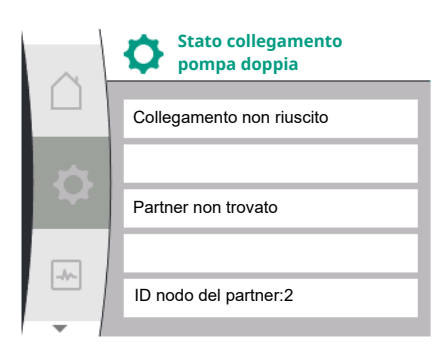

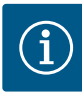

Se è presente un errore nel collegamento di pompa doppia, l'indirizzo del partner deve essere configurato di nuovo. Verificare la correttezza in anticipo.

## Menu "Funzionamento a pompa doppia"

Se è stato creato un collegamento di pompa doppia, viene utilizzato il menu "Funzionamento pompa doppia" per il funzionamento/funzionamento di riserva.

| Universale | Testo display                |
|------------|------------------------------|
| 1.4        | Management pompa doppia      |
| 1.4.3      | Funzionamento a pompa doppia |
| 1.4.3.1    | Principale/di riserva        |

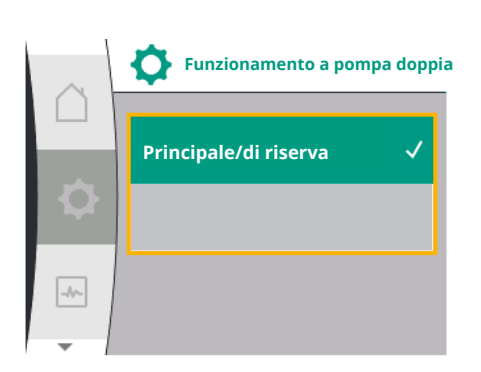

# i

# **AVVISO**

In caso di commutazione della funzione di pompa doppia, vengono modificati radicalmente diversi parametri della pompa. La pompa viene quindi riavviata automaticamente. Dopo la riattivazione la pompa compare di nuovo nel menu principale.

### Menu "Intervallo scambio pompa"

Se è stato creato un collegamento di pompa doppia, è possibile attivare o disattivare la funzione nel menu "Scambio pompa" e impostare il corrispondente intervallo di tempo. Intervallo di tempo: tra 1 e 36 ore, impostazione di fabbrica: 24 h

| Universale | Testo display                     |
|------------|-----------------------------------|
| 1.4        | Management pompa doppia           |
| 1.4.4      | Scambio pompa                     |
| 1.4.4.1    | Scambio pompa a tempo: ON/OFF     |
| 1.4.4.2    | Scambio pompa a tempo: Intervallo |
| 1.4.4.3    | Scambio pompa manuale             |

Uno scambio pompa immediato può essere attivato tramite la voce di menu "Scambio pompa manuale". Lo scambio pompa manuale può essere sempre eseguito indipendentemente dalla configurazione della funzione di scambio pompa a tempo.

# Menu "Scollegare pompa doppia"

Se si è creata una funzione di pompa doppia, questa può anche essere separata. Dal menu selezionare "Scollegare pompa doppia".

| Universale | Testo display           |
|------------|-------------------------|
| 1.4        | Management pompa doppia |
| 1.4.2      | Scollegare pompa doppia |

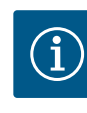

# **AVVISO**

In caso di separazione della funzione di pompa doppia, vengono modificati radicalmente diversi parametri della pompa. La pompa viene quindi riavviata automaticamente.

# 11.3 Display nel funzionamento a pompa doppia

Ciascun partner di pompa doppia dispone di un proprio display grafico su cui vengono visualizzati i valori e le impostazioni. Sul display della pompa principale con trasduttore di pressione montato viene visualizzata la schermata principale come per ogni pompa singola. Sul display della pompa partner senza trasduttore di pressione montato, nel campo di visualizzazione del valore di consegna viene visualizzata la caratteristica SL.

 Scambio pompa

 Scambio pompa a tempo: ON/OFF

 Scambio pompa a tempo: intervallo

 Scambio pompa manuale

Se è presente un collegamento di pompa doppia, non sono possibili immissioni sul display grafico della pompa partner. Questo è riconoscibile nel simbolo del menu principale mediante un simbolo di lucchetto.

# Simboli della pompa principale e della pompa partner

Nella schermata principale è possibile identificare la pompa principale e la pompa partner:

- Pompa principale con trasduttore di pressione montato: Schermata principale come per una pompa singola.
- Pompa partner senza trasduttore di pressione montato: Simbolo SL nel campo di visualizzazione del valore di consegna.

In modo di funzionamento pompa doppia, nel campo "Influssi attivi" sono rappresentati due simboli di pompa.

Hanno il seguente significato:

### Caso 1 – Funzionamento principale/di riserva: Funziona solo la pompa principale

| Appare nel display della pompa principale | Appare nel display della pompa partner |
|-------------------------------------------|----------------------------------------|
|                                           |                                        |

## Caso 2 – Funzionamento principale/di riserva: Solo la pompa partner è in funzione

| Appare nel display della pompa principale | Appare nel display della pompa partner |
|-------------------------------------------|----------------------------------------|
|                                           |                                        |

# 12 Interfacce di comunicazione: Impostazione e funzione

p-c

P elettr = 8 W

ок

Ò

\*

SL

@I@

Dal menu <sup>O</sup> "Impostazioni", selezionare quanto segue:

| Universal | Testo display      |
|-----------|--------------------|
| 1.0       | Impostazioni       |
| 1.3       | Interfacce esterne |

Possibile selezione di interfacce esterne:

| Testo display            |
|--------------------------|
| Relè SSM                 |
| Ingresso di comando      |
| Ingresso analogico (AI1) |
| Ingresso analogico (AI2) |
| Impostazione Wilo Net    |
| Relè SBM                 |
|                          |

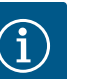

# **AVVISO**

I sottomenu per l'impostazione degli ingressi analogici sono disponibili solo a seconda del modo di regolazione selezionato.

# 12.1 Panoramica del menu "Interfacce esterne"

| Universal | Testo display            |
|-----------|--------------------------|
| 1.0       | Impostazioni             |
| 1.3       | Interfacce esterne       |
| 1.3.1     | Relè SSM                 |
| 1.3.2     | Ingresso di comando      |
| 1.3.3     | Ingresso analogico (AI1) |
| 1.3.4     | Ingresso analogico (AI2) |

| Universal | Testo display         |
|-----------|-----------------------|
| 1.3.5     | Impostazione Wilo Net |
| 1.3.6     | Relè SBM              |

# 12.2 Applicazione e funzione relè SSM

Il contatto della segnalazione cumulativa di guasto (SSM contatto in scambio a potenziale zero) può essere collegato a un sistema di automazione degli edifici. Il relè SSM può commutare in caso di errori o in caso di errori e allarmi. Il relè SSM può essere utilizzato come contatto normalmente aperto o contatto normalmente chiuso.

- Quando la pompa è disalimentata, il contatto NC è chiuso.
- In caso di guasti, il contatto NC è aperto. Il ponte verso NO è chiuso.

Per fare ciò, selezionare quanto segue dal menu:

| Universal                                                         | Testo display                              |
|-------------------------------------------------------------------|--------------------------------------------|
| 1.0                                                               | Impostazioni                               |
| 1.3                                                               | Interfacce esterne                         |
| 1.3.1                                                             | Relè SSM                                   |
| 1.3.1.2                                                           | Funzione relè SSM <sup>1</sup>             |
| 1.3.1.2/1                                                         | Errore presente                            |
| 1.3.1.2/2                                                         | Errore o avvertenza presente               |
| 1.3.1.2/3                                                         | Errore presente su testata di pompa doppia |
| <sup>1</sup> Visualizzato solo se è configurata una pompa doppia. |                                            |

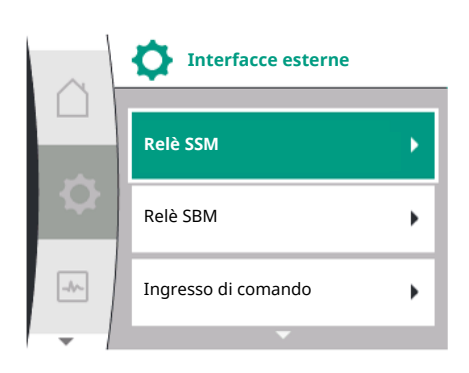

# Fig. 28: Menu interfacce esterne

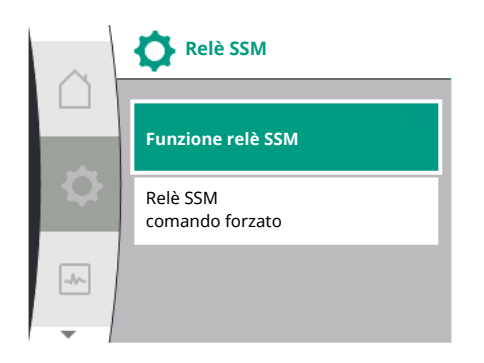

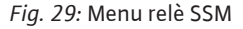

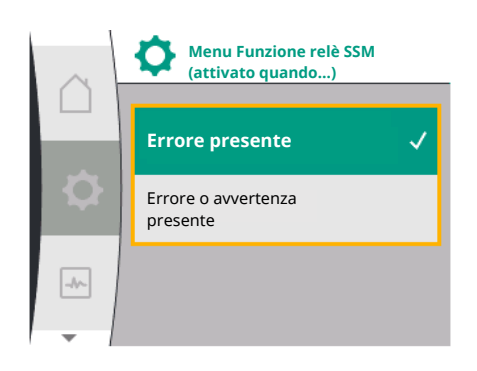

Possibili impostazioni:

| Possibilità di selezione                    | Funzione relè SSM                                                                                  |
|---------------------------------------------|----------------------------------------------------------------------------------------------------|
| Solo errore (impostazione di fabbri-<br>ca) | Il relè SSM si eccita solo in presenza di un errore. Erro-<br>re significa: La pompa non funziona. |
| Errori e allarmi                            | ll relè SSM si eccita in caso di errore o di un avverten-<br>za.                                   |

Tab. 13: Funzione relè SSM

Fig. 30: Menu funzione relè SSM

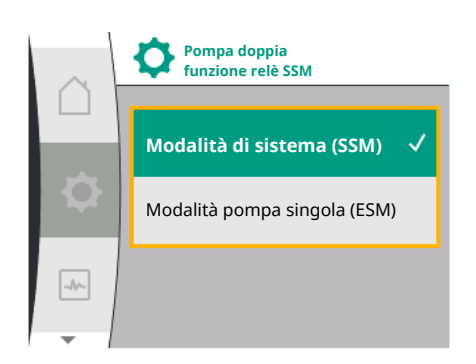

*Fig. 31:* Menu Funzione relè SSM pompa doppia SSM/ESM (segnalazione cumulativa di guasto/segnalazione singola di guasto) con funzionamento a pompa doppia

**SSM:** La funzione SSM deve essere preferibilmente collegata alla pompa principale. Configurare il contatto SSM come segue: il contatto reagisce solo in caso di un errore ovvero di un errore e un'avvertenza. Impostazione di fabbrica: SSM reagisce solo in caso di un errore.

In alternativa o in aggiunta, la funzione SSM può essere attivata anche sulla pompa di riserva. Entrambi i contatti lavorano in parallelo.

• **ESM:** La funzione ESM della pompa doppia può essere configurata su ciascuna testa di pompa doppia come segue:

la funzione ESM sul contatto SSM segnala solo i guasti della rispettiva pompa (segnalazione singola di guasto). Per rilevare tutti i guasti di entrambe le pompe, si devono configurare i contatti in entrambi i propulsori.

| Universal            | Testo display                                  |
|----------------------|------------------------------------------------|
| 1.0                  | Impostazioni                                   |
| 1.3                  | Interfacce esterne                             |
| 1.3.1                | Relè SSM                                       |
| 1.3.1.4 <sup>2</sup> | Pompa doppia<br>funzione relè SSM <sup>2</sup> |
| SSM                  | Modalità di sistema (SSM)                      |
| ESM                  | Modalità pompa singola (ESM)                   |
| -                    |                                                |

<sup>2</sup> Questi sottomenu vengono visualizzati solo quando la pompa doppia è collegata.

# 12.3 Comando forzato relè SSM

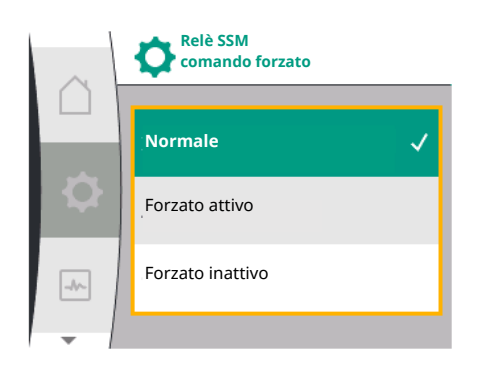

Fig. 32: Comando forzato relè SSM

# Un comando forzato del relè SSM/SBM funge da test di funzionamento del relè SSM e dei collegamenti elettrici.

Per fare ciò, selezionare quanto segue dal menu:

| Universal | Testo display               |
|-----------|-----------------------------|
| 1.0       | Impostazioni                |
| 1.3       | Interfacce esterne          |
| 1.3.1     | Relè SSM                    |
| 1.3.1.6   | Relè SSM<br>comando forzato |
| 1.3.1.6/1 | Normale                     |
| 1.3.1.6/2 | Forzato attivo              |
| 1.3.1.6/3 | Forzato inattivo            |

Possibilità di selezione:

| Relè SSM         | Testo ausiliario                                                                                                    |
|------------------|----------------------------------------------------------------------------------------------------|
| Comando forzato  |                                                                                                    |
| Normale          | <b>SSM:</b> In base alla configurazione SSM gli errori e gli al-<br>larmi influiscono sullo stato di inserimento del relè<br>SSM. |
| Forzato attivo   | Lo stato di commutazione del relè SSM è forzato su<br>ATTIVO.                                                                     |
|                  | ATTENZIONE:                                                                                                    |
|                  | SSM non visualizza lo stato della pompa.                                                                                          |
| Forzato inattivo | Lo stato di commutazione relè SSM/SBM è forzato su<br>INATTIVO.                                                                   |
|                  | ATTENZIONE:<br>SSM non visualizza lo stato della pompa.                                                                           |

Tab. 14: Possibilità di selezione comando forzato relè SSM

In caso di impostazione "Forzato attivo" il relè è attivato in modo permanente. Così, per esempio, viene visualizzato/indicato in modo permanente un avviso di avvertenza (spia).

Con l'impostazione "Forzato inattivo", il relè è permanentemente senza segnale. Un avviso di avvertenza non può essere confermato.

12.4 Applicazione e funzione SBM

Il contatto della segnalazione cumulativa di funzionamento (SBM, contatto in commutazione libero da potenziale) può essere collegato a un sistema di automazione degli edifici. Il contatto SBM segnala lo stato di esercizio della pompa.

 Il contatto SBM può essere configurato a piacere in una delle due pompe. È possibile la seguente configurazione:

il contatto si attiva quando il motore è in funzione, in presenza di tensione di alimentazione (rete pronta) o in assenza di guasti (pronto per il funzionamento).

Impostazione di fabbrica: pronto per il funzionamento. Entrambi i contatti segnalano lo stato d'esercizio della pompa doppia in parallelo (segnalazione cumulativa di funzionamento).

A seconda della configurazione, il contatto è impostato su NO o NC.

| Universal                                                         | Testo display                  |  |  |  |  |
|-------------------------------------------------------------------|--------------------------------|--|--|--|--|
| 1.0                                                               | mpostazioni                    |  |  |  |  |
| 1.3                                                               | iterfacce esterne              |  |  |  |  |
| 1.3.6                                                             | Relè SBM                       |  |  |  |  |
| 1.3.6.3                                                           | Funzione relè SBM <sup>1</sup> |  |  |  |  |
| 1.3.6.3/1                                                         | Motore in funzione             |  |  |  |  |
| 1.3.6.3/2                                                         | Tensione di rete presente      |  |  |  |  |
| 1.3.6.3/3                                                         | Pronto per funzionamento       |  |  |  |  |
| <sup>1</sup> Visualizzato solo se è configurata una pompa doppia. |                                |  |  |  |  |

Possibili impostazioni:

| Possibilità di selezione                         | Funzione relè SBM                                                                                    |
|--------------------------------------------------|----------------------------------------------------------------------------------------------------|
| Motore in funzione (impostazione<br>di fabbrica) | ll relè SBM si eccita con il motore in funzione. Relè<br>chiuso: La pompa funziona.                  |
| Tensione di rete presente                        | Il relè SBM si eccita in presenza di tensione di alimen-<br>tazione. Relè chiuso: Tensione presente. |
| Pronto per funzionamento                         | Il relè SBM si eccita quando non è presente flusso. Relè<br>chiuso: La pompa può pompare.            |

Tab. 15: Funzione relè SBM

# SBM/EBM (segnalazione cumulativa di funzionamento/segnalazione singola di funzionamento) con funzionamento di pompa doppia

- SBM: Il contatto SBM può essere configurato a piacere in una delle due pompe. Entrambi i contatti segnalano lo stato d'esercizio della pompa doppia in parallelo (segnalazione cumulativa di funzionamento).
- EBM: La funzione SBM della pompa doppia può essere configurata in modo che i contatti SBM segnalino solo le segnalazioni di funzionamento della relativa pompa (segnalazione singola di funzionamento). Per rilevare tutte le segnalazioni di funzionamento di entrambe le pompe, si devono configurare entrambi i contatti.

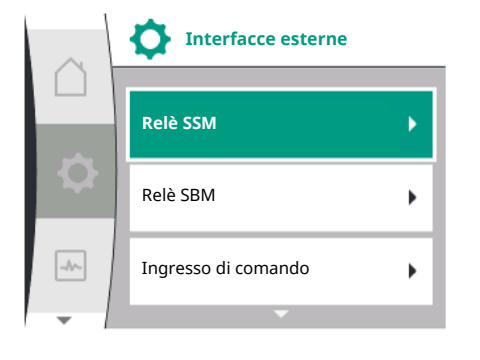

Fig. 33: Menu interfacce esterne

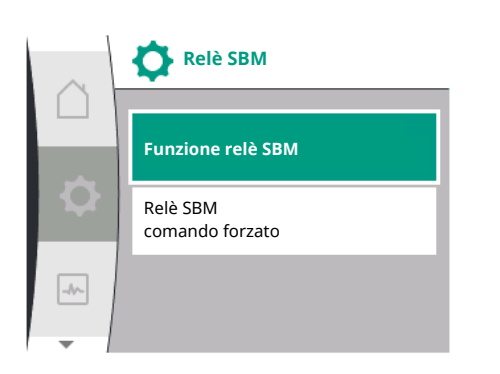

# Fig. 34: Menu relè SBM

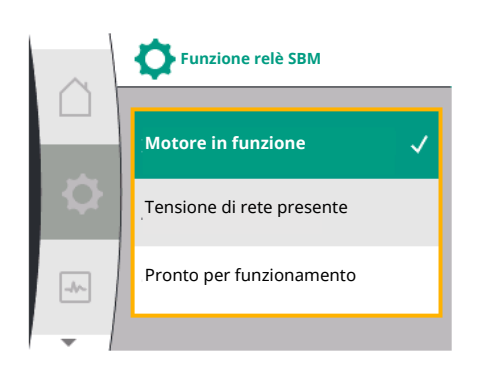

Fig. 35: Menu funzione relè SBM

| Universal                                                                                   | Testo display                                  |  |  |  |
|---------------------------------------------------------------------------------------------|------------------------------------------------|--|--|--|
| 1.0                                                                                         | Impostazioni                                   |  |  |  |
| 1.3                                                                                         | Interfacce esterne                             |  |  |  |
| 1.3.6                                                                                       | Relè SBM                                       |  |  |  |
| 1.3.6.5 <sup>2</sup>                                                                        | Pompa doppia<br>funzione relè SBM <sup>2</sup> |  |  |  |
| SBM                                                                                         | Modalità di sistema (SBM)                      |  |  |  |
| EBM                                                                                         | Modalità pompa singola (EBM)                   |  |  |  |
| <sup>2</sup> Questi sottomenu vengono visualizzati solo quando la pompa doppia è collegata. |                                                |  |  |  |

# 12.5 Comando forzato relè SBM

12.6

DI 1

Applicazione e funzionamento

dell'ingresso di comando digitale

Un comando forzato del relè SBM funge da test di funzionamento del relè SBM e dei collegamenti elettrici.

Per fare ciò, selezionare quanto segue dal menu:

| Universal | Testo display               |
|-----------|-----------------------------|
| 1.0       | Impostazioni                |
| 1.3       | Interfacce esterne          |
| 1.3.6     | Relè SBM                    |
| 1.3.6.7   | Relè SBM<br>comando forzato |
| 1.3.6.7/1 | Normale                     |
| 1.3.6.7/2 | Forzato attivo              |
| 1.3.6.7/3 | Forzato inattivo            |

Possibilità di selezione:

| Relè SBM         | Testo ausiliario                                                                                                    |
|------------------|----------------------------------------------------------------------------------------------------|
| Comando forzato  |                                                                                                    |
| Normale          | <b>SBM:</b> In base alla configurazione SBM lo stato della<br>pompa influisce sullo stato di inserimento del relè<br>SBM della pompa. |
| Forzato attivo   | Lo stato di commutazione del relè SBM è forzato su<br>ATTIVO.                                                                         |
|                  | ATTENZIONE:<br>SBM non visualizza lo stato della pompa.                                                                               |
| Forzato inattivo | Lo stato di commutazione relè SSM/SBM è forzato su<br>INATTIVO.                                                                       |
|                  | ATTENZIONE:<br>SBM non visualizza lo stato della pompa.                                                                               |

Tab. 16: Possibilità di selezione comando forzato relè SBM

In caso di impostazione "Forzato attivo" il relè è attivato in modo permanente. Così, per esempio, viene visualizzato/indicato in modo permanente un avviso di funzionamento (spia).

Con l'impostazione "Forzato inattivo", il relè è permanentemente senza segnale. Un avviso di funzionamento non può essere confermato.

# La pompa può essere regolata tramite contatti esterni liberi da potenziale nell'ingresso digitale DI 1. La pompa può essere attivata o disattivata.

# Selezione nel menu "Impostazioni" 🌣:

| Universale | Testo display             |
|------------|---------------------------|
| 1.3        | Interfacce esterne        |
| 1.3.2      | Ingresso binario          |
| 1.3.2.1    | Funzione ingresso binario |
| 1.3.2.1/1  | Non utilizzato            |

Modalità singola

Modalità combinata

1. "Interfacce esterne"

1.3.2.2/2

1.3.2.2/3

- 2. Selezionare funzione "Ingresso binario"
- 3. Selezionare la "Funzione ingresso binario"

### Possibili impostazioni:

| Opzione selezionata                                  | Funzione ingresso digitale                                                                                                    |
|------------------------------------------------------|----------------------------------------------------------------------------------------------------|
| Non utilizzato                                       | L'ingresso di comando è senza funzione.                                                                                                    |
| Esterno OFF                                          | Contatto aperto: la pompa è disattivata                                                                                                    |
|                                                      | Contatto chiuso: la pompa è attivata                                                                                                    |
| Rilevamento mancanza d'acqua<br>tramite interruttore | <b>Contatto aperto:</b> la pompa si arresta trascorso il tem-<br>po di ritardo dell'arresto<br><b>Contatto chiuso:</b> la pompa si avvia trascorso il tempo<br>di ritardo dell'avvio                             |
|                                                      | AVVISO: Questa selezione non è disponibile se il "Rile-<br>vamento mancanza d'acqua tramite interruttore" è<br>attivato (vedere capitolo 11.3.2: "Rilevamento di<br>mancanza d'acqua tramite ingresso binario"). |
|                                                      | AVVISO: La configurazione dei tempi di ritardo viene<br>descritta (vedere capitolo 11.3.2: "Rilevamento di<br>mancanza d'acqua tramite ingresso binario").                                                       |

Tab. 17: Funzione ingresso di comando DI 1

Se la pompa viene utilizzata in un collegamento con pompa doppia e la funzione binaria "Ext. OFF" è stata selezionata, nel menu "Impostazioni" 🌣 compare un nuovo menu per la configurazione della funzione di disattivazione esterna della pompa doppia.

| Universale | Testo display                  |  |  |
|------------|--------------------------------|--|--|
| 1.3        | Interfacce esterne             |  |  |
| 1.3.2      | Ingresso binario               |  |  |
| 1.3.2.2    | Funzione Ext. Off pompa doppia |  |  |
| 1.3.2.2/1  | Modalità di sistema            |  |  |
| 1.3.2.2/2  | Modalità singola               |  |  |
| 1.3.2.2/3  | Modalità combinata             |  |  |

1. "Interfacce esterne"

2. "Ingresso binario"

Appare la voce di menu "Funzione Ext. Off pompa doppia" con le seguenti opzioni di selezione:

- Modalità di sistema
- Modalità singola
- Modalità combinata

| $\sim$ | <b>Funzione ingresso binario</b>                     |
|--------|------------------------------------------------------|
|        | Non utilizzato 🗸                                     |
|        | Esterno OFF                                          |
| -1/~   | Rilevamento mancanza d'acqua<br>tramite interruttore |
| -      | -                                                    |

Ingresso binario

Funzione ingresso binario

Funzione Ext. OFF pompa doppia

۲

-//~-

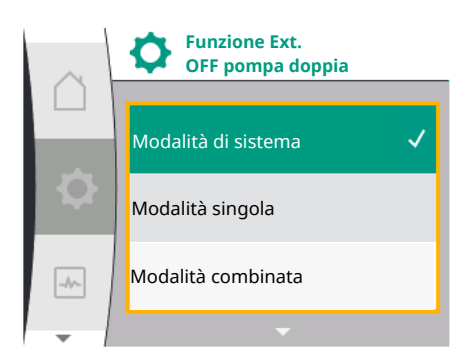

# Comportamento con Ext. Off delle pompe doppie

La funzione Ext. Off si comporta come illustrato di seguito:

Ext. Off attiva: il contatto è aperto, la pompa si ferma (OFF)

Ext. Off non attiva: il contatto è chiuso, la pompa funziona in funzionamento di regolazione (ON)

La pompa doppia è costituita da due partner:

Pompa principale: partner di pompa doppia con trasduttore di pressione collegato. Pompa partner: partner di pompa doppia senza trasduttore di pressione collegato. La configurazione degli ingressi di comando in caso di Ext. Off ha tre possibili modalità regolabili che possono influenzare il comportamento dei due partner di pompa doppia.

I possibili comportamenti sono descritti nelle tabelle seguenti.

# Modalità di sistema

L'ingresso di comando della pompa principale è collegato tramite un cavo di comando con Ext. Off. L'ingresso di comando della pompa principale spegne entrambi i partner di pompa doppia. L'ingresso di comando del partner di pompa viene ignorato e non ha alcun significato indipendentemente dalla sua configurazione. Se la pompa principale si guasta o se si interrompe il collegamento di pompa doppia, si ferma anche la pompa partner.

| Pompa principale |            |                                    | Pompa partner                                             |            |                                    |                                                           |
|------------------|------------|------------------------------------|-----------------------------------------------------------|------------|------------------------------------|-----------------------------------------------------------|
| Stati            | Ext. Off   | Comporta-<br>mento pompa<br>doppia | Visualizzazio-<br>ne:<br>testo sugli in-<br>flussi attivi | Ext. Off   | Comporta-<br>mento pompa<br>doppia | Visualizzazio-<br>ne:<br>testo sugli in-<br>flussi attivi |
| 1                | Attivo     | OFF                                | OFF<br>Override<br>OFF (DI 1)                             | Attivo     | OFF                                | OFF<br>Override<br>OFF (DI 1)                             |
| 2                | Non attivo | ON                                 | OK funziona-<br>mento normale                             | Attivo     | ON                                 | OK funziona-<br>mento normale                             |
| 3                | Attivo     | OFF                                | OFF<br>Override<br>OFF (DI 1)                             | Non attivo | OFF                                | OFF<br>Override<br>OFF (DI 1)                             |
| 4                | Non attivo | ON                                 | OK funziona-<br>mento normale                             | Non attivo | ON                                 | OK funziona-<br>mento normale                             |

## **Funzionamento singolo**

L'ingresso di comando della pompa principale e quello della pompa partner sono dotati di un cavo di comando e sono configurati su Ext. Off. Ognuna delle due pompe viene attivata singolarmente tramite il proprio ingresso di comando. Se la pompa principale si guasta o se si interrompe il collegamento di pompa doppia, allora ci si avvale dell'ingresso di comando della pompa partner. In alternativa, al posto di un cavo di comando separato è possibile impostare un collegamento a ponte sulla pompa partner.

| Pompa principale |          |                                    | Pompa partner                                             |          |                                    |                                                           |
|------------------|----------|------------------------------------|-----------------------------------------------------------|----------|------------------------------------|-----------------------------------------------------------|
| Stati            | Ext. Off | Comporta-<br>mento pompa<br>doppia | Visualizzazio-<br>ne:<br>testo sugli in-<br>flussi attivi | Ext. Off | Comporta-<br>mento pompa<br>doppia | Visualizzazio-<br>ne:<br>testo sugli in-<br>flussi attivi |
| 1                | Attivo   | OFF                                | OFF<br>Override<br>OFF (DI 1)                             | Attivo   | OFF                                | OFF<br>Override<br>OFF (DI 1)                             |

it

| Pompa principale |            |     | Pompa partner                 |            |     |                               |
|------------------|------------|-----|-------------------------------|------------|-----|-------------------------------|
| 2                | Non attivo | ON  | OK funziona–<br>mento normale | Attivo     | OFF | OFF<br>Override<br>OFF (DI 1) |
| 3                | Attivo     | OFF | OFF<br>Override<br>OFF (DI 1) | Non attivo | ON  | OK funziona-<br>mento normale |
| 4                | Non attivo | ON  | OK funziona-<br>mento normale | Non attivo | ON  | OK funziona-<br>mento normale |

## Modalità combinata

L'ingresso di comando della pompa principale e quello della pompa partner sono dotati di un cavo di comando e sono configurati su Ext. Off. L'ingresso di comando della pompa principale spegne entrambi i partner di pompa doppia. L'ingresso di comando della pompa partner spegne solo la pompa partner. Se la pompa principale si guasta o se si interrompe il collegamento di pompa doppia, allora ci si avvale dell'ingresso di comando della pompa partner.

| Pompa principale |            |                                    |                                                           | Pompa partner |                                    |                                                           |
|------------------|------------|------------------------------------|-----------------------------------------------------------|---------------|------------------------------------|-----------------------------------------------------------|
| Stati            | Ext. Off   | Comporta-<br>mento pompa<br>doppia | Visualizzazio-<br>ne:<br>testo sugli in-<br>flussi attivi | Ext. Off      | Comporta-<br>mento pompa<br>doppia | Visualizzazio-<br>ne:<br>testo sugli in-<br>flussi attivi |
| 1                | Attivo     | OFF                                | OFF<br>Override<br>OFF (DI 1)                             | Attivo        | OFF                                | OFF<br>Override<br>OFF (DI 1)                             |
| 2                | Non attivo | ON                                 | OK funziona–<br>mento normale                             | Attivo        | OFF                                | OFF<br>Override<br>OFF (DI 1)                             |
| 3                | Attivo     | OFF                                | OFF<br>Override<br>OFF (DI 1)                             | Non attivo    | OFF                                | OFF<br>Override<br>OFF (DI 1)                             |
| 4                | Non attivo | ON                                 | OK funziona-<br>mento normale                             | Non attivo    | ON                                 | OK funziona-<br>mento normale                             |

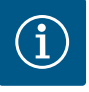

# **AVVISO**

L'accensione e lo spegnimento della pompa avvengono nel funzionamento regolare tramite l'ingresso DI ed Ext. Off. Inoltre, sono preferibili l'attivazione o la disattivazione della tensione di rete.

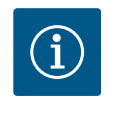

# **AVVISO**

La tensione di alimentazione 24 V DC è disponibile solo quando l'ingresso analogico AI1 o AI2 è stato configurato su un tipo di utilizzo e un tipo di segnale o quando è configurato l'ingresso digitale DI 1.

# 12.7 Applicazione e funzione degli ingressi analogici AI1 e AI2

Il convertitore di frequenza dispone di due ingressi analogici AI1 e AI2. Questi possono essere utilizzati come ingresso valore di consegna o ingresso valore reale. L'assegnazione del valore di consegna e del valore reale dipende dal modo di regolazione selezionato.

| Modo di regolazione impo- | Funzione ingresso analogico                                                        | Funzione ingresso analogico                                                                                                |
|---------------------------|------------------------------------------------------------------------------------|----------------------------------------------------------------------------------------------------|
| stato                     | AI1                                                                                | AI2                                                                                                    |
| Δp-v                      | Configurato come ingresso del valore reale:                                        | Non configurato.                                                                                                    |
|                           | <ul> <li>Tipo di utilizzo: Trasduttore di pressione diffe-<br/>renziale</li> </ul> | Utilizzabile come ingresso del valore di consegna                                                                          |
|                           | Configurabile:                                                                     |                                                                                                    |
|                           | <ul><li>Tipo di segnale</li><li>Campo di misura del sensore</li></ul>              |                                                                                                    |
| ∆p-c                      | Configurato come ingresso del valore reale:                                        | Non configurato.                                                                                                    |
|                           | <ul> <li>Tipo di utilizzo: Trasduttore di pressione diffe-<br/>renziale</li> </ul> | Utilizzabile come ingresso del valore di consegna                                                                          |
|                           | Configurabile:                                                                     |                                                                                                    |
|                           | Tipo di segnale                                                                    |                                                                                                    |
|                           | Campo di misura del sensore                                                        |                                                                                                    |
| n-c                       | Non utilizzato                                                                     | Non configurato.                                                                                                    |
|                           |                                                                                    | Può essere utilizzato come ingresso del valore di<br>consegna o del trasduttore di pressione (pressione<br>di aspirazione) |
| PID                       | Configurato come ingresso del valore reale:                                        | Non configurato.                                                                                                    |
|                           | Tipo di utilizzo: qualsiasi                                                        | Può essere utilizzato come ingresso del valore di                                                                          |
|                           | Configurabile:                                                                     | consegna o del trasduttore di pressione (pressione                                                                         |
|                           | • Tipo di segnale                                                                  | di aspirazione)                                                                                                    |
| p-c                       | Configurato come ingresso del valore reale:                                        | Non configurato.                                                                                                    |
|                           | Tipo di utilizzo: trasduttore di pressione                                         | Può essere utilizzato come ingresso del valore di                                                                          |
|                           | Configurabile:                                                                     | consegna o del trasduttore di pressione (pressione                                                                         |
|                           | Tipo di segnale                                                                    | di aspirazione)                                                                                                    |
|                           | Campo di misura del sensore                                                        |                                                                                                    |
| p-v                       | Configurato come ingresso del valore reale:                                        | Configurato come ingresso del valore reale:                                                                                |
|                           | Tipo di utilizzo: trasduttore di pressione                                         | Tipo di utilizzo: trasduttore di pressione                                                                                 |
|                           | Configurabile:                                                                     | Configurabile:                                                                                                    |
|                           | Tipo di segnale                                                                    | Tipo di segnale                                                                                                    |
|                           | Campo di misura del sensore                                                        | Campo di misura del sensore     Tipo di consoro                                                                            |
|                           |                                                                                    |                                                                                                    |

L'ingresso analogico Al1 viene utilizzato principalmente come ingresso del valore di pressione. L'ingresso analogico (Al2) viene utilizzato principalmente come ingresso del valore di consegna, ma nei modi di regolazione con n-c, PID, p-c e p-v può essere utilizzato come ingresso del sensore per il trasduttore di pressione nella bocca aspirante per supportare la funzione "Rilevamento mancanza d'acqua tramite trasduttore di pressione". In questo caso il trasduttore di pressione deve essere configurato adeguatamente come Al2.

Panoramica dei concetti per interfacce di comunicazione esterne e voci del menu per gli ingressi analogici Al1 e Al2 nelle lingue disponibili:

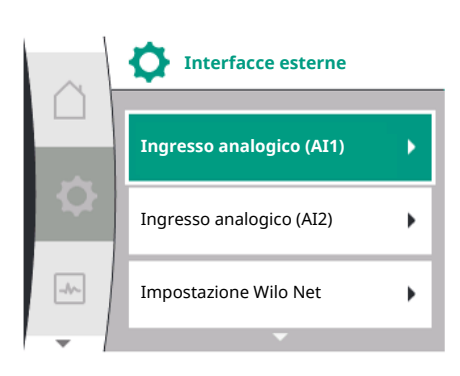

| Testo display                       |
|-------------------------------------|
| Interfacce esterne                  |
| Ingresso analogico (AI1)            |
| Tipo di segnale (AI1)               |
| Area del sensore di pressione (AI1) |
| Ingresso analogico (AI2)            |
| Tipo di segnale (AI2)               |
| Area del sensore di pressione (AI2) |
| Tipo di sensore di pressione (AI2)  |
| Sensore di pressione assoluta       |
| Sensore di pressione relativa       |
|                                     |

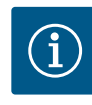

La tensione di alimentazione 24 V DC è disponibile solo quando l'ingresso analogico Al1 o Al2 è stato configurato su un tipo di utilizzo e un tipo di segnale o quando è configurato l'ingresso digitale DI 1.

# 12.7.1 Utilizzo dell'ingresso analogico Al1 come ingresso-sensore (valore reale)

### Il trasduttore di valore reale fornisce:

- Valori del sensore di pressione differenziale per:
   regolazione della pressione differenziale
- Valore sensore di pressione relativa per:
  - regolazione della pressione costante
  - Regolazione pressione variabile
- Valori sensore definito dall'utente per:
- regolazione PID

Quando si imposta il modo di regolazione, il tipo di utilizzo dell'ingresso analogico AI1 viene automaticamente preconfigurato come ingresso valore reale.

Il tipo di segnale può essere impostato nel menu "Impostazioni" 🌣 tramite:

| Universale               | Testo display                       |
|--------------------------|-------------------------------------|
| 1.3                      | Interfacce esterne                  |
| 1.3.3                    | Ingresso analogico (AI1)            |
| 1.3.3.1                  | Tipo di segnale (AI1)               |
| 1.3.3.2                  | Area del sensore di pressione (AI1) |
| 1 "lustaufaces estavise" |                                     |

- 1. "Interfacce esterne"
- 2. "Ingresso analogico Al1"

Appare la voce di menu "tipo di segnale" con diverse opzioni di selezione:

- 0 10 V
- 2 10 V
- 0 20 mA
- 4 20 mA

Impostazione del tipo di segnale (AI1)

Possibili tipi di segnale nella selezione dell'ingresso analogico come ingresso valore reale: Trasduttore valore reale-Tipi di segnale:

# Trasduttore valore reale-tipi di segnale

- **0 10 V**: campo di tensione 0 ... 10 V per la trasmissione dei valori misurati.
- 2 10 V: campo di tensione 2 ... 10 V per la trasmissione dei valori misurati. In caso di tensione inferiore a 1 V viene rilevata una rottura cavo.
- 0 20 mA: campo di corrente 0 ... 20 mA per la trasmissione dei valori misurati.
- 4 20 mA: campo di corrente 4 ... 20 mA per la trasmissione dei valori misurati. In caso di corrente inferiore a 2 mA viene rilevata una rottura cavo.

L'area sensore di pressione può essere impostata nel menu "Impostazioni" 🌣 tramite:

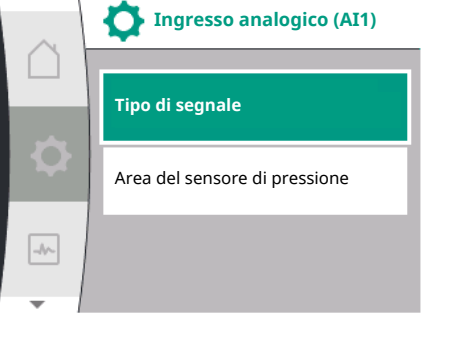

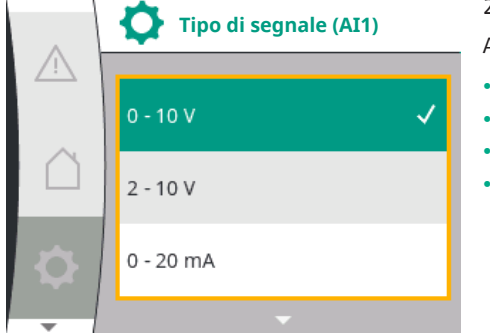

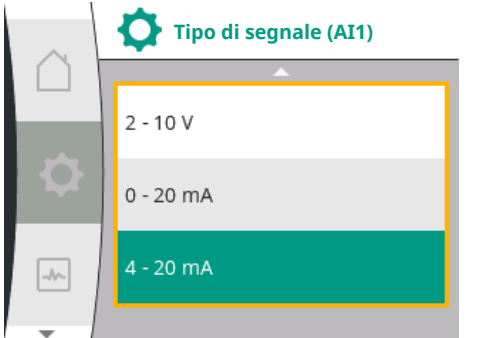

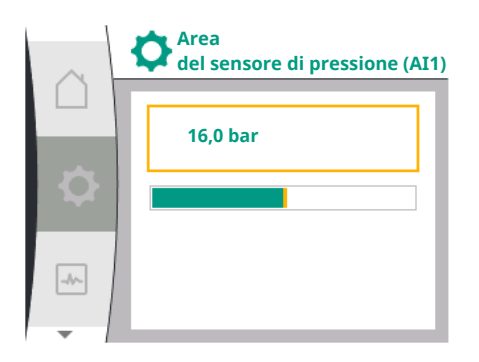

| Universale             | Testo display                       |
|------------------------|-------------------------------------|
| 1.3                    | Interfacce esterne                  |
| 1.3.3                  | Ingresso analogico (AI1)            |
| 1.3.3.1                | Tipo di segnale (AI1)               |
| 1.3.3.2                | Area del sensore di pressione (AI1) |
| . "Interfacce esterne" |                                     |

2. "Ingresso analogico Al1"

1

3. "Area del sensore di pressione Al1"

# 12.7.2 Utilizzo dell'ingresso analogico Al2

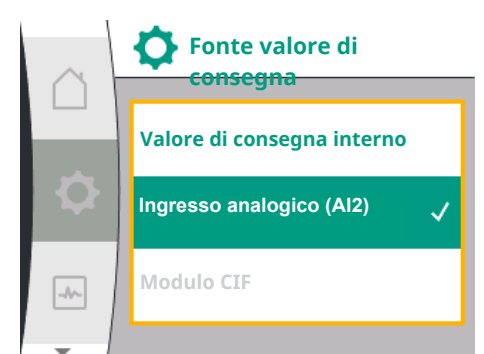

Tipo di segnale (AI2)

0 - 10 V

2 - 10 V

0 - 20 mA

## Utilizzo dell'ingresso analogico come fonte del valore di consegna:

L'impostazione dell'ingresso analogico (AI2) come fonte del valore di consegna è disponibile nel menu, solo se l'ingresso analogico (AI2) era stato precedentemente selezionato nel menu "Impostazioni" 🌣 nel seguente ordine:

- 1. "Impostazione di regolazione"
- 2. "Fonte valore di consegna"

Nel menu "Impostazioni" 🌣 il tipo di segnale (0 – 10 V, 0 – 20 mA, ...) viene impostato in questo ordine:

| Universale | Testo display                       |
|------------|-------------------------------------|
| 1.3        | Interfacce esterne                  |
| 1.3.4      | Ingresso analogico (AI2)            |
| 1.3.4.1    | Tipo di segnale (AI2)               |
| 1.3.4.2    | Area del sensore di pressione (AI2) |
| 1.3.4.3    | Tipo di sensore di pressione (AI2)  |
| 1.3.4.3/1  | Sensore di pressione assoluta       |
| 1.3.4.3/2  | Sensore di pressione relativa       |
| "·····     |                                     |

- 1. "Interfacce esterne"
- 2. "Ingresso analogico AI2"

Appare la voce di menu "tipo di segnale" con diverse opzioni di selezione:

- 0 10 V
- 2 10 V
- 0 20 mA
- 4 20 mA

Impostazione tipo di segnale (AI2)

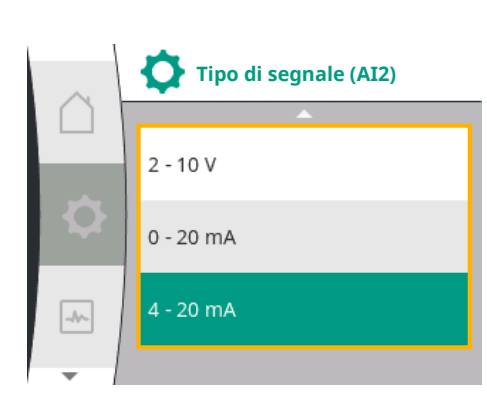

# Fonti segnale valore di consegna (AI2):

- **0–10V**: campo di tensione 0 10 V per la trasmissione dei valori di consegna.
- 2 10 V: campo di tensione 2 10 V per la trasmissione dei valori di consegna. Se la tensione è inferiore a 1 V, il motore viene spento e viene rilevata una rottura di cavo (vedere panoramica delle funzioni di trasmissione).
- 0 20 mA: campo di corrente 0 20 mA per la trasmissione dei valori di consegna.
- 4 20 mA: campo di corrente 2 20 mA per la trasmissione dei valori di consegna. Se la corrente è inferiore a 2 mA, il motore viene spento e viene rilevata una rottura di cavo (ve-dere panoramica delle funzioni di trasmissione).

it

-//~-

Fonte valore di consegna

/alore di consegna interno

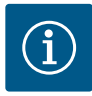

# AVVISO

Dopo la selezione di una fonte esterna, il valore di consegna viene associato a questa fonte esterna e non può essere modificato nell'editor valore di consegna o nella schermata principale. Questa assegnazione può essere annullata nel menu "Fonte valore di consegna esterna". La fonte del valore di consegna deve essere quindi impostata su "Valore di consegna interno". L'assegnazione tra la fonte esterna e il valore di consegna viene contrassegnata sia nella 🗅 schermata principale, sia nell'editor valore di consegna **blu**. Anche il LED di stato si illumina di blu.

## Utilizzo dell'ingresso analogico come ingresso sensore pressione di aspirazione:

Se la funzione "Pressione variabile p–v" o la funzione opzionale "Rilevamento mancanza d'acqua tramite trasduttore di pressione" è attivata, non è possibile configurare AI2 come fonte del valore di consegna per il funzionamento di regolazione (l'opzione è disabilitata). In questo caso è disponibile la configurazione di AI2 per l'utilizzo del trasduttore di pressione nel menu "Impostazioni" **‡**.

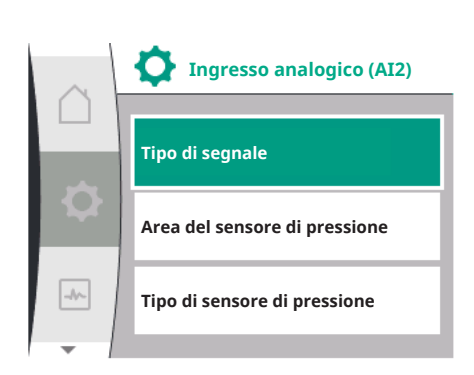

| Universale | Testo display                       |
|------------|-------------------------------------|
| 1.3        | Interfacce esterne                  |
| 1.3.4      | Ingresso analogico (AI2)            |
| 1.3.4.1    | Tipo di segnale (AI2)               |
| 1.3.4.2    | Area del sensore di pressione (AI2) |
| 1.3.4.3    | Tipo di sensore di pressione (AI2)  |
| 1.3.4.3/1  | Sensore di pressione assoluta       |
| 1.3.4.3/2  | Sensore di pressione relativa       |
| "!         |                                     |

- 1. "Interfacce esterne"
- 2. "Ingresso analogico (AI2)"

Sono configurabili le seguenti opzioni:

- Tipo di segnale
- Area del sensore di pressione
- Tipo di sensore di pressione

### Tipi di segnale del sensore di pressione:

- **0–10V**: campo di tensione 0 10 V per la trasmissione dei valori di consegna.
- 2 10 V: campo di tensione 2 10 V per la trasmissione dei valori di consegna. Se la tensione è inferiore a 1 V, il motore viene spento e viene rilevata una rottura di cavo (vedere panoramica delle funzioni di trasmissione).
- **0 20 mA**: campo di corrente 0 20 mA per la trasmissione dei valori di consegna.
- 4 20 mA: campo di corrente 2 20 mA per la trasmissione dei valori di consegna. Se la corrente è inferiore a 2 mA, il motore viene spento e viene rilevata una rottura di cavo (ve-dere panoramica delle funzioni di trasmissione).

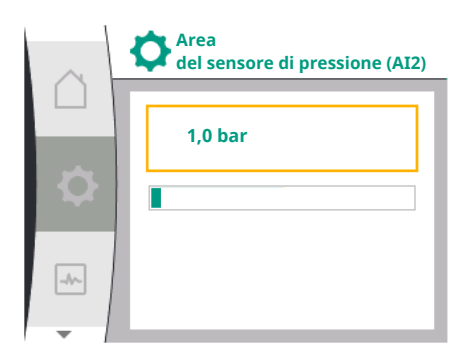

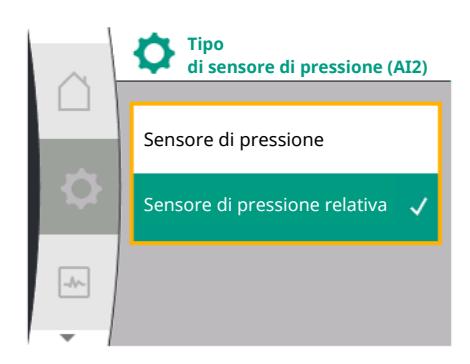

# 12.7.3 Funzione di trasmissione

# Area del sensore di pressione

Nella voce di menu "Area del sensore di pressione" è possibile selezionare l'area del sensore di pressione.

### Tipo di sensore di pressione

Nella voce di menu "Tipo di sensore di pressione" è possibile selezionare un tipo di sensore di pressione assoluta o relativa.

# Ingresso valore di consegna e funzione di trasmissione

Ingressi valore di consegna 0 V...10 V, 0 mA...20 mA:

Con 0 V...10 V, 0 mA...20 mA la sezione rottura di cavo non si applica.

I valori di consegna per la sezione lineare e la sezione con motore spento sono rappresentati nella Fig. 36.

Con la velocità di rotazione costante n-c, il valore di consegna può essere impostato tra il 30 % della velocità di rotazione massima e la velocità di rotazione massima.

Per le altre funzioni di regolazione (dp-v, dp-c, PID e pc), il valore di consegna può essere impostato da 0% a 100% del campo del sensore.

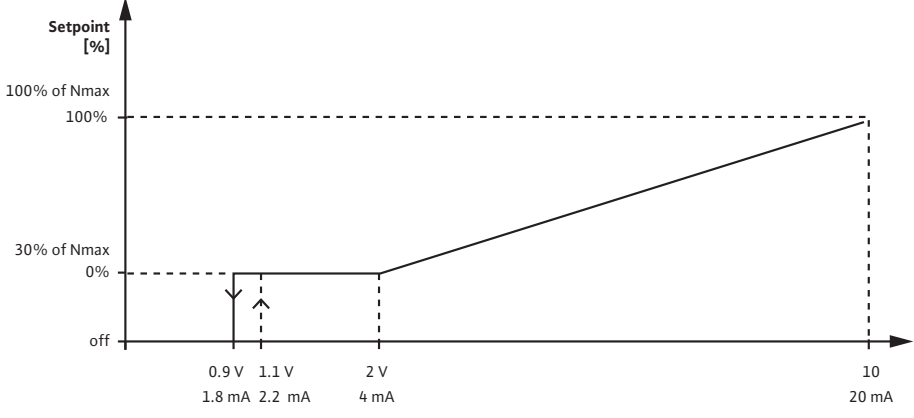

Fig. 36: Ingresso valore di consegna 0 – 10 V o 0 – 20 mA

Se il segnale analogico è inferiore a 0,9 V o 1,8 mA, il motore viene spento. Il riconoscimento rottura cavo non è attivo. Con un segnale analogico compreso tra 2 V e 10 V o tra 4 mA e 20 mA, il segnale viene interpolato linearmente. Il segnale analogico presente di 0,9 V...2 V o 1,8 mA...4 mA rappresenta il valore di consegna a "0 %" o velocità di rotazione minima. Il segnale analogico di 10 V o 20 mA rappresenta il valore di consegna al "100 %" o velocità di rotazione massima.

### Ingressi valore di consegna 2 V...10 V, 4 mA...20 mA:

I valori di consegna per la sezione lineare, la sezione con motore spento e la sezione rottura di cavo sono rappresentati nella Fig. 37.

Con la velocità di rotazione costante n-c, il valore di consegna può essere impostato tra il 30 % della velocità di rotazione massima e la velocità di rotazione massima.

Per le altre funzioni di regolazione (dp-c, dp-v, PID e pc), il valore di consegna può essere impostato da 0% a 100% del campo del sensore.

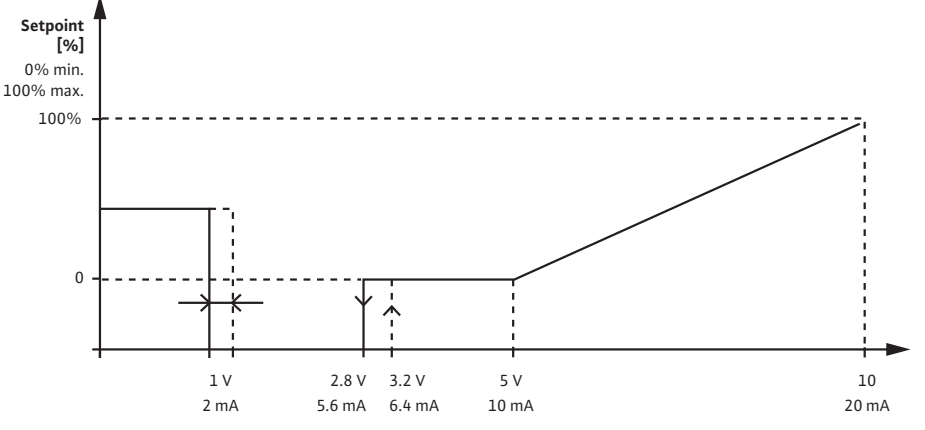

Fig. 37: Ingresso valore di consegna 2 – 10 V o 4 – 20 mA

Un segnale analogico sotto 1 V o 2 mA viene riconosciuto come rottura di cavo. In questo caso ha effetto un valore di consegna sostitutivo. Questo viene impostato nel menu "Impostazione di regolazione". Con un segnale analogico tra 1 V e 2,8 V o tra 2 mA e 5,6 mA, il motore è spento. Con un segnale analogico compreso tra 5 V e 10 V o tra 10 mA e 20 mA, il segnale viene interpolato linearmente. Il segnale analogico presente di 2,8 V...5 V o 5,6 mA...10 mA rappresenta il valore di consegna a "0 %" o velocità di rotazione minima. Il segnale analogico di 10 V o 20 mA rappresenta il valore di consegna al "100 %" o velocità di rotazione massima.

### Ingresso sensore e funzione di trasferimento

# Ingressi sensore 0 V...10 V, 0 mA...20 mA:

Con 0 V...10 V, 0 mA...20 mA viene applicata solo la sezione lineare.

I valori di consegna per la sezione lineare sono rappresentati nella Fig. 38.

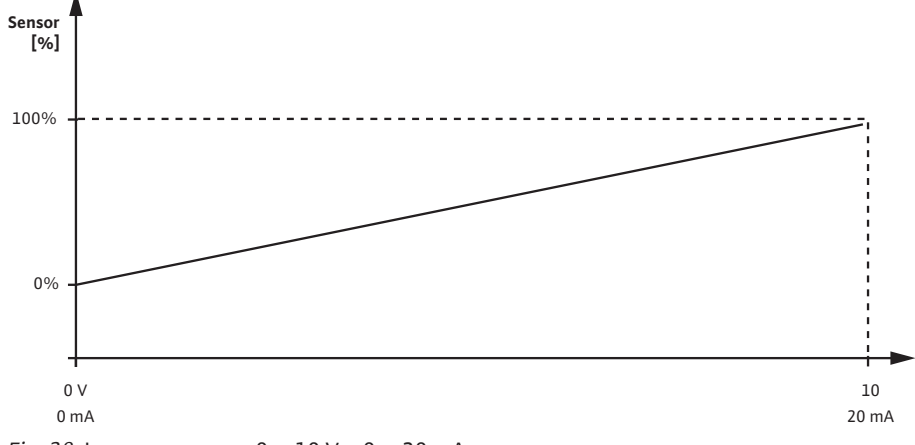

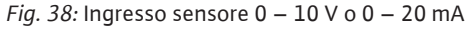

Il segnale analogico presente di 0 V o 0 mA rappresenta il valore reale della pressione allo "0 %". Il segnale analogico presente di 10 V o 20 mA rappresenta il valore reale della pressione al "100 %".

# Ingressi sensore 2 V...10 V / 4 mA... 20 mA:

Con 2 V...10 V / 4 mA... 20 mA non si applica la sezione con motore spento. I valori di consegna per la sezione lineare e la sezione rottura di cavo sono rappresentati nella Fig. 39.
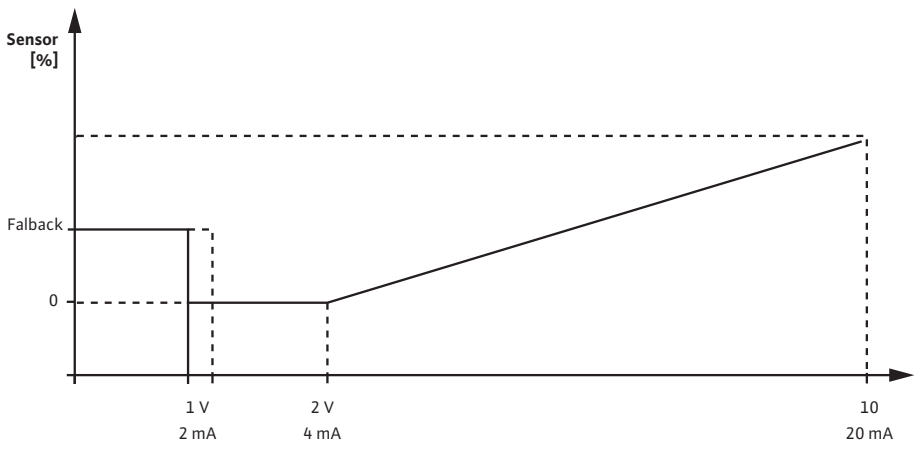

Fig. 39: Ingresso sensore 0 - 10 V o 0 - 20 mA

Un segnale analogico sotto 1 V o 2 mA viene riconosciuto come rottura di cavo. Un numero di giri per funzionamento d'emergenza viene poi utilizzato nell'ambito di un funzionamento d'emergenza. A tal fine, il funzionamento d'emergenza nel menu "Impostazione di regolazione – Funzionamento d'emergenza" deve essere impostato su "Pompa ON". Se il funzionamento d'emergenza è impostato su "Pompa OFF", il motore della pompa viene spento al riconoscimento rottura cavo. Il segnale analogico presente di 1...2 V o 2...4 mA rappresenta il valore reale della pressione allo "0 %". Il segnale analogico presente di 10 V o 20 mA rappresenta il valore reale della pressione al "100 %".

Wilo Net è un sistema bus con cui è possibile mettere in comunicazione fino a 21 prodotti Wilo (utenze). Wilo-Smart Gateway viene contato come un'utenza.

#### **Applicazione con:**

- Pompe doppie costituite da due utenze
- Accesso remoto tramite Wilo-Smart Gateway

#### Topologia bus:

La topologia di bus consta di più utenze (pompe e Wilo-Smart Gateway), collegate in successione. Le utenze sono collegate da un cavo comune. Il bus deve essere terminato su entrambe le estremità del cavo. Questa operazione viene svolta dal menu pompa in entrambe le pompe esterne. Tutti gli altri utenti non devono attivare alcuna terminazione. A tutti gli utenti bus si deve assegnare un indirizzo individuale (Wilo Net ID). Questo indirizzo viene impostato nel menu pompa della rispettiva pompa.

Per eseguire la terminazione delle pompe:

Selezione nel menu "Impostazioni" 🌣:

| Universale              | Testo display         |
|-------------------------|-----------------------|
| 1.3                     | Interfacce esterne    |
| 1.3.5                   | Impostazione Wilo Net |
| 1.3.5.1                 | Terminazione Wilo Net |
| 1.3.5.2                 | Indirizzo Wilo Net    |
| 1. "Interfacce esterne" |                       |

"Impostazione Wilo Net"

"Terminazione Wilo Net"

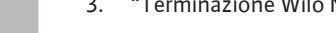

12.8 Applicazione e funzione dell'interfaccia Wilo Net

🚺 Impostazione Wilo Net

Terminazione Wilo Net

Indirizzo Wilo Net

-//~

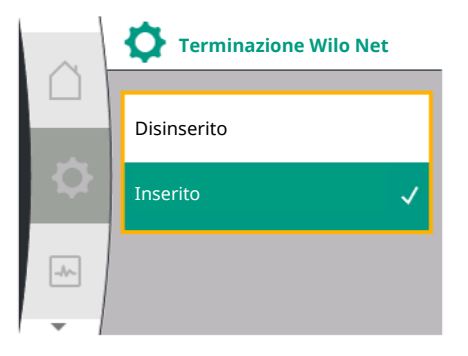

#### Selezione possibile:

| Terminazione Wilo Net | Descrizione                                                                                                    |
|-----------------------|----------------------------------------------------------------------------------------------------|
| Inserito              | La resistenza terminale della pompa viene attivata. Se<br>la pompa è collegata al termine della linea bus elettri-<br>ca, si deve selezionare "Inserito".         |
| Disinserito           | La resistenza terminale della pompa viene disattivata.<br>Se la pompa NON è collegata al termine della linea bus<br>elettrica, si deve selezionare "Disinserito". |

Dopo aver eseguito la terminazione, alle pompe viene assegnato un indirizzo individuale Wilo Net:

#### Nel menu "Impostazioni" 🌣:

| Universale | Testo display         |
|------------|-----------------------|
| 1.3        | Interfacce esterne    |
| 1.3.5      | Impostazione Wilo Net |
| 1.3.5.1    | Terminazione Wilo Net |
| 1.3.5.2    | Indirizzo Wilo Net    |

1. "Interfacce esterne"

2. "Impostazione Wilo Net"

3. Selezionare "Indirizzo Wilo Net" e assegnare a ogni pompa un indirizzo proprio (1 ... 21).

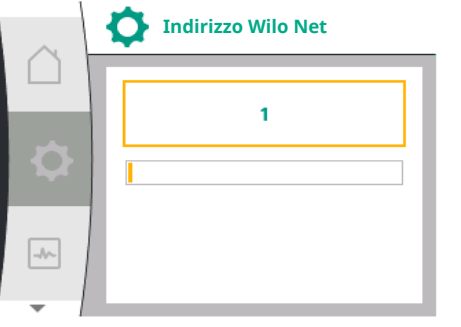

# AVVISO

Il campo di regolazione dell'indirizzo Wilo Net è 1 ... 126, tutti i valori nell'intervallo 22 ... 126 non devono essere utilizzati.

#### Esempio pompa doppia:

Pompa installata nel lato sinistro (I)
 Terminazione Wilo Net: ON

#### Indirizzo Wilo Net: 1

Pompa installata nel lato destro (II)
 Terminazione Wilo Net: ON

Indirizzo Wilo Net: 2

#### 12.9 Applicazione e funzione dei moduli CIF

A seconda del tipo di modulo CIF inserito, nel menu "Impostazioni", "Interfacce esterne" viene visualizzato un menu di impostazione associato. Le impostazioni necessarie dei moduli CIF nella pompa sono descritte nelle istruzioni per l'uso dei moduli CIF.

#### 13 Impostazioni display

Panoramica dei concetti nel display per selezionare il management pompa doppia nelle lingue disponibili:

| Testo display        |
|----------------------|
| Impostazioni display |
| Luminosità           |
| Lingua               |
| Unità                |
| Blocco tastiera      |
| Blocco tastiera ON   |
|                      |

Le impostazioni generali vengono effettuate in 🌣 "Impostazioni", "Impostazioni display".

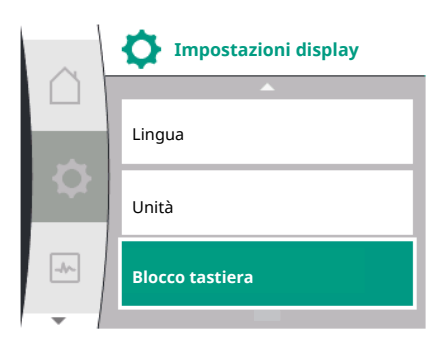

- Luminosità
- Lingua
- Unità
- Blocco tastiera

#### ln "Impostazioni" 🛠

- 1. "Impostazioni display"
- 2. Luminosità

La luminosità del display può essere modificata. Il valore della luminosità viene indicato in percentuale. Il 100 % della luminosità corrisponde alla luminosità massima, il 5 % di luminosità è il valore minimo possibile.

#### In "Impostazioni" 🌣

- 1. "Impostazioni display"
- 2. Lingua

si può impostare la lingua.

Vedere capitolo 9.3.3 – Menu delle impostazioni iniziali

# $(\mathbf{i})$

# AVVISO

Dopo aver selezionato una lingua diversa da quella attualmente impostata, il display potrebbe spegnersi e riavviarsi. Nel frattempo, il LED verde lampeggia. Dopo il riavvio del display, viene visualizzato l'elenco di selezione della lingua con la nuova lingua selezionata attivata. Questo procedimento può durare fino a circa 30 secondi.

Oltre alla possibilità di selezionare una lingua, si può anche selezionare un menu indipendente dalla stessa.

#### 13.3 Unità

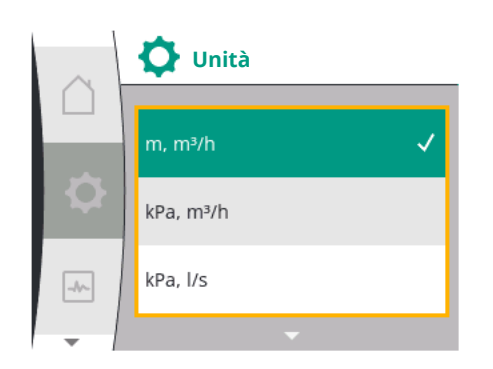

#### In "Impostazioni" 🌣

| Universale | Testo display        |
|------------|----------------------|
| 1.5        | Impostazioni display |
| 1.5.1      | Luminosità           |
| 1.5.2      | Lingua               |
| 1.5.3      | Unità                |
| 1.5.4      | Blocco tastiera      |
| 1.5.4.1    | Blocco tastiera ON   |
|            |                      |

1. "Impostazioni display"

2. Unità

è possibile impostare le unità dei valori fisici.

Luminosità

13.2 Lingua

13.1

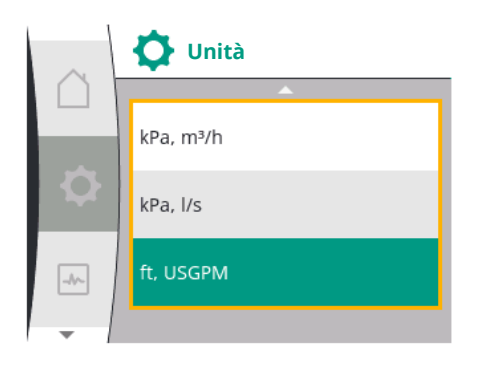

#### Selezione delle unità opzionali:

| Unità                 | Descrizione                                                        |
|-----------------------|--------------------------------------------------------------------|
| Unità SI 1: m, m³/h   | Rappresentazione dei valori fisici nelle unità<br>Sl               |
|                       | Eccezione:                                                         |
|                       | • Portata in m³/h                                                  |
|                       | Prevalenza in m                                                    |
| Unità SI 2: KPa, m³/h | Rappresentazione della prevalenza in kPa                           |
| Unità SI 3: KPa, l/s  | Rappresentazione della prevalenza in kPa e<br>della portata in l/s |
| Unità SI 4: US gpm    | Unità SI 4: Rappresentazione dei valori fisici<br>nelle unità US   |

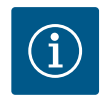

# AVVISO

In fabbrica le unità sono impostate alle unità SI.

#### 13.4 Blocco tastiera ON

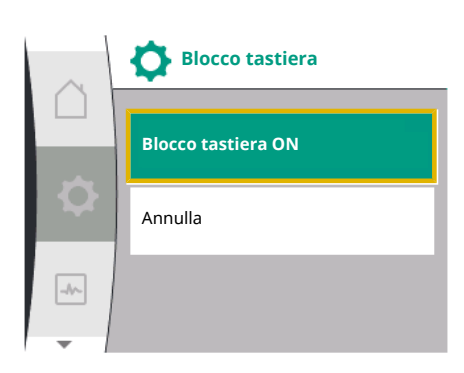

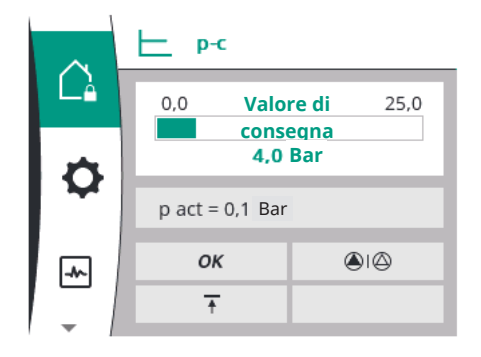

#### 14 Impostazioni supplementari

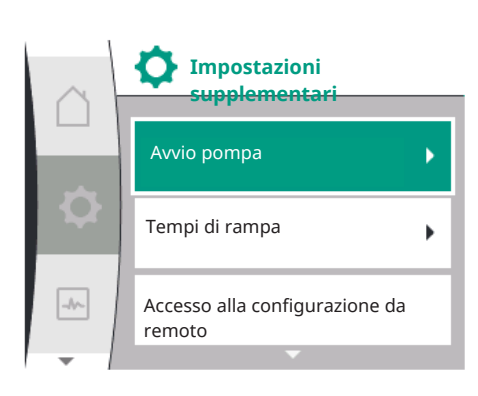

Il blocco tastiera impedisce una modifica dei parametri della pompa impostata ad opera di persone non autorizzate.

#### In "Impostazioni" 🌣

| Universale | Testo display        |
|------------|----------------------|
| 1.5        | Impostazioni display |
| 1.5.1      | Luminosità           |
| 1.5.2      | Lingua               |
| 1.5.3      | Unità                |
| 1.5.4      | Blocco tastiera      |
| 1.5.4.1    | Blocco tastiera ON   |

- 1. "Impostazioni display"
- 2. "Blocco tastiera"

-

Il blocco tastiera può essere attivato o disattivato tenendo premuto a lungo (per più di 5 secondi) il "pulsante di comando". In caso di blocco tastiera attivato, continuano a essere visualizzate la schermata principale e le segnalazioni di avvertenza e guasto, al fine di verificare lo stato della pompa.

ll blocco tastiera attivo è riconoscibile nella schermata principale mediante un simbolo di luc-chetto $\hat{\Box}_{\mathbf{k}}$ 

Panoramica dei concetti nel display per selezionare impostazioni aggiuntive nelle lingue disponibili:

| tazioni supplementari               |
|-------------------------------------|
| pompa                               |
| pompa: ON/OFF                       |
| pompa: Intervallo                   |
| pompa: Velocità di rotazione        |
| i di rampa                          |
| di rampa: Tempo di avviamento       |
| di rampa: Tempo di spegnimento      |
| ione automatica della frequenza PWM |
|                                     |

| Universale | Testo display             |
|------------|---------------------------|
| .6.5       | Correzione miscela fluido |
|            |                           |

Vengono impostate le funzioni "avvio pompa", "tempi di rampa", "configurazione da remoto", "riduzione automatica frequenza PWM" e "correzione miscela fluido":

In "Impostazioni" 🌣

1

٠

1. "Impostazioni supplementari"

Accesso alla configurazione da remoto Riduzione automatica della frequenza

Tempi di rampa

Impostazioni

<del>supplementari</del>

14.1 Avvio pompa

Per impedire un bloccaggio della pompa, dalla stessa viene impostato un avvio pompa. Dopo aver impostato l'intervallo di tempo la pompa si avvia e si spegne dopo breve tempo. Requisito:

La funzione di avvio pompa non richiede l'interruzione della tensione di rete.

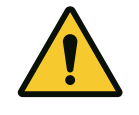

#### **ATTENZIONE**

#### Bloccaggio della pompa in seguito a tempi di inattività lunghi!

I tempi di inattività lunghi possono causare il bloccaggio della pompa. Non disattivare l'avvio pompa!

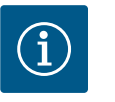

#### **AVVISO**

Tramite il telecomando, il comando del bus, l'ingresso di comando esterno OFF o il segnale 0 ... 10 V delle pompe spente viene avviato brevemente. Si evita un bloccaggio in seguito a tempi di inattività lunghi.

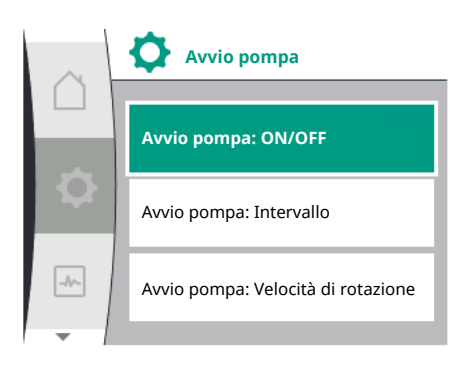

Fig. 40: Impostazione avvio pompa

Selezione nel menu "Impostazioni" 🌣:

| Universale                   | Testo display                      |
|------------------------------|------------------------------------|
| 1.6                          | Impostazioni supplementari         |
| 1.6.1                        | Avvio pompa                        |
| 1.6.1.1                      | Avvio pompa: ON/OFF                |
| 1.6.1.2                      | Avvio pompa: Intervallo            |
| 1.6.1.3                      | Avvio pompa: Velocità di rotazione |
| "Importazioni supplementari" |                                    |

"Impostazioni supplementari

2. "Avvio pompa"

- è possibile attivare e disattivare l'avvio pompa.
- L'intervallo di tempo per l'avvio pompa può essere impostato tra 2 e 72 ore (impostazione di fabbrica: 24 ore).
- È possibile impostare la velocità di esecuzione dell'avvio pompa.

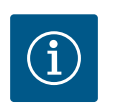

#### **AVVISO**

Se è prevista un'interruzione di rete per un periodo di tempo prolungato, l'avvio pompa deve essere svolto da un comando esterno mediante una breve accensione della tensione di rete. A tal fine la pompa deve essere attivata da comando prima dell'interruzione di rete.

14.2 Impostazione dei tempi di rampa pompa

Nel menu "Impostazioni" 🌣

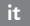

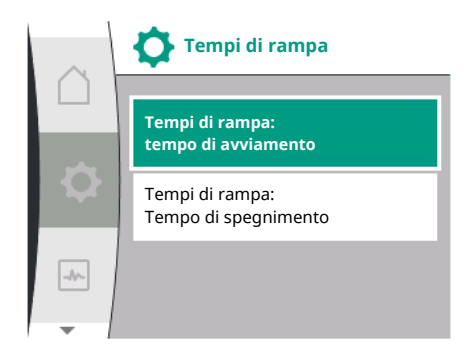

#### 14.3 Riduzione frequenza PWM

| Universale                      | Testo display                        |
|---------------------------------|--------------------------------------|
| 1.6                             | Impostazioni supplementari           |
| 1.6.2                           | Tempi di rampa                       |
| 1.6.2.1                         | Tempi di rampa: Tempo di avviamento  |
| 1.6.2.2                         | Tempi di rampa: Tempo di spegnimento |
| 1. "Impostazioni supplementari" |                                      |

2. "Tempi di rampa pompa"

I tempi di rampa definiscono a quale velocità massima la pompa può avviarsi e spegnersi in caso di modifica del valore di consegna.

#### Nel menu "Impostazioni" 🋠

| Universale                      | Testo display                            |
|---------------------------------|------------------------------------------|
| 1.6                             | Impostazioni supplementari               |
| 1.6.4                           | Riduzione automatica della frequenza PWM |
| 1. "Impostazioni supplementari" |                                          |

"Riduzione automatica della frequenza PWM"

La funzione "Riduzione automatica della frequenza PWM" è disattivata in fabbrica. Con una temperatura ambiente più alta, la pompa riduce automaticamente la sua potenza del sistema idraulico per via della temperatura troppo elevata nel propulsore. Se questa potenza ridotta del sistema idraulico causa una portata della pompa troppo bassa per l'applicazione, la frequenza PWM del convertitore può essere ridotta automaticamente attivandola tramite questo menu.

In questo modo la pompa effettua automaticamente la commutazione a una frequenza PWM più bassa quando viene raggiunta una temperatura critica, definita nel propulsore. Di conseguenza viene raggiunta la portata della pompa desiderata.

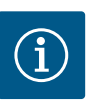

# AVVISO

Attraverso la riduzione automatica della frequenza PWM, i rumori di funzionamento della pompa possono aumentare o modificarsi.

#### 14.4 Correzione del fluido

#### Nel menu "Impostazioni" 🌣

| Universale | Testo display                        |
|------------|--------------------------------------|
| 1.6        | Impostazioni supplementari           |
| 1.6.5      | Correzione miscela fluido            |
| 1.6.5.1    | Correzione miscela fluido: ON/OFF    |
| 1.6.5.2    | Correzione miscela fluido: Viscosità |
| 1.6.5.3    | Correzione miscela fluido: Densità   |
|            |                                      |

1. "Impostazioni supplementari"

2. "Correzione miscela fluido"

Per migliorare il rilevamento della portata per i fluidi viscosi (es. miscele acqua-glicole etilenico), è possibile configurare una correzione miscela fluido. Se nel menu viene selezionato "Inserita", nella voce di menu visualizzata è possibile immettere la viscosità e la densità del fluido. I valori devono essere forniti a cura del committente.

#### 15 Diagnostica e valori di misurazione

Per favorire l'analisi degli errori, la pompa offre anche altri supporti oltre alla visualizzazione degli errori:

Aiuto diagnostica e valori di misurazione sono destinati alla diagnosi e alla manutenzione dell'elettronica e delle interfacce di comunicazione. Oltre alle panoramiche idrauliche ed elettriche, vengono presentate informazioni sulle interfacce di comunicazione e sull'apparecchio.

Panoramica dei concetti nel display per selezionare la diagnosi e i valori di misurazione nelle lingue disponibili:

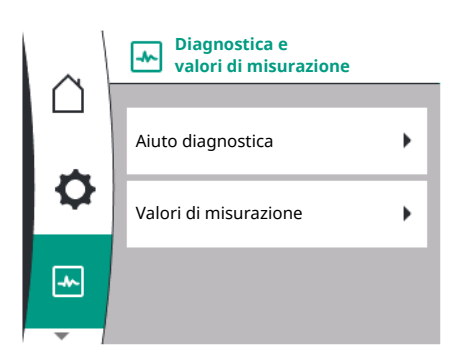

| Universale | Testo display                             |
|------------|-------------------------------------------|
| 2          | Diagnostica e valori di misurazione       |
| 2.1        | Aiuto diagnostica                         |
| 2.1.1      | Informazioni apparecchio                  |
| 2.1.2      | Informazioni del servizio assistenza      |
| 2.1.3      | Panoramica relè SSM                       |
| 2.1.4      | Panoramica ingresso analogico (Al1)       |
| 2.1.5      | Panoramica ingresso analogico (AI2)       |
| 2.1.6      | Informazioni di collegamento pompa doppia |
| 2.1.7      | Stato di scambio pompa                    |
| 2.1.8      | Dettagli errore                           |
| 2.1.9      | Panoramica relè SBM                       |
| 2.2        | Valori di misurazione                     |
| 2.2.1      | Dati operativi                            |
| 2.2.2      | Dati statistici                           |

15.1 Aiuto diagnostica

Per agevolare l'analisi degli errori, la pompa offre anche altri supporti oltre alla visualizzazione degli errori. Funzioni per la diagnostica e la manutenzione dell'elettronica e degli interfaccia.

Oltre alla visualizzazione panoramica degli impianti idraulici ed elettrici, nel menu 🗠 "Diagnostica e valori di misurazione" sono disponibili le informazioni relative alle interfacce e agli apparecchi e i dati di contatto del produttore.

In dettaglio si tratta di:

- Informazioni apparecchio
- Informazioni del servizio assistenza
- Dettagli errore
- Panoramica sui relè SSM e SBM
- Panoramica degli ingressi analogici AI1 e AI2
- Panoramica del collegamento pompa doppia
- Panoramica dello stato di scambio pompa

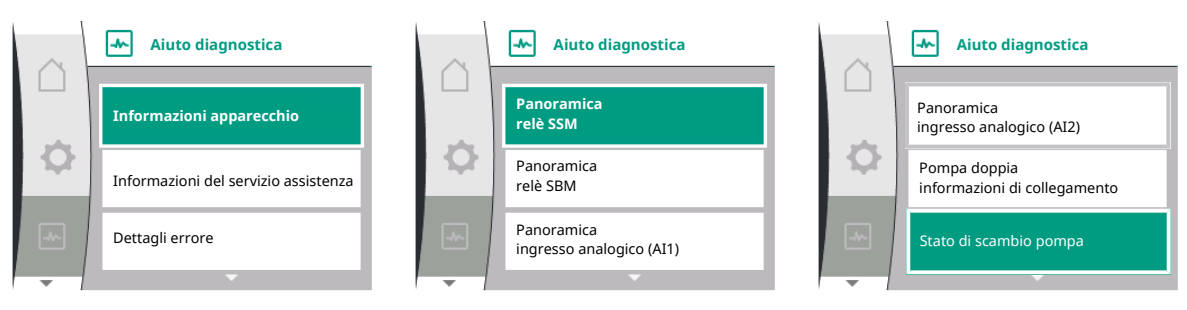

| Diagnosi                                     | Descrizione                                                                                            | Display                                                                                                    |
|----------------------------------------------|----------------------------------------------------------------------------------------------------|----------------------------------------------------------------------------------------------------|
| Informazioni apparecchio                     | Visualizzazione informazioni dei di-<br>versi apparecchi                                               | <ul> <li>Tipo di pompa</li> <li>Numero articolo</li> <li>Numero di serie</li> <li>Versione software</li> </ul> |
| Informazioni del servizio assistenza         | Visualizzazione informazioni dei di-<br>versi apparecchi e specifiche in base<br>al produttore         | <ul><li>Versione hardware</li><li>Parametrizzazione</li></ul>                                                  |
| Dettagli errore                              | Visualizzazione delle informazioni<br>sugli errori                                                     | <ul><li>Codice d'errore</li><li>Segnalazione di guasto</li></ul>                                               |
| Panoramica dello stato dei relè SSM<br>e SBM | Panoramica dell'utilizzo relè attuale<br>ad es. funzione relè SSM, comando<br>forzato OFF, disattivato | <ul><li>Funzione relè</li><li>Comando forzato</li><li>Stato</li></ul>                                          |

| Diagnosi                                      | Descrizione                                                                                                    | Display                                                                                                    |
|-----------------------------------------------|----------------------------------------------------------------------------------------------------|----------------------------------------------------------------------------------------------------|
| Panoramica dell'ingresso analogico<br>(AI1)   | Panoramica delle impostazioni<br>ad es. tipo di utilizzo sensore di<br>pressione relativa, tipo di segnale<br>0 – 10 V, 3,3 V                                   | <ul><li>Tipo di utilizzo</li><li>Tipo di segnale</li><li>Valore del segnale</li></ul>                                          |
| Panoramica dell'ingresso analogico<br>(AI2)   | Panoramica delle impostazioni<br>ad es. tipo di utilizzo ingresso valore<br>di consegna, tipo di segnale 4 – 20<br>mA, 12,0 mA                                  | <ul><li>Tipo di utilizzo</li><li>Tipo di segnale</li><li>Valore del segnale</li></ul>                                          |
| Panoramica del collegamento pom-<br>pa doppia | Panoramica del collegamento pom-<br>pa doppia<br>ad es. partner abbinato, indirizzo 2,<br>nome partner Helix 2.0 VE 1602                                        | <ul><li>ID partner</li><li>Indirizzo partner</li><li>Nome partner</li></ul>                                                    |
| Panoramica dello stato di scambio<br>pompa    | Panoramica dello stato di scambio<br>pompa<br>ad es. interruttore ON, intervallo 24<br>ore, nessuna pompa è in funzione,<br>esecuzione successiva in 1d 0 h 0 m | <ul><li>Base temporale</li><li>Stato</li><li>Prossima versione</li></ul>                                                       |
| Panoramica dei dati operativi                 | Panoramica dei dati operativi attuali,<br>ad es. pressione portata reale p 4,0<br>bar, velocità di rotazione 2540/min.,<br>potenza 1520 W, tensione 230 V       | <ul> <li>Prevalenza o pressione</li> <li>Velocità di rotazione</li> <li>Potenza assorbita</li> <li>Tensione di rete</li> </ul> |
| Panoramica dei dati statistici                | Panoramica dei dati statistici attuali,<br>ad es. energia 746 kWh, intervallo di<br>tempo 23442 ore                                                             | <ul><li>Potenza assorbita</li><li>Ore di esercizio</li></ul>                                                                   |

Tab. 18: Possibilità di selezione aiuto diagnostica

#### 15.1.1 Informazioni apparecchio

 Informazioni apparecchio

 Helix2.0-VE

 1602 3~

 Codice art.
 22W17

 4250821

 S/N: 900123-430W0006

 SV: 01010700

#### 15.1.2 Informazioni del servizio assistenza

 Informazioni del servizio assistenza

 HV: 1502.1F01.-.2100.901

 WCID: 342C256

 1(9411), 9(275)

 1(1), -(-)

 2(312),

Nel menu "Diagnostica e valori di misurazione" 🗠

| Universale             | Testo display            |
|------------------------|--------------------------|
| 2.1                    | Aiuto diagnostica        |
| 2.1.1                  | Informazioni apparecchio |
| 1. "Aiuto diagnostica" |                          |

2. "Informazioni apparecchio"

è possibile leggere le informazioni sul nome del prodotto, il codice articolo e il numero di serie, nonché la versione di software e hardware.

Nel menu "Diagnostica e valori di misurazione" 🗠

| Universale             | Testo display                        |
|------------------------|--------------------------------------|
| 2.1                    | Aiuto diagnostica                    |
| 2.1.2                  | Informazioni del servizio assistenza |
| 1. "Aiuto diagnostica" |                                      |

"Aiuto diagnostica"
 "Informazioni del servizio di assistenza"

ulteriori informazioni sul prodotto possono essere consultate per finalità di assistenza.

#### 15.1.3 Dettagli dell'errore

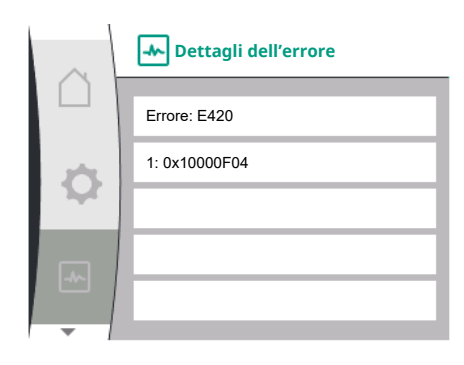

Fig. 41: Menu Dettagli dell'errore

#### 15.1.4 Panoramica dello stato del relè SSM

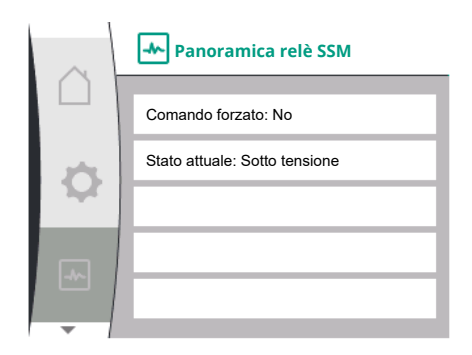

Fig. 42: Panoramica della funzione relè SSM

#### Panoramica dello stato del relè 15.1.5 SBM

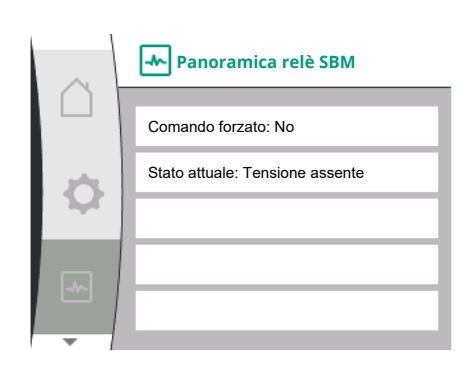

Fig. 43: Panoramica della funzione relè SSM

#### 15.1.6 Panoramica degli ingressi analogici All e Al2

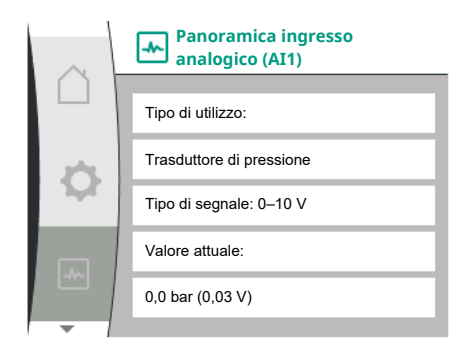

| Universal | Testo display                       |
|-----------|-------------------------------------|
| 2.0       | Diagnostica e valori di misurazione |
| 2.1       | Aiuto diagnostica                   |
| 2.1.8     | Dettagli dell'errore                |

"Diagnostica e valori di misurazione" si possono leggere informazioni sullo Nel menu stato del relè SSM. A tale scopo, selezionare quanto segue:

| Universal                          | Testo display                       |
|------------------------------------|-------------------------------------|
| 2.0                                | Diagnostica e valori di misurazione |
| 2.1                                | Aiuto diagnostica                   |
| 2.1.3                              | Panoramica relè SSM                 |
| Relay function: SSM                | Funzione relè: SSM                  |
| Forced control: Yes                | Comando forzato: Sì                 |
| Forced control: No                 | Comando forzato: No                 |
| Current status: Energized          | Stato attuale: Sotto tensione       |
| Current status: Not ener-<br>gized | Stato attuale: Tensione assente     |

Nel menu 🗠 "Diagnostica e valori di misurazione" si possono leggere informazioni sullo stato del relè SBM. A tale scopo, selezionare quanto segue:

| Universal                          | Testo display                       |
|------------------------------------|-------------------------------------|
| 2.0                                | Diagnostica e valori di misurazione |
| 2.1                                | Aiuto diagnostica                   |
| 2.1.9                              | Panoramica relè SBM                 |
| Relay function: SBM                | Funzione relè: SBM                  |
| Forced control: Yes                | Comando forzato: Sì                 |
| Forced control: No                 | Comando forzato: No                 |
| Current status: Energized          | Stato attuale: Sotto tensione       |
| Current status: Not ener-<br>gized | Stato attuale: Tensione assente     |

Nel menu "Diagnostica e valori di misurazione" 🗠

| Universale          | Testo display                       |
|---------------------|-------------------------------------|
| 2.1                 | Aiuto diagnostica                   |
| 2.1.4               | Panoramica ingresso analogico (AI1) |
| 2.1.5               | Panoramica ingresso analogico (Al2) |
| "Aiuto diagnostica" |                                     |

1. "Aiuto diagnostica"

2. "Panoramica sull'ingresso analogico Al1" o

3. "Panoramica sull'ingresso analogico Al2"

Le informazioni di stato sugli ingressi analogici AI1/AI2 possono essere consultate:

• Tipo di utilizzo

it

15.1.7

- Tipo di segnale
  - Valore di misurazione attuale

Comportamento ingresso analogico AI1:

Nel menu "Diagnostica e valori di misurazione" 🗠

| Universale             | Testo display                             |
|------------------------|-------------------------------------------|
| 2.1                    | Aiuto diagnostica                         |
| 2.1.6                  | Informazioni di collegamento pompa doppia |
| 1. "Aiuto diagnostica" |                                           |

2. "Panoramica del collegamento pompa doppia"

Le informazioni di stato sul collegamento pompa doppia possono essere consultate.

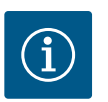

# **AVVISO**

La panoramica del collegamento di pompa doppia è disponibile solo se è stato precedentemente configurato un collegamento di pompa doppia (vedi capitolo "Management pompa doppia").

#### 15.1.8 Panoramica dello stato di scambio pompa

Panoramica del collegamento

informazioni di collegamento

Pompa doppia

Partner WCID: 342C243

WILO PUMP 1123 43c2

Indirizzo partner: 2

Nome partner:

Partner collegato e accessibile

pompa doppia

----

| $\sim$ | 📥 Stato di scambio pompa        |
|--------|---------------------------------|
|        | Scambio pompa a tempo:          |
|        | Attivato intervallo: 24 h       |
|        | Stato attuale:                  |
|        | Questa pompa è in funzione      |
|        | Prossima esecuzione in: 23h 56m |
|        |                                 |

#### Nel menu "Diagnostica e valori di misurazione" 🗠

| Universale             | Testo display          |
|------------------------|------------------------|
| 2.1                    | Aiuto diagnostica      |
| 2.1.7                  | Stato di scambio pompa |
| 1. "Aiuto diagnostica" | ·                      |

2. "Panoramica dello stato di scambio pompa"

Informazioni di stato sullo scambio pompa possono essere consultate:

- Scambio pompa attivo: sì/no
- Se lo scambio pompa è attivato, sono disponibili le seguenti informazioni supplementari:
- Stato attuale: nessuna pompa in funzione/entrambe le pompe in funzione/questa pompa è in funzione/l'altra pompa è in funzione
- Tempo fino allo scambio pompa successivo

Nel menu "Diagnostica e valori di misurazione" 🗠 sono disponibili

| Universale | Testo display         |
|------------|-----------------------|
| 2.2        | Valori di misurazione |
| 2.2.1      | Dati operativi        |
|            |                       |

1. "Valori di misurazione"

Vengono visualizzati dati operativi, dati di misurazione e dati statistici.

Nel sottomenu "Dati operativi" possono essere consultate le seguenti informazioni:

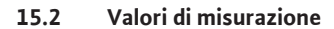

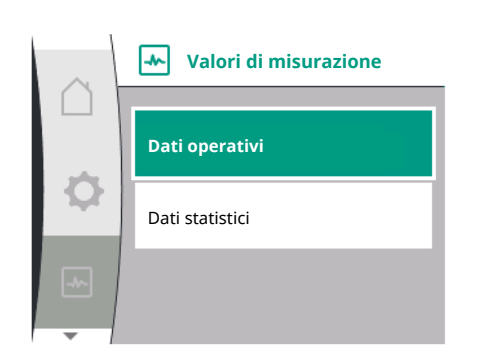

| ~  | Dati operativi                       |  |
|----|--------------------------------------|--|
|    |                                      |  |
|    | P è (lato mandata) = 0,0 bar         |  |
| \$ | P reale (lato aspirazione) = 0,0 bar |  |
|    | n è = 0 /Min.                        |  |
|    | P elettr = 3 W                       |  |
|    | U rete = 0 V                         |  |
|    |                                      |  |

# Dati operativi H è = 0,0 m n è = 0 /Min. P elettr = 6 W U rete = 0 V

#### Dati operativi idraulici

- Prevalenza attuale
- Pressione di aspirazione attuale
- velocità di rotazione reale

#### Dati operativi elettrici

- Potenza assorbita
- Tensione di rete

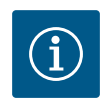

# AVVISO

I dati in questa illustrazione dipendono dal modo di regolazione impostato. Il valore reale "p<sub>reale</sub>" (lato mandata) viene indicato in caso di utilizzo di un trasduttore di pressione finale (p-c, p-v). Il valore reale "p<sub>reale</sub>" (lato aspirazione) viene indicato in caso di utilizzo di un trasduttore di pressione di aspirazione.

Il valore reale H viene indicato in caso di utilizzo di un trasduttore di pressione differenziale (dp-c, dp-v).

Nel sottomenu "Dati statistici" possono essere consultate le seguenti informazioni:

| Universale | Testo display         |  |
|------------|-----------------------|--|
| 2.2        | Valori di misurazione |  |
| 2.2.2      | Dati statistici       |  |
|            |                       |  |

Dati statistici

• Somma dell'energia assorbita

Ore di esercizio

# 16 Ripristina

-

Dati statistici

W elettr = 0 kWh

Ore di esercizio = 8 h

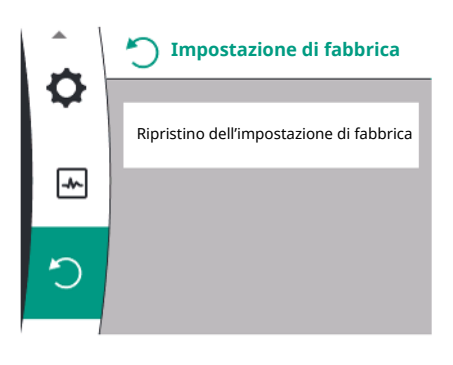

In questo menu è possibile ripristinare l'impostazione di fabbrica della pompa.

16.1 Impostazione di fabbrica

La pompa può essere ripristinata alle impostazioni di fabbrica. Nel menu "Ripristina" "):

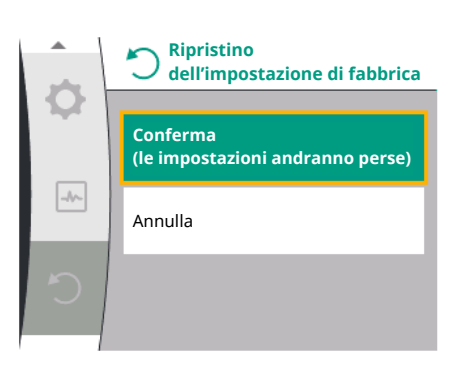

| Universale                    | Testo display                       |  |
|-------------------------------|-------------------------------------|--|
| 3.0                           | Impostazione di fabbrica            |  |
| 3.1                           | Ripristina impostazione di fabbrica |  |
| 1. "Impostazione di fabbrica" |                                     |  |

- 2. "Ripristino impostazione di fabbrica"
- 3. va selezionato e "Conferma impostazione di fabbrica" deve essere selezionato in questo ordine

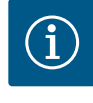

# **AVVISO**

Un ripristino delle impostazioni della pompa alle impostazioni di fabbrica sostituisce le attuali impostazioni della pompa!

| Parametri                                               | Impostazione di fabbrica                                                |
|---------------------------------------------------------|-------------------------------------------------------------------------|
| Impostazioni di regolazione                             |                                                                         |
| Modo di regolazione                                     | Modo di regolazione di base: n–const.                                   |
| Valore di consegna n-c                                  | (Velocità di rotazione massima + velocità di rotazione mini-<br>ma) / 2 |
| Fonte valore di consegna                                | Valore di consegna interno                                              |
| Pompa on/off                                            | Inserito                                                                |
| Impostazioni di monitoraggio                            |                                                                         |
| Rilevamento pressione minima                            | Disinserito                                                             |
| Rilevamento pressione max.                              | Inserito                                                                |
| Rilevamento del valore limite massimo di pressione      |                                                                         |
| Helix2.0-VE<br>Medana CH§-LE                            | 16 bar<br>10 bar                                                        |
| Ritardo rilevamento pressione massima                   | 20s                                                                     |
| Rilevamento mancanza d'acqua tramite sensore            | Disinserito                                                             |
| Rilevamento mancanza d'acqua tramite interruttore       | Disinserito                                                             |
| Interfacce esterne                                      |                                                                         |
| Funzione relè SSM                                       | Errore presente                                                         |
| Comando forzato relè SSM                                | Normale                                                                 |
| Funzione relè SBM                                       | Motore in funzione                                                      |
| Ingresso binario (DI 1)                                 | Attivo (con collegamento a ponte)                                       |
| Ingresso analogico (AI1), tipo di segnale               | 0 – 10 V                                                                |
| Ingresso analogico (AI1), area del sensore di pressione | 10 bar                                                                  |
| Ingresso analogico (AI2)                                | Non configurato                                                         |
| Terminazione Wilo Net                                   | Inserito                                                                |
| Indirizzo Wilo Net                                      | Pompa singola: 126                                                      |
| Modo di funzionamento pompa doppia                      |                                                                         |
| Collegamento della pompa doppia                         | Pompa singola: non collegata                                            |
| Scambio pompa                                           | Inserito                                                                |
| Scambio pompa a tempo                                   | 24 ore                                                                  |
| Impostazione display                                    |                                                                         |
| Luminosità                                              | 80%                                                                     |
| Lingua                                                  | Tedesco                                                                 |
| Unità                                                   | m, m³/h                                                                 |
| Impostazioni supplementari                              |                                                                         |
| Avvio pompa                                             | Inserito                                                                |
| Intervallo di tempo avvio pompa                         | 24 ore                                                                  |
| Velocità di rotazione avvio pompa                       | 2300/min.                                                               |

| Parametri                | Impostazione di fabbrica |
|--------------------------|--------------------------|
| Tempo di accensione      | 0 s                      |
| Tempo di spegnimento     | 0 s                      |
| Frequenza PWM automatica | Disinserita              |
| Correzione del fluido    | Disinserita              |

Tab. 19: Impostazione di fabbrica

#### 17 Guasti, cause e rimedi

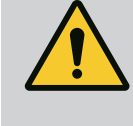

#### **AVVERTENZA**

I guasti devono essere eliminati solo da personale qualificato! Osservare le prescrizioni di sicurezza.

In caso di guasti, il management guasti continua a garantire le funzionalità e la potenza della pompa ancora possibili.

Un guasto viene verificato senza interruzione del funzionamento, laddove possibile dal punto di vista meccanico. Eventualmente viene effettuata la commutazione al funzionamento d'emergenza o al modo di regolazione. La regolare pompa in marcia viene ripristinata non appena viene risolta la causa del guasto.

Esempio: Il modulo elettronico si è raffreddato di nuovo.

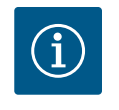

# **AVVISO**

In caso di comportamento difettoso della pompa, assicurarsi che gli ingressi analogici e digitali siano correttamente configurati.

Per i dettagli, vedi le istruzioni particolareggiate su www.wilo.com

Nel caso non sia possibile eliminare il guasto, rivolgersi al rivenditore specializzato o al più vicino Servizio Assistenza Clienti o agenzia Wilo.

#### 17.1 Guasti meccanici senza segnalazio-

#### ne di guasto Guasti Rimedio Cause Fusibile elettrico difettoso La pompa non si avvia o funziona a Morsetto del cavo allentato intermittenza La pompa non si avvia o funziona a Fusibile elettrico difettoso Controllare i fusibili, sostituire quelli difetintermittenza tosi La pompa genera dei rumori Il motore presenta cuscinetti dan-Far controllare ed eventualmente riparare la pompa dal Servizio Assistenza Clienti Wilo o neggiati da una ditta specializzata

Tab. 20: Guasti meccanici

17.2 Segnalazioni di guasto

#### Visualizzazione di una segnalazione di guasto sul display

- L'indicatore di stato è rosso.
- Segnalazione di guasto, codice d'errore (E...).

Se è presente un errore, la pompa non funziona. Se durante una verifica costante la pompa rileva che la causa dell'errore non è più presente, la segnalazione di guasto viene annullata e il funzionamento riprende.

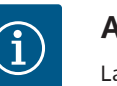

# **AVVISO**

La pompa esegue, inoltre, un controllo errori, quando è presente la segnalazione "Esterno Off". Durante un controllo errori si deve tentare eventualmente di avviare il motore.

| Codice                                                                                                    | Errore                                                                                                    | Causa                                                                                                    | Rimedi                                                                                                    |  |  |
|----------------------------------------------------------------------------------------------------|----------------------------------------------------------------------------------------------------|----------------------------------------------------------------------------------------------------|----------------------------------------------------------------------------------------------------|--|--|
| 401                                                                                                    | Tensione di alimentazione in-<br>stabile.                                                                                                    | Tensione di alimentazione in-<br>stabile.                                                                                              | Controllare l'installazione elet-<br>trica.                                                                                                    |  |  |
|                                                                                                    | Informazioni aggiuntive su cause                                                                                                    | e rimedi:                                                                                                    |                                                                                                    |  |  |
|                                                                                                    | <ul><li>Tensione di alimentazione trop</li><li>Impossibile mantenere il funzio</li></ul>                                                                                                    | opo instabile.<br>onamento.                                                                                                    |                                                                                                    |  |  |
| 402                                                                                                    | Sottotensione                                                                                                    | Tensione di alimentazione trop-<br>po bassa.                                                                                           | Controllare l'installazione elet-<br>trica.                                                                                                    |  |  |
|                                                                                                    | Informazioni aggiuntive su cause                                                                                                    | e rimedi:                                                                                                    |                                                                                                    |  |  |
|                                                                                                    | Impossibile mantenere il funziona                                                                                                    | mento. Possibili cause:                                                                                                    |                                                                                                    |  |  |
|                                                                                                    | Rete sovraccarica.                                                                                                    |                                                                                                    |                                                                                                    |  |  |
|                                                                                                    | <ul> <li>La pompa e collegata ad una te</li> <li>La rete trifase è carica in modo<br/>golare.</li> </ul>                                                                                                 | ensione di alimentazione errata.<br>e asimmetrico a causa di un'utenza                                                                 | monofase attivata in modo irre-                                                                                                    |  |  |
| 403                                                                                                    | Sovratensione                                                                                                    | Tensione di alimentazione trop-<br>po alta.                                                                                            | Controllare l'installazione elet-<br>trica.                                                                                                    |  |  |
|                                                                                                    | Informazioni aggiuntive su cause                                                                                                    | e rimedi:                                                                                                    |                                                                                                    |  |  |
|                                                                                                    | Impossibile mantenere il funziona                                                                                                    | mento. Possibili cause:                                                                                                    |                                                                                                    |  |  |
|                                                                                                    | <ul> <li>La pompa è collegata ad una tensione di alimentazione errata.</li> <li>La rete trifase è carica in modo asimmetrico a causa di un'utenza monofase attivata in modo irre-<br/>golare.</li> </ul> |                                                                                                    |                                                                                                    |  |  |
| 404                                                                                                    | Pompa bloccata.                                                                                                    | Un fattore meccanico impedisce<br>all'albero della pompa di ruotare.                                                                   | Controllare il libero movimento<br>dei componenti rotanti nel cor-<br>po della pompa e del motore. Ri-<br>muovere depositi e corpi estra-<br>nei.          |  |  |
|                                                                                                    | Informazioni aggiuntive su cause e rimedi:                                                                                                    |                                                                                                    |                                                                                                    |  |  |
|                                                                                                    | <ul> <li>Oltre ai depositi e ai corpi estra<br/>te usura del cuscinetto.</li> </ul>                                                                                                    | • Oltre ai depositi e ai corpi estranei nel sistema, l'albero della pompa può bloccarsi a causa della for-<br>te usura del cuscinetto. |                                                                                                    |  |  |
| 405                                                                                                    | Modulo elettronico troppo cal-<br>do.                                                                                                    | La temperatura critica del mo-<br>dulo elettronico è stata supera-<br>ta.                                                              | Verificare la temperatura am-<br>biente ammessa. Migliorare l'ae-<br>razione dell'ambiente.                                                                |  |  |
|                                                                                                    | Informazioni aggiuntive su cause e rimedi:                                                                                                    |                                                                                                    |                                                                                                    |  |  |
|                                                                                                    | <ul> <li>Rispettare la posizione di montaggio ammessa e la distanza minima dai componenti di isolamento<br/>e dell'impianto in modo da garantire una ventilazione sufficiente.</li> </ul>                |                                                                                                    |                                                                                                    |  |  |
| 406                                                                                                    | Motore troppo caldo.                                                                                                    | Temperatura del motore con-<br>sentita superata.                                                                                       | Assicurare la temperatura am-<br>biente e del fluido consentita.<br>Garantire il raffreddamento del<br>motore mediante libera circola-<br>zione dell'aria. |  |  |
|                                                                                                    | Informazioni aggiuntive su cause e rimedi:                                                                                                    |                                                                                                    |                                                                                                    |  |  |
| Rispettare la posizione di montaggio ammessa e la distanza minima da<br>e dell'impianto in modo da garantire una ventilazione sufficiente. |                                                                                                    |                                                                                                    | na dai componenti di isolamento                                                                                                    |  |  |
| 407                                                                                                    | Collegamento tra motore e mo-<br>dulo interrotto.                                                                                                    | Collegamento elettrico tra mo-<br>tore e modulo errato.                                                                                | Collegamento elettrico tra mo-<br>tore e modulo errato.                                                                                                    |  |  |
|                                                                                                    | Verificare il collegamento del modulo motore.                                                                                                    |                                                                                                    |                                                                                                    |  |  |
|                                                                                                    | Per controllare i contatti tra il r                                                                                                    | nodulo e il motore, si può smontar                                                                                                    | e il modulo elettronico.                                                                                                    |  |  |
| 408                                                                                                    | La pompa viene attraversata in<br>senso opposto alla direzione di<br>flusso.                                                                                                    | Fattori esterni causano il flusso<br>opposto rispetto alla direzione<br>di flusso della pompa.                                         | Controllare il funzionamento del<br>sistema, se necessario montare<br>valvole di non ritorno.                                                              |  |  |
|                                                                                                    | <ul> <li>Informazioni aggiuntive su cause e rimedi:</li> <li>Se il flusso in direzione opposta al flusso della pompa è eccessivo, il motore non può più accender-<br/>si</li> </ul>                      |                                                                                                    |                                                                                                    |  |  |

| Codice | Errore                                                                                                    | Causa                                                                                                   | Rimedi                                                                                                    |  |
|--------|----------------------------------------------------------------------------------------------------|----------------------------------------------------------------------------------------------------|----------------------------------------------------------------------------------------------------|--|
| 409    | Aggiornamento del software<br>non completo.                                                                                                    | L'aggiornamento del software<br>non è stato completato.                                                 | Necessario aggiornamento soft-<br>ware con nuovo bundle soft-<br>ware.                                                                                   |  |
|        | Informazioni aggiuntive su cause                                                                                                    | e rimedi:                                                                                               |                                                                                                    |  |
| 410    | La pompa può funzionare solo Sovraccarico tensione ingresso analogico.                                                                                                    | con un aggiornamento software c<br>Cortocircuito o forte sovraccari-<br>co tensione ingresso analogico. | ompletato.<br>Controlla la presenza di corto-<br>circuito sul cavo collegato e<br>sull'utente all'ingresso analogico<br>della tensione di alimentazione. |  |
|        | Informazioni aggiuntive su cause                                                                                                    | e rimedi:                                                                                               | I                                                                                                    |  |
|        | L'errore compromette gli ingre                                                                                                    | essi binari. Ext. Off impostato. La po                                                                  | ompa è ferma.                                                                                                    |  |
| 411    | Fase di rete mancante.                                                                                                    | Fase di rete mancante.                                                                                  | Controllare l'installazione elet-<br>trica.                                                                                                    |  |
|        | Informazioni aggiuntive su cause                                                                                                    | e rimedi:                                                                                               |                                                                                                    |  |
|        | <ul><li>Errore contatto nel morsetto d</li><li>Il fusibile di una fase di rete è s</li></ul>                                                                                   | li alimentazione di rete.<br>ccattato.                                                                  |                                                                                                    |  |
| 412    | Funzionamento a secco                                                                                                    | La pompa dispone di un display<br>per rilevare una potenza assor-                                       | Nessun fluido è presente nel si-<br>stema.                                                                                                    |  |
|        |                                                                                                    | bita bassa.                                                                                             | Controlla la pressione dell'acqua,<br>della valvola e della valvola di ri-<br>tegno.                                                                     |  |
|        | Informazioni aggiuntive su cause                                                                                                    | e rimedi:                                                                                               | ·                                                                                                    |  |
|        | La pompa non funziona o pom                                                                                                    | pa poco fluido.                                                                                         |                                                                                                    |  |
| 413    | Pressione finale troppo alta.                                                                                                    | Pressione lato mandata troppo<br>alta.                                                                  | Controllare ed eventualmente<br>adattare il rilevamento pressione<br>massima.                                                                            |  |
|        | <ul> <li>Informazioni aggiuntive su cause e rimedi:</li> <li>Pressione di aspirazione dell'impianto troppo alta. Deve essere limitata da un limitatore di pressione</li> </ul> |                                                                                                    |                                                                                                    |  |
| 414    | Pressione finale troppo bassa.                                                                                                    | Pressione finale troppo bassa.                                                                          | Controllare l'installazione del si-<br>stema delle tubazioni.                                                                                            |  |
|        |                                                                                                    |                                                                                                    | Verificare ed eventualmente<br>adeguare il riconoscimento<br>pressione minima.                                                                           |  |
|        | Informazioni aggiuntive su cause e rimedi:                                                                                                    |                                                                                                    |                                                                                                    |  |
|        | <ul> <li>La pompa ha una portata elevata, ma non è in grado di raggiungere la pressione minima a causa di<br/>una perdita nell'impianto.</li> </ul>                            |                                                                                                    |                                                                                                    |  |
| 415    | Pressione di aspirazione troppo<br>bassa.                                                                                                    | Pressione lato aspirante troppo<br>bassa.                                                               | Controllare se la rete a pressione<br>è sufficiente.                                                                                                    |  |
|        |                                                                                                    |                                                                                                    | Verificare ed eventualmente<br>adeguare l'impostazione del va-<br>lore limite per il riconoscimento<br>mancanza d'acqua attraverso il<br>sensore.        |  |
|        |                                                                                                    |                                                                                                    | Verificare ed eventualmente<br>adeguare l'impostazione del tipo<br>di sensore di pressione (assoluta<br>o relativa).                                     |  |
|        | Informazioni aggiuntive su cause                                                                                                    | e rimedi:                                                                                               |                                                                                                    |  |
|        | Pressione lato aspirante troppo bassa a causa di:                                                                                                    |                                                                                                    |                                                                                                    |  |
|        | portata elevata sul lato mandata e:                                                                                                    |                                                                                                    |                                                                                                    |  |
|        | <ul> <li>– an rabe troppo piccolo surrato aspirazione</li> <li>– con molte curve sul lato aspirazione</li> </ul>                                                               |                                                                                                    |                                                                                                    |  |
|        | <ul> <li>livello dell'acqua troppo basso nel pozzo.</li> </ul>                                                                                                    |                                                                                                    |                                                                                                    |  |

| Codice | Errore                                                                                                    | Causa                                                         | Rimedi                                                                                                    |  |
|--------|----------------------------------------------------------------------------------------------------|---------------------------------------------------------------|----------------------------------------------------------------------------------------------------|--|
| 416    | Mancanza d'acqua.                                                                                                    | Mancanza d'acqua lato aspiran-<br>te.                         | Controllare il livello dell'acqua nel serbatoio.                                                                                                    |  |
|        |                                                                                                    |                                                               | Controllare che l'interruttore li-<br>vello funzioni correttamente.                                                                                              |  |
| 417    | Sovraccarico idraulico.                                                                                                    | La pompa ha rilevato un sovrac-<br>carico sul lato idraulico. | In caso di utilizzo di fluido diver-<br>so dall'acqua, verificare ed<br>eventualmente regolare l'impo-<br>stazione della correzione della<br>miscela del fluido. |  |
|        |                                                                                                    |                                                               | Controllare i componenti idrauli-<br>ci della pompa.                                                                                                    |  |
| 420    | Motore o modulo elettronico di-<br>fettosi.                                                                                | Motore o modulo elettronico di-<br>fettosi.                   | Sostituire il motore e/o il modulo elettronico.                                                                                                    |  |
|        | Informazioni aggiuntive su cause e rimedi:                                                                                 |                                                               |                                                                                                    |  |
|        | <ul> <li>La pompa non può determinare quale dei due componenti sia difettoso.</li> <li>Contattare l'assistenza.</li> </ul> |                                                               |                                                                                                    |  |
| 421    | Modulo elettronico difettoso.                                                                                              | Modulo elettronico difettoso.                                 | Sostituire il modulo elettronico.                                                                                                    |  |
|        | Informazioni aggiuntive su cause e rimedi:                                                                                 |                                                               |                                                                                                    |  |
|        | Contattare l'assistenza.                                                                                                   |                                                               |                                                                                                    |  |

*Tab. 21:* Segnalazione di guasto

#### 17.3 Segnalazioni di avvertenza

#### Visualizzazione di un'avvertenza sul display

- L'indicatore di stato è giallo.
- Segnalazione di avvertenza, codice di avvertenza (W ...)

Un'avvertenza indica una limitazione del funzionamento della pompa.

La pompa continua a funzionare in esercizio limitato (funzionamento d'emergenza). A seconda della causa dell'avvertenza, il funzionamento d'emergenza causa una limitazione della funzione di regolazione fino all'evenienza di un numero di giri fisso.

Se durante una supervisione costante la pompa rileva che la causa dell'avvertenza non è più presente, la segnalazione di guasto viene annullata e il funzionamento riprende.

Se è presente una segnalazione di avvertenza, il display è sempre acceso e l'indicatore LED verde è spento.

| Codice | Avvertenza                                                                                                    | Causa                                                                                          | Rimedi                                                                                        |  |
|--------|----------------------------------------------------------------------------------------------------|------------------------------------------------------------------------------------------------|-----------------------------------------------------------------------------------------------|--|
| 550    | La pompa viene attraversata in<br>senso opposto alla direzione di<br>flusso.                                                                                                    | Fattori esterni causano il flusso<br>opposto rispetto alla direzione<br>di flusso della pompa. | Controllare il funzionamento del<br>sistema, se necessario montare<br>valvole di non ritorno. |  |
|        | Informazioni aggiuntive su cause e rimedi:                                                                                                    |                                                                                                |                                                                                               |  |
|        | • Se il flusso in direzione oppost si.                                                                                                    | a al flusso della pompa è eccessivo                                                            | , il motore non può più accender-                                                             |  |
| 551    | Sottotensione                                                                                                    | Tensione di alimentazione trop-<br>po bassa.                                                   | Controllare l'installazione elet-<br>trica.                                                   |  |
|        | Informazioni aggiuntive su cause e rimedi:                                                                                                    |                                                                                                |                                                                                               |  |
|        | <ul> <li>La pompa è in funzione. La sottotensione riduce la potenza della pompa. Quando la tensione scen-<br/>de al di sotto di 324 V potrebbe non essere più possibile mantenere il funzionamento ridotto.</li> </ul> |                                                                                                |                                                                                               |  |
| 552    | La pompa viene alimentata<br>esternamente in direzione di<br>flusso.                                                                                                    | Fattori esterni causano la porta-<br>ta in direzione di flusso della<br>pompa.                 | Verificare la regolazione della potenza delle altre pompe.                                    |  |
|        | Informazioni aggiuntive su cause e rimedi:                                                                                                    |                                                                                                |                                                                                               |  |
|        | Impossibile mantenere il funzionamento. Possibili cause:                                                                                                    |                                                                                                |                                                                                               |  |
|        | La pompa può funzionare nonostante il flusso.                                                                                                    |                                                                                                |                                                                                               |  |

| Codice | Avvertenza                                                                                                    | Causa                                                                                                    | Rimedi                                                                                                    |  |  |
|--------|----------------------------------------------------------------------------------------------------|----------------------------------------------------------------------------------------------------|----------------------------------------------------------------------------------------------------|--|--|
| 553    | Modulo elettronico difettoso.                                                                                                    | Modulo elettronico difettoso.                                                                                 | Sostituire il modulo elettronico.                                                                                                    |  |  |
|        | Informazioni aggiuntive su cause e rimedi:                                                                                                    |                                                                                                    |                                                                                                    |  |  |
|        | <ul> <li>La pompa funziona, ma in determinate circostanze potrebbe non avere la massima potenza.</li> <li>Contattare l'assistenza.</li> </ul>                                                                                                    |                                                                                                    |                                                                                                    |  |  |
| 556    | Rottura del cavo all'ingresso<br>analogico AI1.                                                                                                    | La configurazione e la segnala-<br>zione relativa portano a rilevare<br>la rottura di cavo.                   | Verificare la configurazione<br>dell'ingresso e del sensore colle-<br>gato.                                                                |  |  |
|        | Informazioni aggiuntive su cause                                                                                                    | e rimedi:                                                                                                    |                                                                                                    |  |  |
|        | <ul> <li>Il riconoscimento rottura cavo<br/>zione della pompa senza il nec</li> </ul>                                                                                                    | porta a modi di funzionamento so:<br>essario valore esterno.                                                  | stitutivi che garantiscono la fun-                                                                                                    |  |  |
| 558    | Rottura del cavo all'ingresso<br>analogico AI2.                                                                                                    | La configurazione e la segnala-<br>zione relativa portano a rilevare<br>la rottura di cavo.                   | Verificare la configurazione<br>dell'ingresso e del sensore colle-<br>gato.                                                                |  |  |
|        | Informazioni aggiuntive su cause                                                                                                    | e rimedi:                                                                                                    |                                                                                                    |  |  |
|        | <ul> <li>Il riconoscimento rottura cavo porta a modi di funzionamento sostitutivi che garantiscono la funzione della pompa senza il necessario valore esterno.</li> <li>Pompa doppia:<br/>Se appare W556 sul display della pompa partner senza trasduttore di pressione differenziale collegato, verificare sempre anche il collegamento della pompa doppia. È possibile che anche W571 sia attivata, ma non viene visualizzata con la stessa priorità della W556. La pompa partner senza trasduttore di pressione differenziale collegato si interpreta come pompa singola a causa del collegamento mancante alla pompa principale. Nel caso, riconosce il trasduttore di pressione differenziale</li> </ul> |                                                                                                    |                                                                                                    |  |  |
| 560    | Aggiornamento del software<br>non completo.                                                                                                    | L'aggiornamento del software<br>non è stato completato.                                                       | Consigliamo un aggiornamento<br>software con un nuovo software<br>bundle.                                                                  |  |  |
|        | Informazioni aggiuntive su cause e rimedi:                                                                                                    |                                                                                                    |                                                                                                    |  |  |
|        | <ul> <li>L'aggiornamento software nor<br/>del software.</li> </ul>                                                                                                    | n è stato eseguito e la pompa funzi                                                                           | ona con la versione precedente                                                                                                    |  |  |
| 561    | Sovraccarico tensione ingresso<br>analogico (binario).                                                                                                    | Cortocircuito o forte sovraccari-<br>co tensione ingresso analogico.                                          | Controlla la presenza di corto-<br>circuito sul cavo collegato e<br>sull'utente all'ingresso analogico<br>della tensione di alimentazione. |  |  |
|        | Informazioni aggiuntive su cause e rimedi:                                                                                                    |                                                                                                    |                                                                                                    |  |  |
|        | Gli ingressi binari sono compro                                                                                                    | messi. Le funzioni degli ingressi bi                                                                          | nari non sono disponibili.                                                                                                    |  |  |
| 562    | Sovraccarico tensione ingresso<br>analogico (analogico).                                                                                                    | Cortocircuito o forte sovraccari-<br>co tensione ingresso analogico.                                          | Controlla la presenza di corto-<br>circuito sul cavo collegato e<br>sull'utente all'ingresso analogico<br>della tensione di alimentazione. |  |  |
|        | Informazioni aggiuntive su cause e rimedi:                                                                                                    |                                                                                                    |                                                                                                    |  |  |
|        | Le funzioni degli ingressi analo                                                                                                    | gici sono compromesse.                                                                                        |                                                                                                    |  |  |
| 564    | Manca il valore di consegna di<br>BMS <sup>1</sup> .                                                                                                    | La fonte del sensore o il BMS <sup>1</sup> è<br>configurato in modo errato. La<br>comunicazione è interrotta. | Verificare la configurazione e la funzione del BMS <sup>1</sup> .                                                                          |  |  |
|        | Informazioni aggiuntive su cause e rimedi:                                                                                                    |                                                                                                    |                                                                                                    |  |  |
|        | Le funzioni della regolazione s                                                                                                    | ono compromesse. Una funzione s                                                                               | ostitutiva è attiva.                                                                                                    |  |  |
| 565    | Segnale troppo forte all'ingresso<br>analogico AI1.                                                                                                    | La segnalazione relativa è chia-<br>ramente al di sopra del massimo<br>previsto.                              | Controllare il segnale in ingres–<br>so.                                                                                                   |  |  |
|        | Informazioni aggiuntive su cause e rimedi:                                                                                                    |                                                                                                    |                                                                                                    |  |  |
|        | La segnalazione viene elaborata con valore massimo.                                                                                                    |                                                                                                    |                                                                                                    |  |  |

| it |  |
|----|--|
|    |  |
|    |  |

| Codice | Avvertenza                                                                                                    | Causa                                                                            | Rimedi                                                                                                    |  |  |
|--------|----------------------------------------------------------------------------------------------------|----------------------------------------------------------------------------------|----------------------------------------------------------------------------------------------------|--|--|
| 566    | Segnale troppo forte all'ingresso<br>analogico Al2.                                                                                                    | La segnalazione relativa è chia-<br>ramente al di sopra del massimo<br>previsto. | Controllare il segnale in ingres-<br>so.                                                                                                    |  |  |
|        | Informazioni aggiuntive su cause e rimedi:                                                                                                    |                                                                                  |                                                                                                    |  |  |
|        | La segnalazione viene elaborata con valore massimo.                                                                                                    |                                                                                  |                                                                                                    |  |  |
| 570    | Modulo elettronico troppo cal-<br>do.                                                                                                    | La temperatura critica del mo-<br>dulo elettronico è stata supera-<br>ta.        | Verificare la temperatura am-<br>biente ammessa. Migliorare l'ae-<br>razione dell'ambiente.                                                             |  |  |
|        | Informazioni aggiuntive su cause e rimedi:                                                                                                    |                                                                                  |                                                                                                    |  |  |
|        | <ul> <li>In caso di evidente surriscaldamento, il modulo elettronico deve regolare il funzionamento della<br/>pompa per evitare danni ai componenti elettronici.</li> </ul>                                                     |                                                                                  |                                                                                                    |  |  |
| 571    | Collegamento pompa doppia in-<br>terrotto.                                                                                                    | Il collegamento con il partner<br>pompa doppia non può essere<br>creato.         | Necessario controllo della ten-<br>sione di alimentazione del part-<br>ner della pompa doppia, della<br>connessione via cavo e della<br>configurazione. |  |  |
|        | Informazioni aggiuntive su cause e rimedi:                                                                                                    |                                                                                  |                                                                                                    |  |  |
|        | <ul> <li>La funzione della pompa viene compromessa solo minimamente. La testa motore fa funzionare la<br/>pompa fino alla soglia di potenza.</li> <li>Consultare anche le informazioni supplementari del codice 582.</li> </ul> |                                                                                  |                                                                                                    |  |  |
| 573    | Comunicazione con il display e<br>unità di comando interrotta.                                                                                                    | Comunicazione interna con il di-<br>splay – unità di comando inter-<br>rotta.    | Controllare il collegamento del<br>cavo a nastro piatto.                                                                                                |  |  |
|        | Informazioni aggiuntive su cause e rimedi:                                                                                                    |                                                                                  |                                                                                                    |  |  |
|        | <ul> <li>L'unità di display e comando è collegata all'unità elettronica della pompa sul suo lato posteriore<br/>tramite un cavo a nastro piatto.</li> </ul>                                                                     |                                                                                  |                                                                                                    |  |  |
| 574    | Comunicazione con il modulo<br>CIF interrotta.                                                                                                    | Comunicazione interna con il<br>modulo CIF interrotta.                           | Verificare/pulire i contatti tra<br>modulo CIF e modulo elettroni-<br>co.                                                                               |  |  |
|        | Informazioni aggiuntive su cause e rimedi:                                                                                                    |                                                                                  |                                                                                                    |  |  |
|        | Il modulo CIF è collegato alla pompa nel vano morsetti mediante quattro contatti.                                                                                                    |                                                                                  |                                                                                                    |  |  |
| 578    | Display e unità di comando di-<br>fettosi.                                                                                                    | È stato identificato un guasto<br>sul display e sull'unità di coman-<br>do.      | Sostituire l'unità display e l'unità<br>di comando.                                                                                                    |  |  |
|        | Informazioni aggiuntive su cause e rimedi:                                                                                                    |                                                                                  |                                                                                                    |  |  |
|        | Il display e l'unità di comando sono disponibili come parte di ricambio.                                                                                                    |                                                                                  |                                                                                                    |  |  |
| 582    | La pompa doppia non è compa-<br>tibile.                                                                                                    | Il partner pompa doppia non è<br>compatibile con questa pompa.                   | Selezionare/installare il partner<br>di pompa doppia adeguata.                                                                                          |  |  |
|        | Informazioni aggiuntive su cause e rimedi:                                                                                                    |                                                                                  |                                                                                                    |  |  |
|        | Funzione di pompa doppia possibile solo con due pompe compatibili dello stesso tipo.                                                                                                    |                                                                                  |                                                                                                    |  |  |
| 586    | Sovratensione                                                                                                    | Tensione di alimentazione trop-<br>po alta.                                      | Controllare la tensione di ali-<br>mentazione                                                                                                    |  |  |
|        | Informazioni aggiuntive su cause e rimedi:                                                                                                    |                                                                                  |                                                                                                    |  |  |
|        | <ul> <li>La pompa è in funzione. Se la tensione continua ad aumentare, la pompa si spegne. Tensioni trop-<br/>po elevate possono danneggiare la pompa!</li> </ul>                                                               |                                                                                  |                                                                                                    |  |  |
| 588    | Ventilatore elettronico bloccato,<br>difettoso o non collegato.                                                                                                    | ll ventilatore elettronico non<br>funziona                                       | Controllare il cavo del ventilato-<br>re                                                                                                    |  |  |

Tab. 22: Segnalazioni di avvertenza

<sup>1)</sup> BMS = sistema di automazione dell'edificio

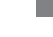

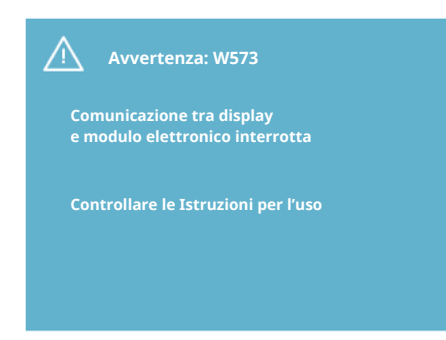

Fig. 44: avvertenza

#### 18 Manutenzione

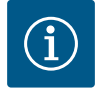

# AVVISO

L'avvertenza W573 "Comunicazione con il display e l'unità di comando interrotta" viene visualizzata diversamente da tutte le altre avvertenza sul display. La seguente avvertenza appare sul display:

Sicurezza solo ad opera di personale qualificato!

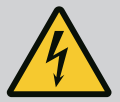

# PERICOLO

Pericolo di morte!

Durante i lavori su apparecchi elettrici sussiste pericolo di morte in seguito a folgorazione.

Far eseguire i lavori su apparecchi elettrici solo da elettroinstallatori autorizzati dall'azienda elettrica locale.

Prima di eseguire qualsiasi lavoro su apparecchi elettrici togliere la tensione da questi ultimi e assicurarli contro il reinserimento.

I danni al cavo di collegamento della pompa devono essere riparati soltanto da elettricisti qualificati.

Non muovere o infilare mai oggetti all'interno delle aperture del modulo elettronico o del motore!

Osservare le istruzioni di montaggio, uso e manutenzione della pompa, della regolazione di livello e di ogni altro accessorio!

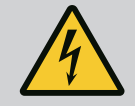

# PERICOLO

#### Pericolo di morte!

I portatori di pacemaker sono soggetti fortemente a rischio per il rotore magnetico contenuto all'interno del motore. L'inosservanza può provocare infortuni gravi o mortali.

In caso di lavori sulla pompa, i portatori di pacemaker devono attenersi alle norme generali di comportamento in vigore per l'uso degli apparecchi elettrici!

Non aprire il motore!

Lo smontaggio e il montaggio del rotore per le operazioni di manutenzione o di riparazione devono essere eseguiti esclusivamente dal Servizio Assistenza Clienti Wilo!

Lo smontaggio e il montaggio del rotore per le operazioni di manutenzione e di riparazione devono essere eseguiti esclusivamente da persone non portatrici di pacemaker!

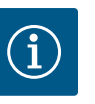

# AVVISO

I magneti all'interno del motore non costituiscono alcun pericolo, a condizione che il motore sia completamente montato. Anche la pompa completa non rappresenta un pericolo per i portatori di pacemaker, che possono avvicinarsi senza limitazioni al propulsore.

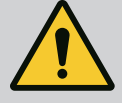

## AVVERTENZA

#### Pericolo di infortuni!

L'apertura del motore provoca forze magnetiche elevate che si manifestano improvvisamente. Queste possono causare gravi lesioni da taglio, schiacciamenti e contusioni.

Non aprire il motore!

Lo smontaggio e il montaggio della flangia motore e dello scudo per le operazioni di manutenzione e di riparazione devono essere eseguiti esclusivamente dal Servizio Assistenza Clienti Wilo!

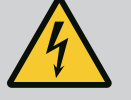

# PERICOLO

#### Pericolo di morte!

In caso di dispositivi di protezione non montati sul modulo elettronico o nell'area del giunto sussiste il pericolo di lesioni mortali in seguito a folgorazione elettrica o contatto con parti rotanti.

Al termine dei lavori di manutenzione si devono rimontare i dispositivi di protezione precedentemente smontati come ad es. il coperchio del modulo o le coperture del giunto!

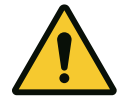

# ATTENZIONE

Pericolo di danni materiali!

#### Pericolo di danneggiamento dovuto a movimentazione impropria.

Non azionare mai la il propulsore senza il modulo elettronico montato.

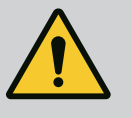

# PERICOLO

#### Pericolo di morte!

Il propulsore e le relative parti possono essere molto pesanti. Pericolo di tagli, schiacciamenti, contusioni o colpi, anche mortali, dovuto all'eventuale caduta di parti.

Utilizzare sempre mezzi di sollevamento adeguati e assicurare le parti contro possibili cadute accidentali.

Non sostare mai sotto i carichi sospesi.

Per il trasporto e lo stoccaggio, nonché prima di qualsiasi altra operazione di installazione e montaggio, accertarsi che il propulsore si trovi in un luogo sicuro o in una posizione sicura.

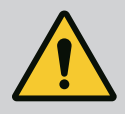

# PERICOLO

#### Pericolo di morte!

Gli utensili utilizzati sull'albero del motore durante i lavori di manutenzione possono essere scaraventati via a contatto con parti rotanti e provocare lesioni anche mortali.

Gli utensili impiegati nei lavori di manutenzione devono essere completamente rimossi prima della messa in servizio del propulsore! Nel caso in cui gli occhioni per il trasporto siano stati spostati dalla flangia motore al corpo motore, al termine dei lavori di montaggio o manutenzione devono venire rifissati alla flangia motore.

### Afflusso di aria

Dopo ogni operazione di manutenzione fissare nuovamente la presa d'aria del ventilatore con le viti previste, in modo che il motore e il modulo elettronico si raffreddino a sufficienza.

A intervalli regolari è necessario controllare l'afflusso di aria sul corpo motore e sul modulo. In caso di sporcizia si deve nuovamente garantire un afflusso d'aria, affinché il motore e il modulo elettronico siano raffreddati a sufficienza.

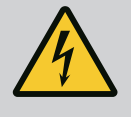

# PERICOLO

#### Pericolo di morte!

Durante i lavori su apparecchi elettrici sussiste pericolo di morte in seguito a folgorazione. Dopo lo smontaggio del modulo elettronico la tensione presente sui contatti del motore può provocare lesioni mortali.

Verificare che non ci sia tensione, coprire o isolare i pezzi adiacenti sotto tensione.

Chiudere i sistemi di intercettazione a monte e a valle della pompa.

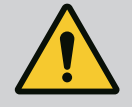

# PERICOLO

#### Pericolo di morte!

L'eventuale caduta del propulsore o di singoli componenti può provocare lesioni mortali.

Durante i lavori di installazione assicurare contro la caduta i componenti del propulsore.

18.1 Sostituzione del modulo elettronico

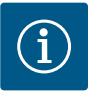

# AVVISO

I magneti all'interno del motore non costituiscono un pericolo per i portatori di pacemaker se il motore non viene aperto e se non viene rimosso il rotore. La sostituzione del modulo elettronico non comporta alcun pericolo.

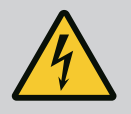

# PERICOLO

#### Pericolo di morte!

Se il rotore viene azionato tramite la girante quando la pompa è a riposo, sui contatti del motore può verificarsi una tensione di contatto pericolosa.

Chiudere i sistemi di intercettazione a monte e a valle della pompa.

- Eseguire questi passaggi per smontare il modulo elettronico.
- Rimuovere le 4 viti (Fig. 1, pos. 4) e staccare il modulo elettronico (Fig. 1, pos. 1) dal motore.
- Sostituire l'O-ring (Fig. 1, pos. 13).
- Prima di rimontare il modulo elettronico applicare il nuovo O-ring sul passo d'uomo tra il modulo elettronico e l'adattatore motore (Fig. 1, pos. 6).
  - Premere il modulo elettronico sui contatti del motore e fissare con le viti.
- Ripristinare l'operatività della pompa.

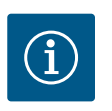

# AVVISO

Durante il montaggio, il modulo elettronico deve essere premuto fino alla battuta di arresto.

# ) AV

# AVVISO

Osservare i passaggi per la messa in servizio del paragrafo 9 ("Messa in servizio").

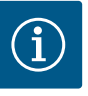

# **AVVISO**

Durante un nuovo controllo di isolamento in loco, scollegare il modulo elettronico dalla rete di alimentazione!

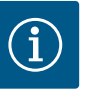

#### AVVISO

Prima di ordinare un modulo elettronico sostitutivo da utilizzare nel funzionamento a pompa doppia, verificare la versione del software dell'altro partner di pompa doppia!

I software di entrambi i partner di pompa doppia devono essere compatibili. Contattare il servizio di assistenza Wilo.

#### 18.2 Sostituzione di motore/propulsore

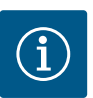

#### **AVVISO**

I magneti all'interno del motore non costituiscono un pericolo per i portatori di pacemaker se il motore non viene aperto e se non viene rimosso il rotore. La sostituzione del motore/propulsore non comporta alcun pericolo.

- Eseguire questi passaggi per smontare il motore e la serie Helix2.0.
- Smontare il convertitore di frequenza secondo le indicazioni del capitolo 19.1.
- Rimuovere le 4 viti (Fig. 1, pos. 5) ed estrarre il motore (Fig. 1, pos. 8) verticalmente verso l'alto.
- Prima dell'installazione del nuovo motore, allineare l'albero con chiavetta del motore (Fig. 1, pos. 11) sulla lanterna (Fig. 1, pos. 12).
- Premere il nuovo motore sulla lanterna e fissare con le viti.

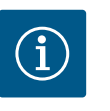

#### **AVVISO**

Durante il montaggio il motore deve essere premuto fino alla battuta di arresto.

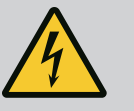

#### PERICOLO

Pericolo di morte!

Durante i lavori su apparecchi elettrici sussiste pericolo di morte in seguito a folgorazione. Dopo lo smontaggio del modulo elettronico la tensione presente sui contatti del motore può provocare lesioni mortali.

Accertarsi che sia libera da potenziale, coprire o isolare i pezzi adiacenti sotto tensione.

Chiudere i sistemi di intercettazione a monte e a valle della pompa.

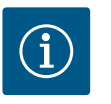

#### **AVVISO**

Un aumento dei rumori dei cuscinetti e insolite vibrazioni sono indice di usura dei cuscinetti. Il cuscinetto deve dunque essere sostituito dal Servizio Assistenza Clienti Wilo.

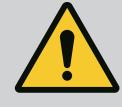

# AVVERTENZA

#### Pericolo di infortuni!

L'apertura del motore provoca forze magnetiche elevate che si manifestano improvvisamente. Queste possono causare gravi lesioni da taglio, schiacciamenti e contusioni.

Non aprire il motore!

Lo smontaggio e il montaggio della flangia motore e dello scudo per le operazioni di manutenzione e di riparazione devono essere eseguiti esclusivamente dal Servizio Assistenza Clienti Wilo!

#### 18.3 Sostituzione il ventilatore del modulo

Per smontare il modulo, vedi capitolo "Sostituzione del modulo elettronico".

- Aprire il coperchio del modulo elettronico. (Fig. 45).
- Rimuovere il cavo di collegamento del ventilatore del modulo. (Fig. 46).
- Allentare le viti del ventilatore del modulo (Fig. 47).
- Rimuovere il ventilatore del modulo e staccare il cavo con la guarnizione in gomma dalla parte inferiore del modulo (Fig. 48).

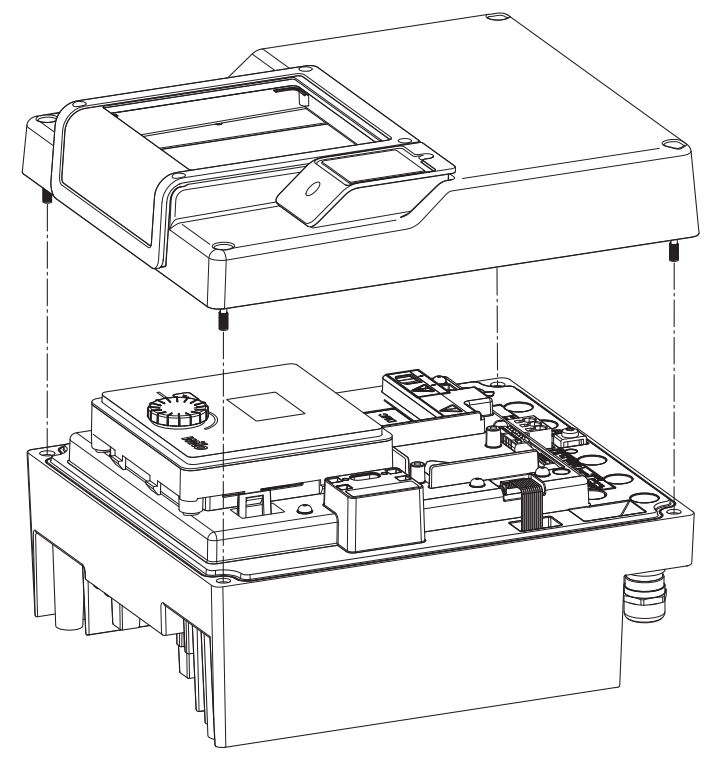

Fig. 45: Aprire il coperchio del modulo elettronico

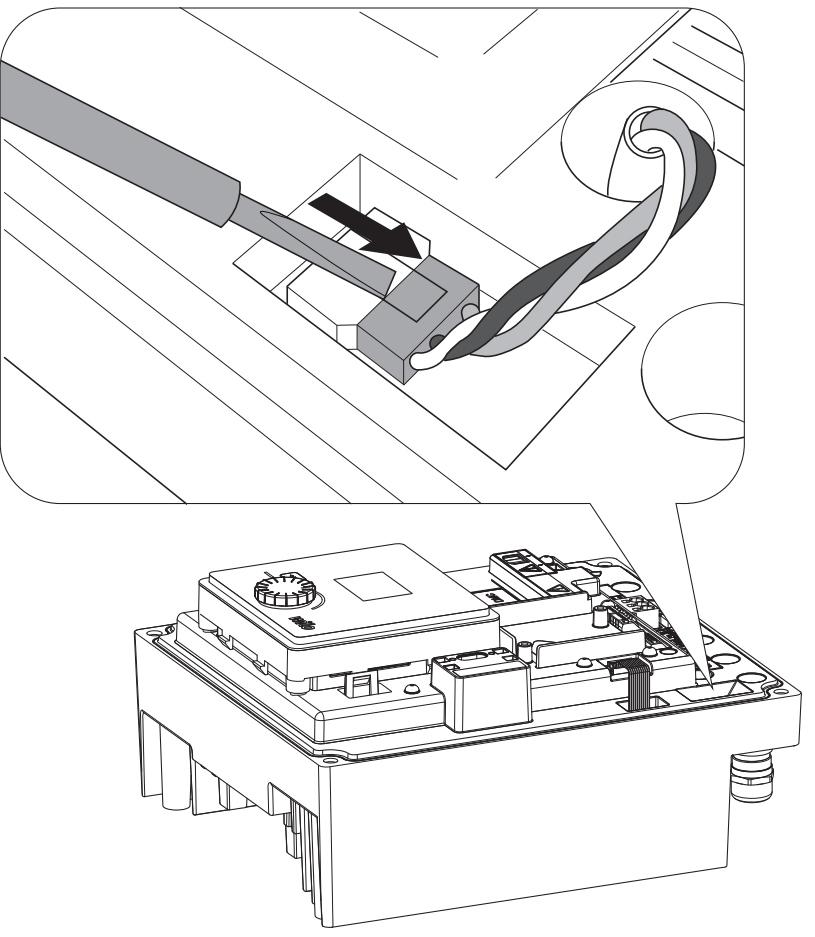

Fig. 46: Allentare il cavo di collegamento del ventilatore del modulo

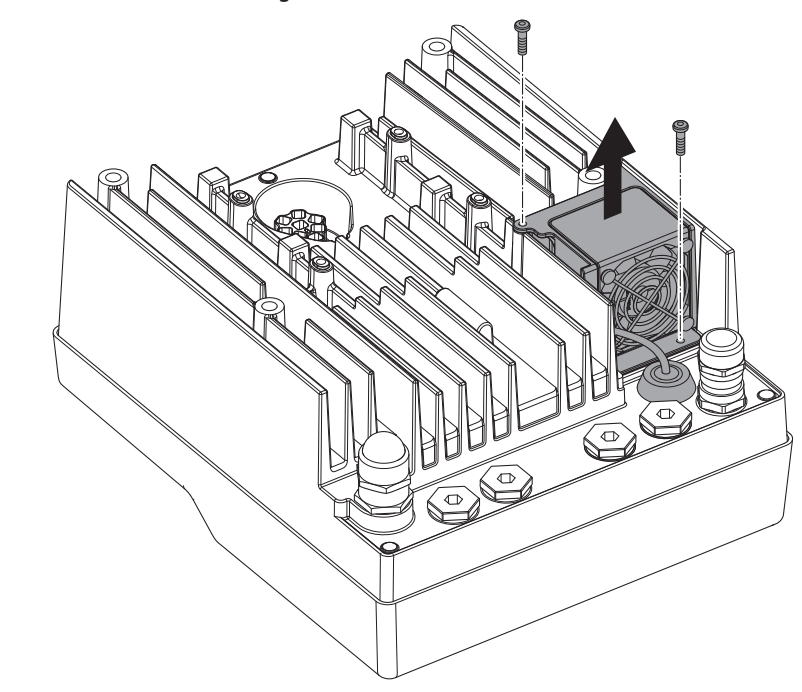

Fig. 47: Smontaggio del ventilatore del modulo

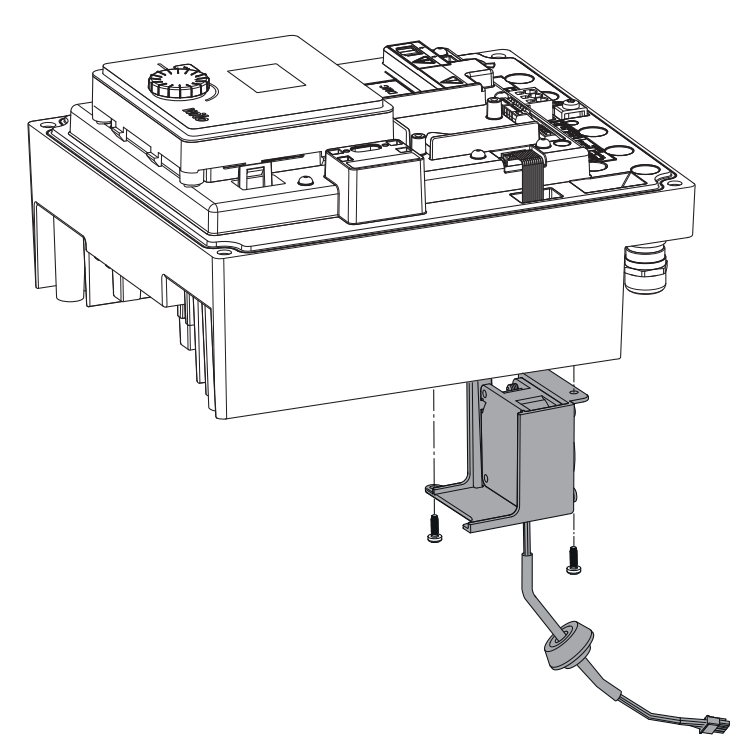

Fig. 48: Rimuovere il ventilatore del modulo, inclusi cavo e guarnizione in gomma

#### Montaggio del ventilatore

Montare il nuovo ventilatore del modulo seguendo la sequenza inversa.

19 Parti di ricambio

Per parti di ricambio originali rivolgersi esclusivamente a rivenditori specializzati o al Servizio Assistenza Clienti Wilo. Per evitare richieste di chiarimenti o ordinazioni errate, all'atto dell'ordine indicare tutti i dati della targhetta dati del propulsore. Targhetta dati del propulsore (Fig. 3, pos. 2).

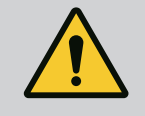

#### **AVVERTENZA**

#### Pericolo di danni materiali!

Il funzionamento della pompa viene garantito solo se si utilizzano parti di ricambio originali.

Utilizzare esclusivamente parti di ricambio originali Wilo!

Indicazioni necessarie per gli ordini di parti di ricambio: Numeri della parte di ricambio, descrizioni della parte di ricambio, tutti i dati della targhetta dati del propulsore. Si evitano così richieste di informazioni ed errori di ordinazione.

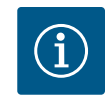

# **AVVISO**

Lista delle parti di ricambio originali: vedi la documentazione delle parti di ricambio Wilo (www.wilo.com). I numeri di posizione del disegno esploso (Fig. 1 e Fig. 2) servono a titolo di orientamento e riepilogo dei componenti della pompa. Non utilizzare questi numeri di posizione per ordinare parti di ricambio!

#### 20 Smaltimento

#### Informazioni sulla raccolta di prodotti elettrici o elettronici usati.

Il corretto smaltimento e il riciclaggio appropriato di questo prodotto evitano danni ambientali e rischi per la salute delle persone.

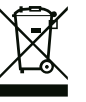

# AVVISO

#### È vietato lo smaltimento nei rifiuti domestici!

All'interno dell'Unione Europea, sul prodotto, sull'imballaggio o nei documenti di accompagnamento può essere presente questo simbolo. Significa che i prodotti elettrici ed elettronici interessati non devono essere smaltiti assieme ai rifiuti domestici.

Per il trattamento, riciclaggio e smaltimento appropriati dei prodotti usati, è necessario tenere presente i seguenti punti:

- Questi prodotti devono essere consegnati soltanto presso i punti di raccolta certificati appropriati.
- È necessario rispettare le norme vigenti a livello locale!

È possibile ottenere informazioni sul corretto smaltimento presso i Comuni locali, il servizio di smaltimento rifiuti più vicino o il fornitore presso il quale è stato acquistato il prodotto. Ulteriori informazioni sul riciclaggio sono disponibili al sito www.wilorecycling.com.

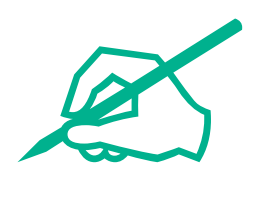

# wilo

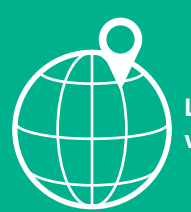

Local contact at www.wilo.com/contact

Wilo 32 Wilopark 1 44263 Dortmund Germany T +49 (0)231 4102-0 T +49 (0)231 4102-7363 wilo@wilo.com www.wilo.com